# Operating Instructions of XML/SVG Service Manual

| Version 3.1 | January 28, 2008  |
|-------------|-------------------|
| Version 3.0 | January 09, 2008  |
| Version 2.1 | April 03, 2006    |
| Version 2.0 | March 07, 2006    |
| Version 1.0 | December 15, 2005 |

#### TABLE OF CONTENTS

| Introduction                                              |
|-----------------------------------------------------------|
| 1. Hardware Requirements                                  |
| 2. Default Settings                                       |
| 2.1. Security Settings for IE                             |
| 2.1.1. For Windows XP (IE Ver.6.0 SP2)                    |
| 2.2. Installing Adobe® SVG Viewer (Ver.3.0 or later)      |
| 2.2.1. Downloading Adobe SVG Viewer (Ver.3.0 or later)    |
| 2.2.2. Installing Adobe SVG Viewer (Ver.3.0 or later)     |
| 2.3. Installing Adobe® Reader®                            |
| 2.4. Installing Search Software for Service Manual7       |
| 3. Activation                                             |
| 3.1. Activating Online XML/SVG Service Manual9            |
| 3.2. Activating XML/SVG Service Manual on the Computer    |
| 3.3 Starting from Service Manual CD-ROM11                 |
| 3.3.1 Selecting Search Conditions and Performing Search   |
| 3.3.2 Buttons on the Search Screen13                      |
| 3.3.3 Startup of Old TSN-CD and CD-ROM Index14            |
| 3.4. Displaying SVG Diagrams/Parts List15                 |
| 4. Basic Operation                                        |
| 4.1. Display Screen Handling for the Content17            |
| 4.2. Display Screen Handling for Diagrams I18             |
| 4.3 Screens of Diagrams II                                |
| 5. Operations of Diagrams II                              |
| 5.1 Displaying Diagrams20                                 |
| 5.1.1 Displaying All (Expanded Diagram and Parts Table)20 |
| 5.1.2 Displaying Expanded Diagram20                       |
| 5.1.3 Displaying Parts Table21                            |
| 5.1.4 Contents/Thumbnail Display Switching Function       |
| 5.1.5 Menu Bar Display Switching Function22               |
| 5.1.6 Preview Displaying Function                         |
| 5.2 Displaying Links for Parts23                          |
| 5.2.1 Displaying Links for Parts23                        |
| 5.2.2 Displaying Links for the Same Ref. No               |
| 5.3 Searching Parts                                       |
| 5.4 Ordering Parts                                        |
| 5.4.1 Selecting Ordering Parts25                          |
| 5.4.2 Displaying Cart                                     |

| 5.4.3 Ordering Parts (Default: Copying Text for Ordering Parts) | 26 |
|-----------------------------------------------------------------|----|
| 5.4.4 Printing Cart Information                                 | 27 |
| 5.4.5 Setting a Cart                                            | 28 |
| 5.5 Printing "Diagrams II" (Exploded View and Parts List)       | 29 |
| 5.5.1 Printing in IE's Initial Setting State                    | 29 |
| 5.5.2 Displaying Print Preview                                  | 30 |
| 5.5.3 Page Setup                                                | 31 |
| 6. Basic Operations of Diagrams I (SVG Diagram)                 | 32 |
| 6.1. Displaying a Diagram                                       | 32 |
| 6.1.1 Initial Start-Up Screen (The 2 Point Link Screen)         | 32 |
| 6.1.2. Schematic Selections, Using the Display                  | 33 |
| 6.1.3. Displaying Block Diagram (for PDF Data)                  | 34 |
| 6.1.4. Displaying Exploded View                                 | 35 |
| 6.1.5. Displaying Parts List                                    | 36 |
| 6.1.6. Displaying Voltage                                       | 37 |
| 6.1.7. Displaying Waveform View                                 | 37 |
| 6.1.8. Displaying a Function List of IC Port                    | 39 |
| 6.2. Basic Operation of SVG Diagram                             | 40 |
| 6.2.1. Zoom Display                                             | 40 |
| 6.2.2. Move (Pan)                                               | 41 |
| 6.2.3. Original View                                            | 42 |
| 6.3. Find Parts                                                 | 43 |
| 6.3.1. Find Parts in the FIND PARTS Windows                     | 43 |
| 6.3.2. Find Parts on the Search Screen of IE                    | 44 |
| 6.4. Mark                                                       | 45 |
| 6.5. Parts Order                                                | 46 |
| 6.5.1. Selecting Parts to Order                                 | 46 |
| 6.5.2. Order Parts Basket                                       | 48 |
| 6.5.3. Parts Order by E-mail                                    | 49 |
| 6.5.4. Parts Order by Fax                                       | 49 |
| 6.6. Diagram Link Function                                      | 50 |
| 6.6.1. Three-Point Link Function                                | 50 |
| 6.6.2. Link Function Between Diagrams                           | 52 |
| 7. SVG Context Menu (Diagrams I)                                | 53 |
| 7.1. Panasonic Menu                                             | 54 |
| 7.2. Selected Parts Menu                                        | 54 |
| 7.2.1. Order                                                    | 54 |
| 7.2.2. Data Sheet                                               | 55 |
| 7.2.3. Centering                                                | 55 |

|    | 7.2.4. Unselect this                                                           | .55  |
|----|--------------------------------------------------------------------------------|------|
|    | 7.2.5. Change Color                                                            | . 55 |
|    | 7.2.6. Mark                                                                    | . 56 |
| ,  | 7.3. My Note                                                                   | .57  |
| ,  | 7.4. My Favorite Link                                                          | .57  |
| ,  | 7.5. Transparent View                                                          | .57  |
| ,  | 7.6. Comment View                                                              | . 58 |
| ,  | 7.7. Reversed View                                                             | . 59 |
| ,  | 7.8. Auto Zoom Out                                                             | . 60 |
| ,  | 7.9. Layer View                                                                | .61  |
| ,  | 7.10. Print Screen                                                             | .61  |
| ,  | 7.11. Move(Pan)                                                                | .62  |
| ,  | 7.12. Zoom In                                                                  | .62  |
| ,  | 7.13. Zoom Out                                                                 | . 62 |
| ,  | 7.14. Original View                                                            | . 62 |
| ,  | 7.15. Higher Quality Display                                                   | . 62 |
| ,  | 7.16. Pause                                                                    | .63  |
| ,  | 7.17. Find Parts                                                               | .63  |
| ,  | 7.18. Find Text                                                                | . 63 |
| ,  | 7.19. Find Text Again                                                          | .63  |
| ,  | 7.20. Copy Selected Text                                                       | .64  |
| ,  | 7.21. View SVG                                                                 | .65  |
| ,  | 7.22. Save SVG As                                                              | .65  |
| ,  | 7.23. About Drawing                                                            | .66  |
| ,  | 7.24. Help                                                                     | .66  |
| ,  | 7.25. About Adobe SVG Viewer                                                   | .66  |
| 8. | Enhanced Function (Diagrams I)                                                 | .67  |
| 8  | 8.1. My Note                                                                   | .68  |
|    | 8.1.1. Settings                                                                | .68  |
|    | 8.1.2. My Note Menu                                                            | .71  |
|    | 8.1.3. Input                                                                   | .71  |
|    | 8.1.4. List                                                                    | .72  |
|    | 8.1.5. Entire List                                                             | .74  |
| ł  | 8.2. Extra Window (My Favorite)                                                | . 75 |
|    | 8.2.1. Settings                                                                | .75  |
| 8  | 8.3. My Favorite Link                                                          | .76  |
|    | 8.3.1. Settings                                                                | .77  |
| 8  | 8.4. Parts List Update Function (Under Review for Future Functionality Expansi | on)  |
|    |                                                                                | .79  |
|    |                                                                                |      |

| 8.4.1. Settings                                                        |             |
|------------------------------------------------------------------------|-------------|
| 8.5. Parts Order to the Parts Order Server (Under Review for Future Fu | nctionality |
| Expansion)                                                             | 81          |
| 8.5.1. Settings                                                        |             |
| 8.5.2. Selecting Parts to Order                                        |             |
| 8.5.3. Parts Order from the Parts Basket                               |             |
| 9. Setup Utility (Diagrams I)                                          |             |
| 9.1. User Information Settings                                         |             |
| 9.2. Path Settings                                                     |             |
| 9.2.1. My Note Folder                                                  |             |
| 9.2.2. Update Folder/URL (for Future Functionality Expansion)          |             |
| 9.2.3. Creation and Role of the Data Folder                            |             |
| 9.3. Parts Order Link Settings (for Future Enhanced Functions)         |             |
| 9.3.1. Inputting the Title                                             |             |
| 9.3.2. Setting Details                                                 |             |
| 9.4. My Favorite Settings                                              |             |
| 9.4.1. Description of Setting Items                                    |             |
| 9.4.2. Addition of My Favorite Settings Fields                         |             |
| 9.4.3. Import                                                          |             |
| 9.4.4. Changing the List Display Order                                 |             |
| 9.4.5. Deleting Lists                                                  |             |
| 9.5. Save                                                              | 90          |
| 9.6. Reset                                                             | 90          |
| 9.7. Backup                                                            | 90          |
| 9.8. Restore                                                           | 90          |
| 9.9. Cancel                                                            | 91          |

#### Introduction

This manual describes how to read data in the XML/SVG Service Manual (\*1).

<sup>(\*1)</sup> XML/SVG Service Manual is a service manual that consists of content that has been converted into XML data, as well as the Text and Parts List and also diagrams that have been converted into SVG data. (PDF is partially used.)

Various functions to improve serviceability are added to this XML/SVG Service Manual, such as links of schematic diagrams, the printed circuit board, the Parts List, etc.

Moreover, in order to display this XML/SVG Service Manual, it is necessary to install Internet Explorer (hereinafter referred to as "IE") 6.0 or later and browser software for SVG data (SVG Viewer).

Please read the Default Settings section carefully before setting up your computer.

After setup, a split screen for schematic diagrams, the printed circuit board, and Parts List is displayed as follows.

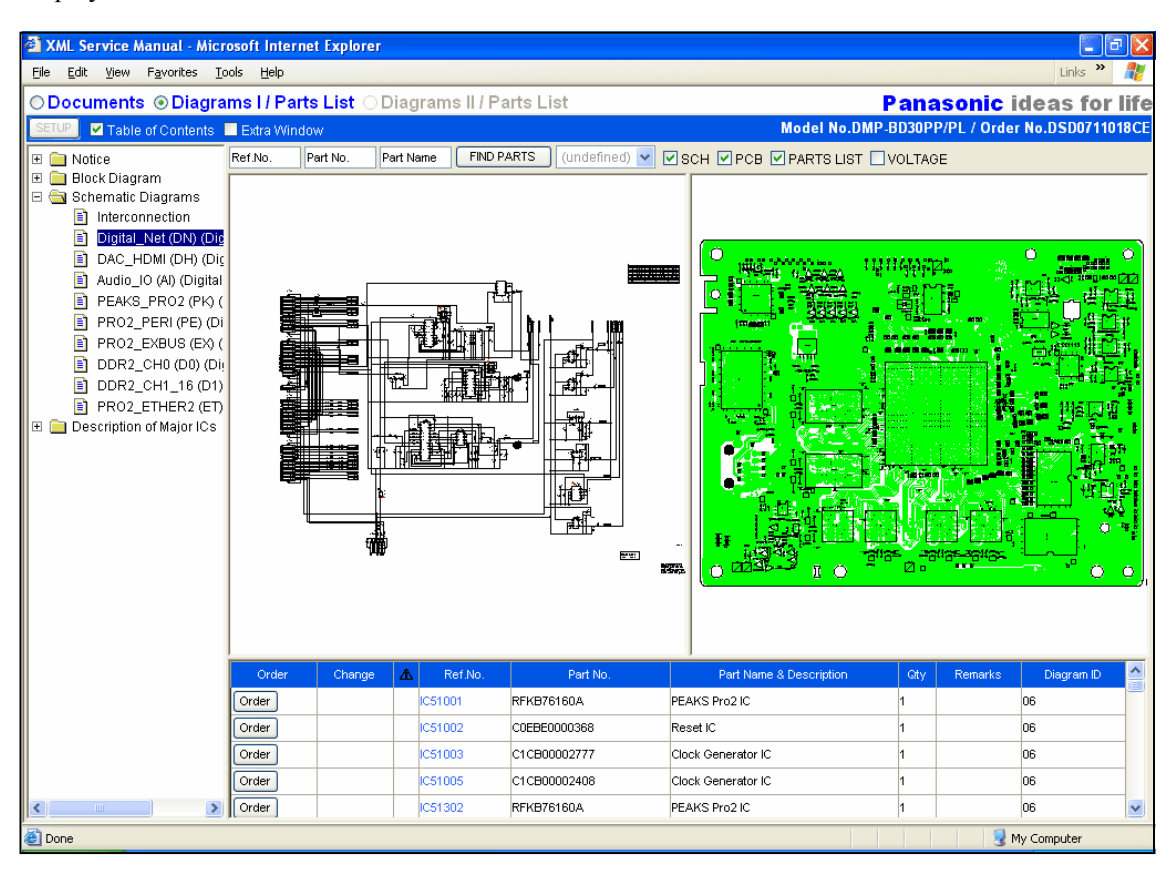

### 1. Hardware Requirements

| CPU:                | 800 MHz Pentium <sup>®</sup> III or faster                                                            |
|---------------------|----------------------------------------------------------------------------------------------------|
| RAM:                | at least 256 MB                                                                                       |
| Display:            | at least $800 \times 600$ (SVGA), more than 65,000 colors                                             |
| OS:                 | Windows <sup>®</sup> 2000 or XP                                                                       |
| Necessary Software: | $Microsoft^{$ <sup>®</sup> Internet Explorer 6.0 or later, Adobe <sup>®</sup> SVG Viewer 3.0 or later |
|                     | Acrobat <sup>®</sup> Reader 5.0 or later <sup>(*1)</sup>                                              |
| Network:            | Area with an Internet connection <sup>(*2)</sup>                                                      |

(\*1)As of November 2007, Adobe<sup>®</sup> Reader 8.1.1 is available for download from Adobe's Web site.

(\*2)Updated information for each section in the XML/SVG Service Manual will be updated on the Web site in the future. Once the system is completed, the updated information on the Web site will be automatically accessed not only when you view the online manual but also when you view CD-ROM data and downloaded data. After the system is complete, it is necessary to connect to the Internet when you read the XML/SVG Service Manual.

+ Pentium is a trademark of Intel Corporation.

+ Windows is a registered trademark of Microsoft Corporation in the U.S. and/or other countries.

+ Adobe and Acrobat are trademarks of Adobe Systems Incorporated.

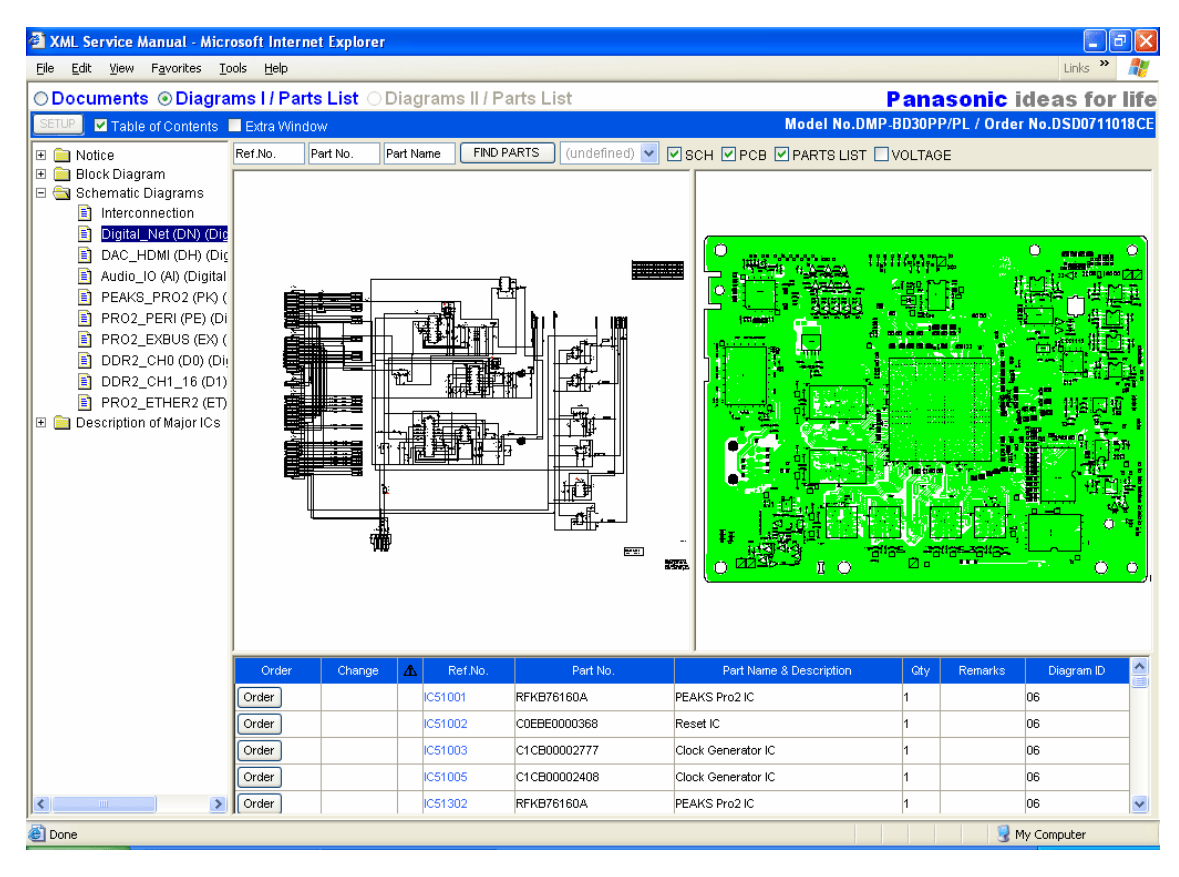

### 2. Default Settings

#### 2.1. Security Settings for IE

The XML/SVG Service Manual uses ActiveX Control.

When viewing the XML/SVG Service Manual downloaded from the Web site (or on a CD-ROM), be sure to follow the procedure below in order not to display a pop-up blocker when viewing with IE.

#### 2.1.1. For Windows XP (IE Ver.6.0 SP2)

# Users without IE6.0(SP2) must access IE Tools-Windows Update-to upload latest IE6.0(SP2) version.

1. On the menu bar, click "Tool" to open the "Internet Options" screen.

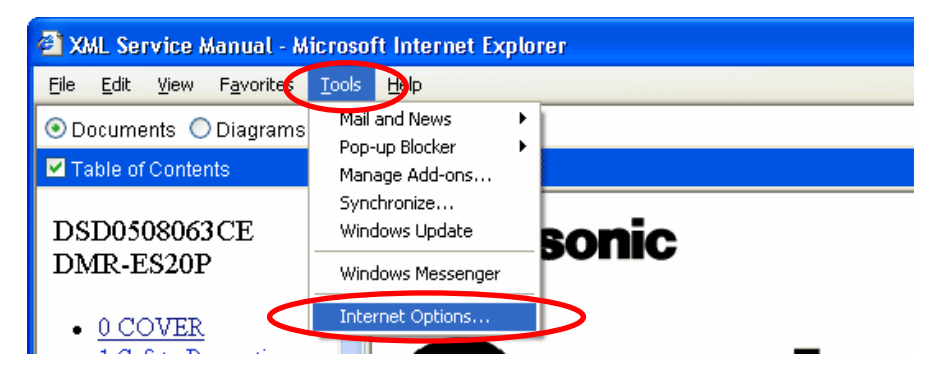

2. In the "Security" section of the "Advanced" tag on the "Internet Options" screen, *check* the two items, *Allow active content from CDs to run on My Computer* and *Allow active content to run in* 

files on My Computer.

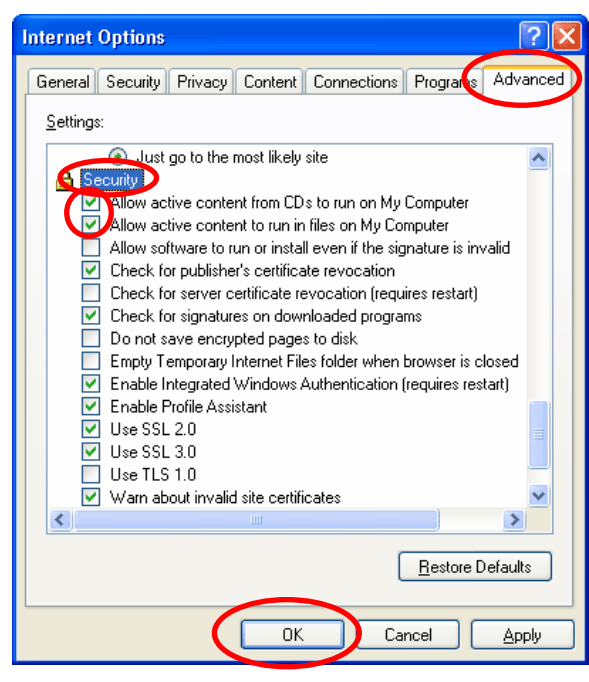

Other items are not related to movement of the XML/SVG Service Manual.

3. Click "OK" to close.

### 2.2. Installing Adobe<sup>®</sup> SVG Viewer (Ver.3.0 or later)

Adobe SVG Viewer (Ver.3.0 or later) is required to display diagram data of the XML/SVG Service

Manual. If Adobe SVG Viewer is not installed, SVG diagrams cannot be displayed as below.

| XML Service Manual - Micr                                                                                                    | rosoft Internet Explore | :Г              |                  |                         |          |             |               | 7 🗙      |
|----------------------------------------------------------------------------------------------------|-------------------------|-----------------|------------------|-------------------------|----------|-------------|---------------|----------|
| <u>File E</u> dit <u>V</u> iew F <u>a</u> vorites <u>T</u> i                                                                                                    | ools <u>H</u> elp       |                 |                  |                         |          |             | Links »       | <b>A</b> |
| ⊖ Documents ⊙ Diagra                                                                                                    | ams I / Parts List 🤇    | Diagrams II / P | arts List        |                         | Pana     | isonic i    | deas for      | life     |
| SETUP 🗹 Table of Contents                                                                                                    | Extra Window            |                 |                  | Model No.DI             | MP-BD30P | P/PL / Orde | r No.DSD07110 | 18CE     |
| W       ■ Notice         Block Diagram       ■ Block Diagrams         Interconnection       ■ Digital_Net(ON) (Digital_Net(ON)) (Digital_Net(ON)) (Digital_Net(ON)) (Digital_Net(ON)) (Digital_PEAKS_PR02 (PK)) (EPR02_PERI (PE) (Digital_PR02_PERI (PE) (Digital_PR02_PERI (PE) (Digital_PR02_PC) (Digital_PR02_PC) (Digital_PR02_PC) (Digital_PR02_PC) (Digital_PC) (Digital_PC) (Dig | Pert No.                | Part Name       | ARTS (undefined) | SCH PCB PARTS LIST      | VOLTAC   | 9E          |               |          |
|                                                                                                    |                         |                 |                  |                         |          |             |               |          |
|                                                                                                    | Örder Change            | e 🛕 Ref.No.     | Part No.         | Part Name & Description | Gty      | Remarks     | Diagram ID    |          |
|                                                                                                    | Order                   | IC51001         | RFKB76160A       | PEAKS Pro2 IC           | 1        |             | 06            | _        |
|                                                                                                    | Order                   | IC51002         | C0EBE0000368     | Reset IC                | 1        |             | 06            | _        |
|                                                                                                    | Order                   | IC51003         | C1CB00002777     | Clock Generator IC      | 1        |             | 06            | _        |
|                                                                                                    | Order                   | IC51005         | C1CB00002408     | Clock Generator IC      | 1        |             | 06            |          |
|                                                                                                    | Order                   | C51302          | RFKB76160A       | PEAKS Pro2 IC           | 1        |             | 06            |          |
| Done                                                                                                    |                         |                 |                  |                         |          | N 💆 N       | ly Computer   |          |

#### 2.2.1. Downloading Adobe SVG Viewer (Ver.3.0 or later)

Download Adobe SVG Viewer "Win98–XP Ver.3.0 or later" from the Web site of Adobe Systems Incorporated. (URL is shown below.)

1. Access the download site for Adobe SVG Viewer.

Click the URL below or the icon. (URL information is embedded.)

http://www.adobe.com/svg/viewer/install/main.html

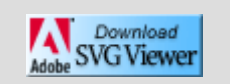

\* The latest version as of November 2007, is 3.03.

2. Find the following description on the download site and click "Win 98–XP" to download.

| Language  | Operating system | Version | Date    |
|-----------|------------------|---------|---------|
| English 🤇 | <u>Win 98-XP</u> | 3.03    | 04/2005 |
|           | Mac 8.6-9.1      | 3.0     | 11/2001 |

Specify the directory in which to save the installer when prompted to do so.

#### 2.2.2. Installing Adobe SVG Viewer (Ver.3.0 or later)

- 1. Close all IE windows.
- 2. Double-click the downloaded "SVGView.exe" installer.

Installation will automatically begin and will take 20-30 seconds to complete.

#### ■ If the version is not later than 3.0

An error message will be displayed if the version is not later than 3.0 (e.g., Version 2.0) even if Adobe SVG Viewer is installed.

| Move (Pan) ALT+drag<br>Zoom In CTRL+drag<br>Zoom Qut CTRL+SHIFT+click<br>Original Vie <u>w</u> |
|------------------------------------------------------------------------------------------------|
| Higher <u>Q</u> uality<br><u>P</u> ause                                                        |
| Find Parts<br><u>F</u> ind Text<br>Find Text <u>A</u> gain                                     |
| View SV <u>G</u> .<br><u>S</u> ave SVG As                                                      |
| About Drawing                                                                                  |
| Help                                                                                           |
| About Adobe SVG Viewer                                                                         |

In this case, right-click on the currently displayed SVG diagram and select *About Adobe SVG Viewer* from the menu items to check the version of Adobe SVG Viewer that is currently installed.

If the version of Adobe SVG Viewer currently installed is not later than 3.0, download Adobe SVG Viewer 3.0 or later and install it.

### 2.3. Installing Adobe<sup>®</sup> Reader<sup>®</sup>

Many PDF files are used in the XML/SVG Service Manual.

Adobe Reader is required to view these PDF files.

1. Access the download site for Adobe Reader.

Click the following URL or icon.

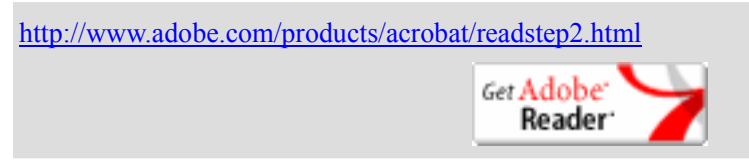

- \* The latest version as of November 2007, is 8.1.1.
- 2. Click "download now" on the site screen to download.

| Home / Products / |                                                                                                    |                         |
|-------------------|----------------------------------------------------------------------------------------------------|-------------------------|
| Adobe Reader      |                                                                                                    |                         |
|                   |                                                                                                    |                         |
| Download the      | latest version of Adobe Reader                                                                                            |                         |
| C                 | Adobe Reader 8.1.1<br>Windows XP, English                                                                                 | 22.3MB                  |
| $\mathbf{A}$      | Different language or operating system?                                                                                   |                         |
| 0                 | Learn more   System Requirements   License   Dis                                                                          | tribute Adobe Reader    |
|                   |                                                                                                    |                         |
|                   |                                                                                                    |                         |
|                   | Download now                                                                                                    | Total file size: 22.3MB |
|                   | By clicking the Download button you agree to the<br>License Agreements and Privacy Policies for the<br>software included. |                         |
|                   | software included.                                                                                                    |                         |

3. Follow the instruction on the screen to install.

#### 2.4. Installing Search Software for Service Manual

A CD-ROM with Service Manual XML supporting version (CDR08011A0X or later) contains an installer for search software for viewing the CD-ROM Service Manual, and an installer for creating a data folder for SVG diagrams of the XML/SVG Service Manual.

Follow the procedure below to install.

- Insert the CD-ROM with Service Manual XML supporting version (CDR08011A0X or later) into the CD-ROM drive.
- From the "Start" button in the lower right of the PC screen, select "RUN" to open the "RUN" screen.
- In the name field in the "RUN" screen, enter D:\SetUp\SetUp.exe ("D" indicates the symbol of the CD

drive), and click the "OK" button.

 Run
 ? ×

 Type the name of a program, folder, document, or Internet resource, and Windows will open it for you.

 Open:
 D:\SetUp\SetUp.exe

 OK
 Cancel
 Browse...

4. The "Panasonic TSNsystem" setup screen starts up. Follow the screens to proceed with the installation. (in this screen, click "Next.")

| Panasonic TSN system                                                                                                    |
|----------------------------------------------------------------------------------------------------|
| Welcome to the Panasonic TSN system Installation Program<br>This program will install Panasonic TSN system on your computer.                                                             |
| It is strongly recommended that you exit all programs before running this installation program.                                                                                          |
| Click Next to continue the installation. Click Cancel to quit the installation program.                                                                                                  |
|                                                                                                    |
|                                                                                                    |
| WARNING: This program is protected by copyright law and international treaties.<br>Unauthorized reproduction or distribution of this program, or any portion of it is prohibited by Law. |
| Matsushita Electric Industrial Co., Ltd.                                                                                                    |
| Kantan Installer Cancel                                                                                                    |

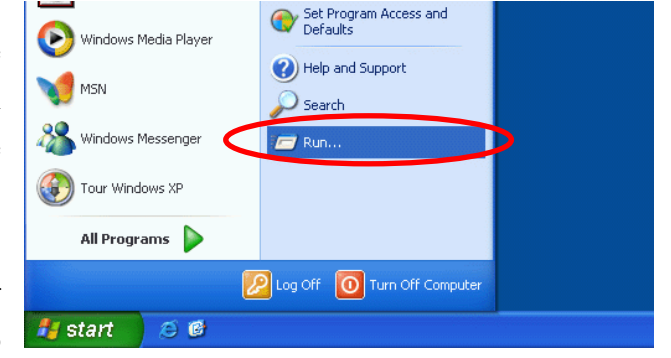

#### Desktop icons of search software "TSNsystem Ver. 4.1"

After installing the Service Manual search software and a folder for configuring an environment, the

"TSNSys4.1" icon of the Service Manual search software is created.

Double-clicking this icon starts the search software "Panasonic TSNsystem."

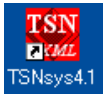

#### ■ Role of the data folder "PanaXML"

From the previous installation, the "PanaXML" folder is created on the C drive.

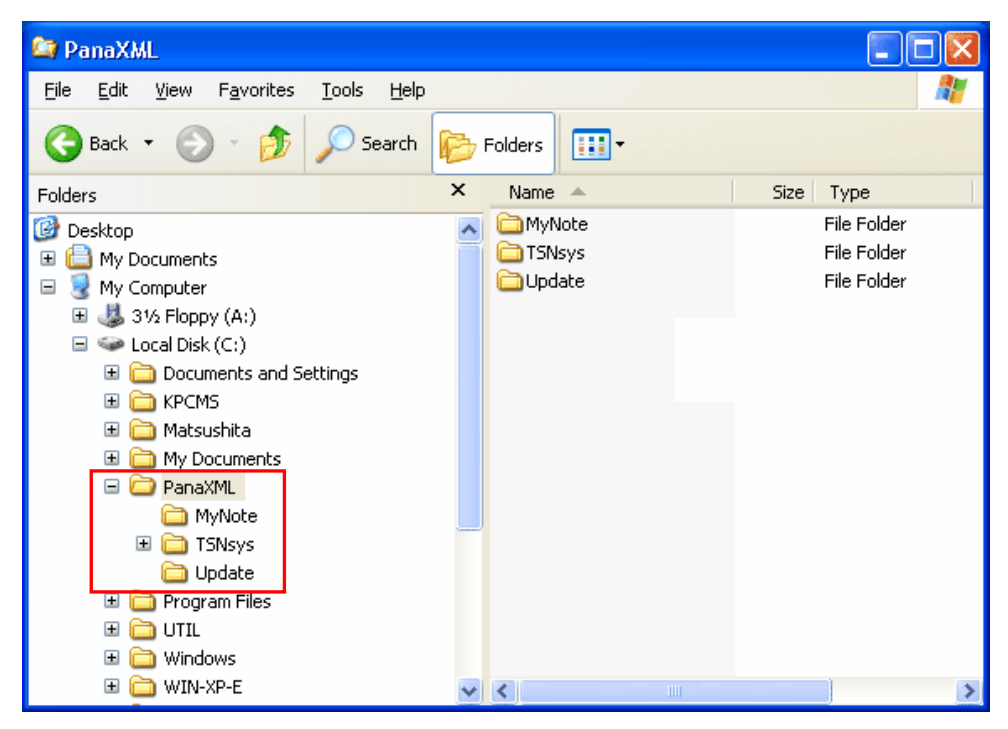

- PanaXML: In addition to the folders and files that are created immediately after installation, data that is downloaded from a server is stored in this folder.
- MyNote: Folder for storing data of the My Note function of SVG diagrams
- TSNsys: Location for storing the search software "TSN system Ver.4.1"
- Update\*: Location for storing update information within a local PC
- Note: If the above folders do not exist, some of the various functions of XML/SVG Service Manual may not run, or an unexpected error may be displayed.

A folder with the character \* is provided for expanding functions in the future.

#### 3. Activation

This section shows how to activate the online XML/SVG Service Manual.

#### 3.1. Activating Online XML/SVG Service Manual

The XML/SVG Service Manual that contains the XML contents, Text, Parts List and SVG diagrams is displayed as an icon in the "Viewing" field on the search results screen of the Web site.

| CS INFORMATION HOME PAGE<br>File Edit View Favorites Tools                                                                                             | – Microsoft Inter<br>Help                                                                  | net Explorer              |                                                          |                       |                    |                          |                                  |
|----------------------------------------------------------------------------------------------------|--------------------------------------------------------------------------------------------|---------------------------|----------------------------------------------------------|-----------------------|--------------------|--------------------------|----------------------------------|
| Panasonic<br>ideas for life                                                                                                    |                                                                                            |                           |                                                          | TSN.                  | Japan site         | e/Technical<br>Operating | Literature<br>Instruction        |
| Technical Literature/Operating Instruction New Models Links Notice Board ""                                                                            | Document Type<br>Direct Search<br>Model DMP-E<br>Order No<br>Search Result (<br>DMP-ED30PP | ALL                       | Category Search<br>Product Group [<br>Product Category ] | (select one)<br>ALL   | <b>V</b>           | Search<br>Reset          | )<br>)                           |
| User Guide  ACCESS COUNT      1 3 2 4 9 0 9  Yesterday:3151 / Today:2785                                                                               | Contents Document                                                                          | Model No.                 | Order No                                                 | Product               | Viewin<br>Lang Rev | ng with related docu     | iments list <b>⊻</b><br>DownLoad |
| 1) For each Viewing Icon,<br>refer the "Notice Board".<br>XMTL XMTL<br>ISSO II                                                                         | <b>Iype</b><br>Service<br>Manual                                                           | DMP-BD30PP DMP-<br>BD30PL | DSD0711017CE                                             | Category<br>Blu_ray E | English 01.00      |                          |                                  |
| 2)To view SVG data format,<br>use "Adobe SVG Viewer".<br>Download<br>Copyright@2005 Matsushita<br>Electric Industrial Co., Ltd. All<br>Rights Reserved |                                                                                            |                           |                                                          |                       |                    |                          |                                  |
| 🕘 Done                                                                                                    |                                                                                            |                           |                                                          |                       |                    | 🌍 Ir                     | ternet                           |

Clicking the icon in the "Viewing" field opens the intended XML/SVG Service Manual.

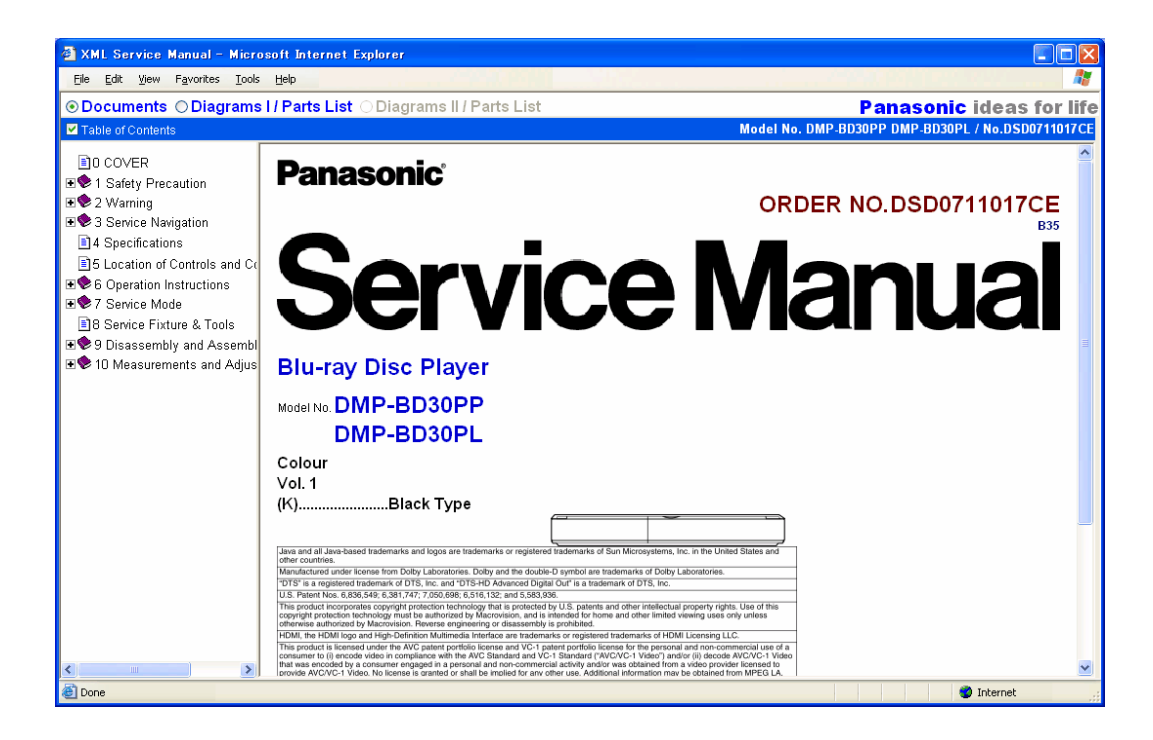

#### 3.2. Activating XML/SVG Service Manual on the Computer

To view the XML/SVG Service Manual downloaded from the server, double-click "index.html" directly below the folder with a manual order number to activate the manual.

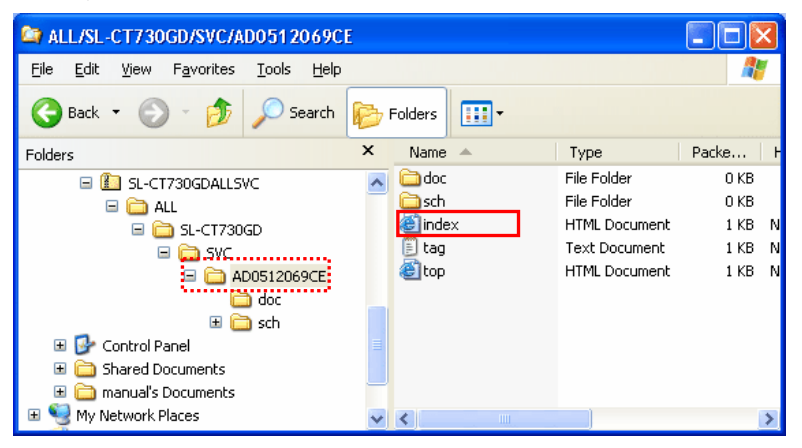

#### ■ If a pop-up blocker and information bar appear:

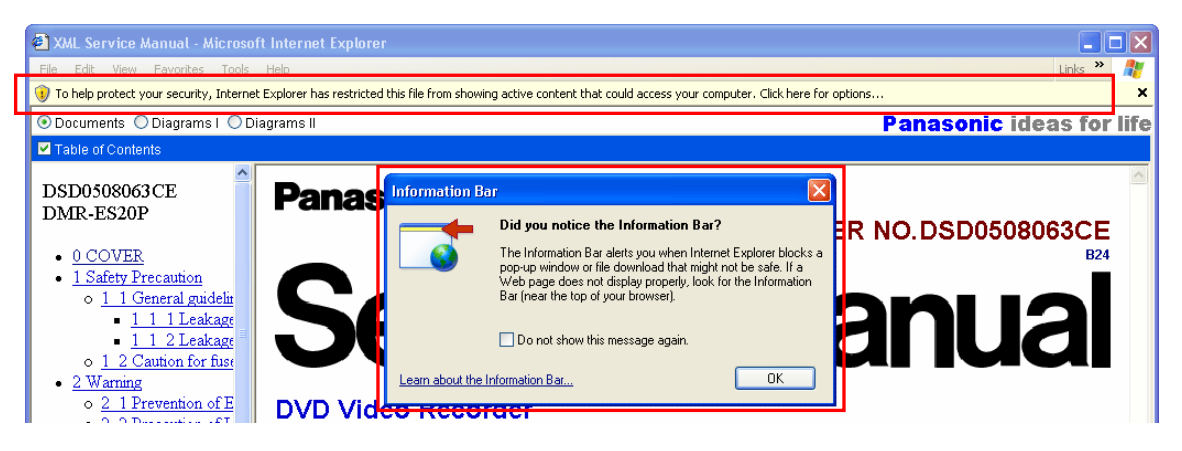

If a pop-up blocker appears at the top of the IE window and an information bar is displayed, it is necessary to set up security for IE.

Perform Security Setting for IE (refer to Section 2.1) from "Internet Options" on IE.

#### 3.3 Starting from Service Manual CD-ROM

When viewing Service Manual from TSN-CD, use the search software "TSNsystem (ver.4.1)" as described below.

- 1. Insert the CD-ROM into the CD drive.
- 2. Double-click the "TSNsys4.1" icon of the search software on the desk top
  - (as shown in the right figure).

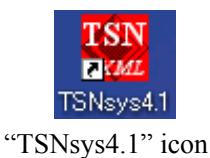

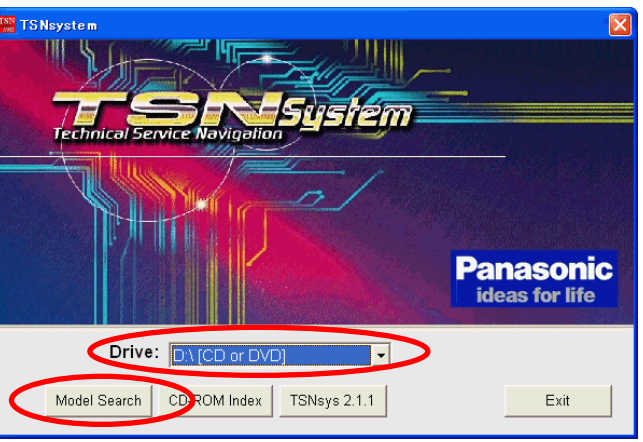

- 3. Select the "CD" drive in the "Drive" select window.
- 4. Click the "Model Search" button.  $\rightarrow$  The following "Model Search" screen opens.

| 🞬 TSNsystem       |                      | × |
|-------------------|----------------------|---|
| Document Type ALL |                      |   |
| Product Group ALL | Product Category ALL |   |
| Model             | Order No             |   |
| Information/Help  | Search D Top Menu    |   |
|                   |                      |   |
|                   |                      |   |
|                   |                      |   |
|                   |                      |   |
|                   |                      |   |
|                   |                      |   |
|                   |                      |   |
|                   |                      |   |
|                   |                      |   |

 Click the "Search" button. → The search result screen opens by default (Document Type "ALL", Product Category "ALL").

| 🔛 TSN system               |                                                       |               |               |        |                        |   |
|----------------------------|-------------------------------------------------------|---------------|---------------|--------|------------------------|---|
| Document Type ALL          | <b>•</b>                                              |               |               | _      |                        |   |
| Product Group ALL          | Product Cat                                           | egory ALL     | -             | -      |                        |   |
| Model                      | Ord                                                   | er No         |               |        |                        |   |
| Information/Help           | Se                                                    | arch          | Ton Menu      |        |                        |   |
| Document<br>Type           | Model Name                                            | Order No      | Date of Issue | Rev No | Product Category       | ^ |
| Simplified Service Manual  | DMC-LS65EB DMC-LS65EF<br>DMC-LS65EGM DMC-LS65EG [XML] | DSC0708036AE  |               |        | Digital_Still_Camera   |   |
| Supplement Service Manual  | DMC-LS75P [XML]                                       | DSC0708515SE  |               |        | Digital_Still_Camera   |   |
| Service Manual(for TSN-CD) | DMR-EX77GN DMR-EX87GN [XML]                           | CHM0708033CE  |               |        | DVD_Recorder           |   |
| Service Manual(for TSN-CD) | DMR-EZ47VGN [XML]                                     | CHM0708035CE  |               |        | DVD_Recorder           |   |
| Service Manual(for TSN-CD) | EH2300 [XML]                                          | PCD0708A63CE  |               |        | Beauty_Care_Products   |   |
| Service Manual(for TSN-CD) | EH2435 [XML]                                          | PCD0708H64CE  |               |        | Beauty_Care_Products   |   |
| Service Manual(for TSN-CD) | EH2513 [XML] for Asia                                 | PCD0708A60CE  |               |        | Beauty_Care_Products   |   |
| Service Manual(for TSN-CD) | EH2513 [XML] for Europe                               | PCD0708E61CE  |               |        | Beauty_Care_Products   |   |
| Service Manual(for TSN-CD) | ER2403 [XML] for Europe                               | SD0708E42CE   |               |        | Personal_Care_Products |   |
| Service Manual(for TSN-CD) | ER2403 [XML] for North<br>America                     | SD0708U41CE   |               |        | Personal_Care_Products |   |
| Service Manual(for TSN-CD) | ER2403 ER2405 [XML]                                   | SD0708M43CE   |               |        | Personal_Care_Products |   |
| Service Manual(for TSN-CD) | ES8113 ES8116 [XML]                                   | SD0708A46CE   |               |        | Personal_Care_Products |   |
| Service Manual(for TSN-CD) | ES8243 [XML]                                          | SD0708U48CE   |               |        | Personal_Care_Products |   |
| Simulified Service Manual  | EV7206 IVML1                                          | DTD07091130AF |               |        | Dowor Tool Droducte    | Y |
|                            |                                                       |               |               |        |                        | 2 |

6. **Double Click** the line you want to view (Service Manual).

#### ■ When data is "XML":

 $\rightarrow$  - IE starts, and Service Manual that was clicked on the search screen opens.

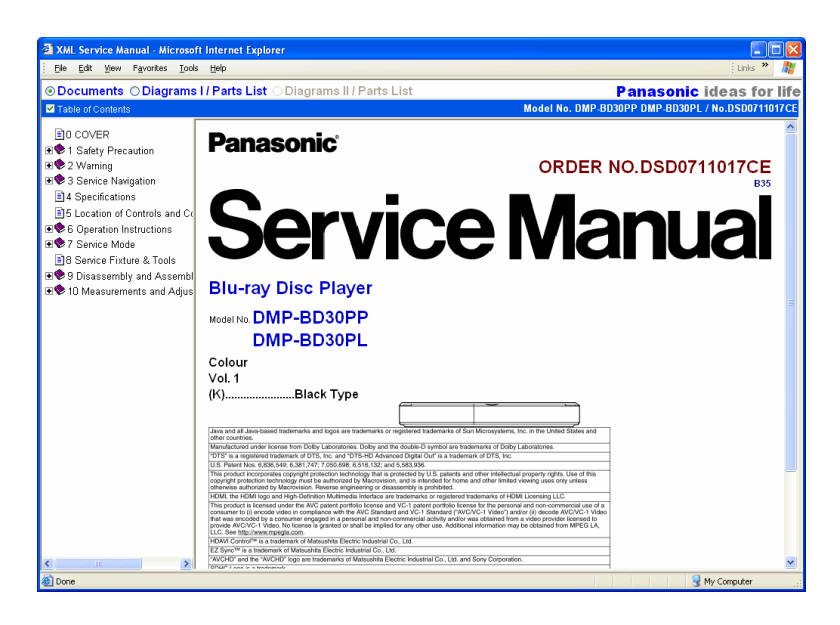

#### ■ When data is "SGML":

 $\rightarrow$  - Panaview starts, and Service Manual that was clicked on the search screen opens.

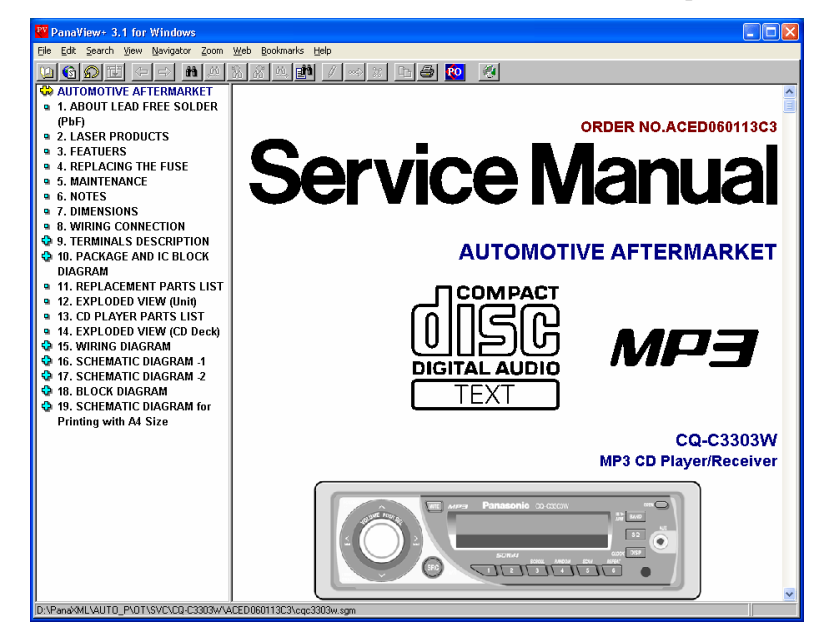

#### 3.3.1 Selecting Search Conditions and Performing Search

On the search screen, a refined search can be performed by selecting items in the "Document Type"

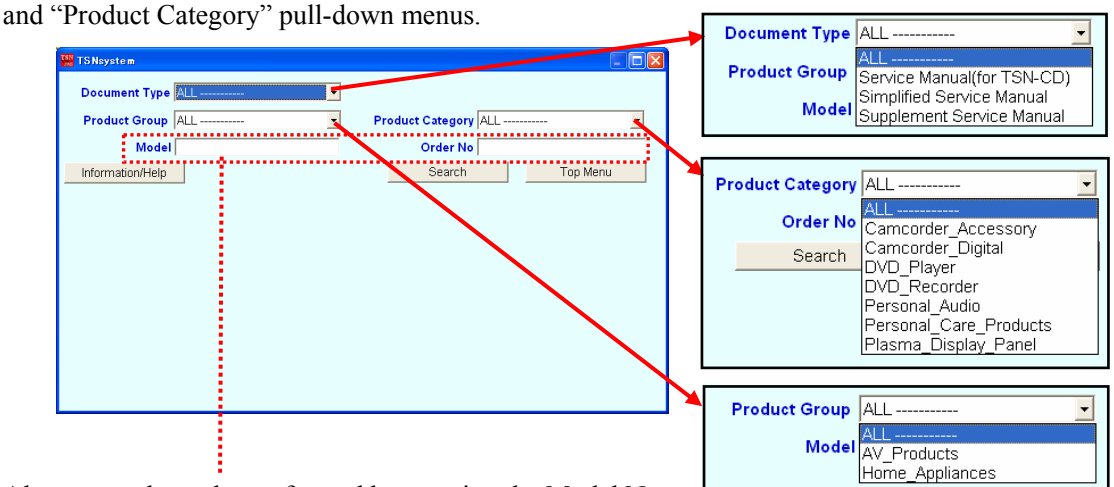

Also, a search can be performed by entering the Model No.

and Order No. in the respective fields.

(A partial match search can be performed for the Model No. and Order No.)

#### 3.3.2 Buttons on the Search Screen

| 🎬 TSNsystem       |                                                                   |
|-------------------|-------------------------------------------------------------------|
| Document Type ALL |                                                                   |
| Product Group ALL | Product Category ALL                                              |
| Model             | Order No                                                          |
| Information/Help  | Search Top Menu                                                   |
|                   |                                                                   |
|                   |                                                                   |
|                   | Search: Performs a search.                                        |
|                   | Top Menu: Closes the search screen and returns to the top screen. |
|                   |                                                                   |
|                   |                                                                   |
|                   |                                                                   |
|                   |                                                                   |

#### "Information/Help" screen

This screen contains the "Information" column for TSNsystem CD-ROM, and link information.

| TSNsystem                                                                                                    |                                              |
|----------------------------------------------------------------------------------------------------|----------------------------------------------|
| Information:                                                                                                    |                                              |
| May 2006: Quick Guide for XML/SVG Service Manaul is added to this CD-ROM.<br>Apr. 2006: XML/SVG Service Manual O/I is Revised as a Ver.2.1.<br>Mar. 2006: The new TSNsystem CD-ROM for XML/SVG Service Manual begins in March. |                                              |
| ×.                                                                                                    |                                              |
| Links                                                                                                    |                                              |
| *Quick Guide of XML/SVG Service Manual Operating Instruction Ver.1.0.                                                                                                    |                                              |
| *XML/SVG Service Manual Operating Instructions (English) Ver.2.1                                                                                                    | • Links to the XML/SVG manual. (this manual) |

IV-GS180EG

#### 3.3.3 Startup of Old TSN-CD and CD-ROM Index

In the top screen of TSNsystem, the recorded history information for TSN-CDs that have been issued, and buttons for accessing the old system are provided.

#### Starting a CD of the conventional TSNsystem (ver. 2.1.1):

To view a TSN-CD that was issued before February 2006, click the "TSNsys 2.1.1" button on the top screen to start an old system, and then perform a search and view the TSN-CD in the old system. Note: To start an old system using the "TSNsys 2.1.1" button, the conventional TSNsystem ver.

2.1.1 must be installed. When it is not installed, install it from the TSN-CD that was issued before February 2006.

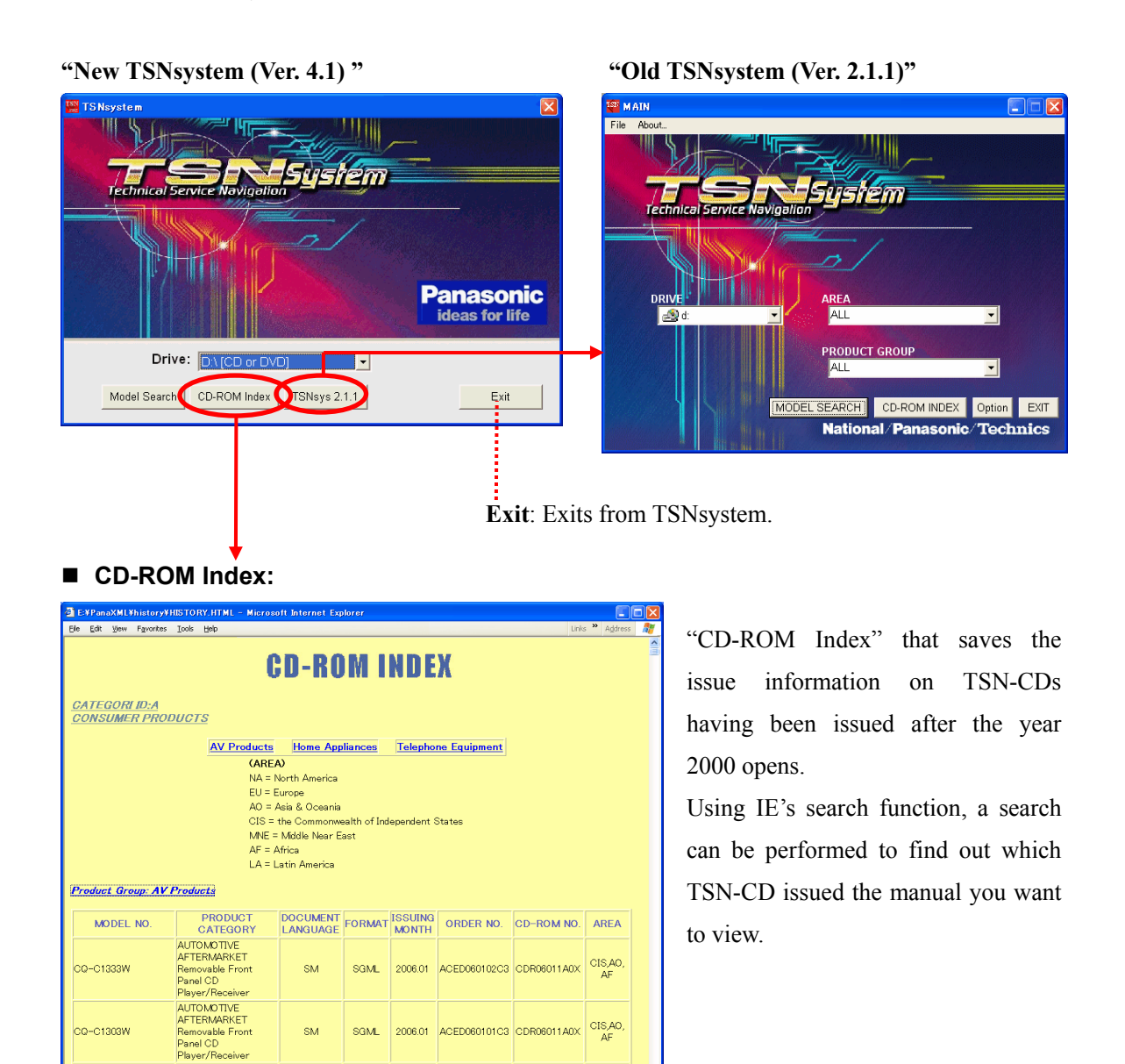

😡 My Compute

#### 3.4. Displaying SVG Diagrams/Parts List

When the XML/SVG Service Manual is opened, the following opening screen will appear.

| Document:                                                                                                    |                                                   | Information on the co                                 | ontents is contained (some of the produc          | cts |
|----------------------------------------------------------------------------------------------------|---------------------------------------------------|-------------------------------------------------------|---------------------------------------------------|-----|
|                                                                                                    |                                                   | include diagrams and                                  | Parts List).                                      |     |
| Diagrams I / Part                                                                                                    | s List:                                           | Information on SVG                                    | diagrams, exploded view, Parts List, etc          | c., |
|                                                                                                    |                                                   | is contained.                                         |                                                   |     |
| Diagrams II / Part                                                                                                    | ts List:                                          | Information on explore                                | ded view, Parts List, etc., will be include       | ed. |
|                                                                                                    |                                                   | (When no information                                  | n is contained, that option will be grayed o      | out |
|                                                                                                    |                                                   | in the display.)                                      |                                                   |     |
| XML Service Manual - Micro     File Edit Yew Feverites Task     O.Documents O.Diagrams                                                                                                    | soft Internet<br><sup>Heln</sup><br>I / Parts Lis | Explorer                                              | Panasonic ideas for life                          |     |
| ✓ Table of Contents                                                                                                    |                                                   |                                                       | Model No. DMP-BD30PP DMP-BD30PL / No.DSD0711017CE |     |
| <ul> <li>D COVER</li> <li>1 Safety Precaution</li> <li>2 Warning</li> <li>3 Service Navigation</li> <li>4 Specifications</li> <li>5 Location of Controls and Co</li> <li>6 Operation Instructions</li> <li>7 Service Mode</li> <li>8 Service Fixture &amp; Tools</li> <li>9 Disassembly and Assemble</li> <li>10 Measurements and Adjus</li> </ul> | Pana<br>So<br>Blu-ray                             | asonic <sup>®</sup><br><b>Ervice</b><br>y Disc Player | ORDER NO. DSD0711017CE                            |     |

- 1. Click the check button of "Diagrams I / Parts List" to open Diagrams I.
- 2. Click the "Schematic Diagrams" tree index to open, and click one of the schematic diagrams to open the schematic diagrams.

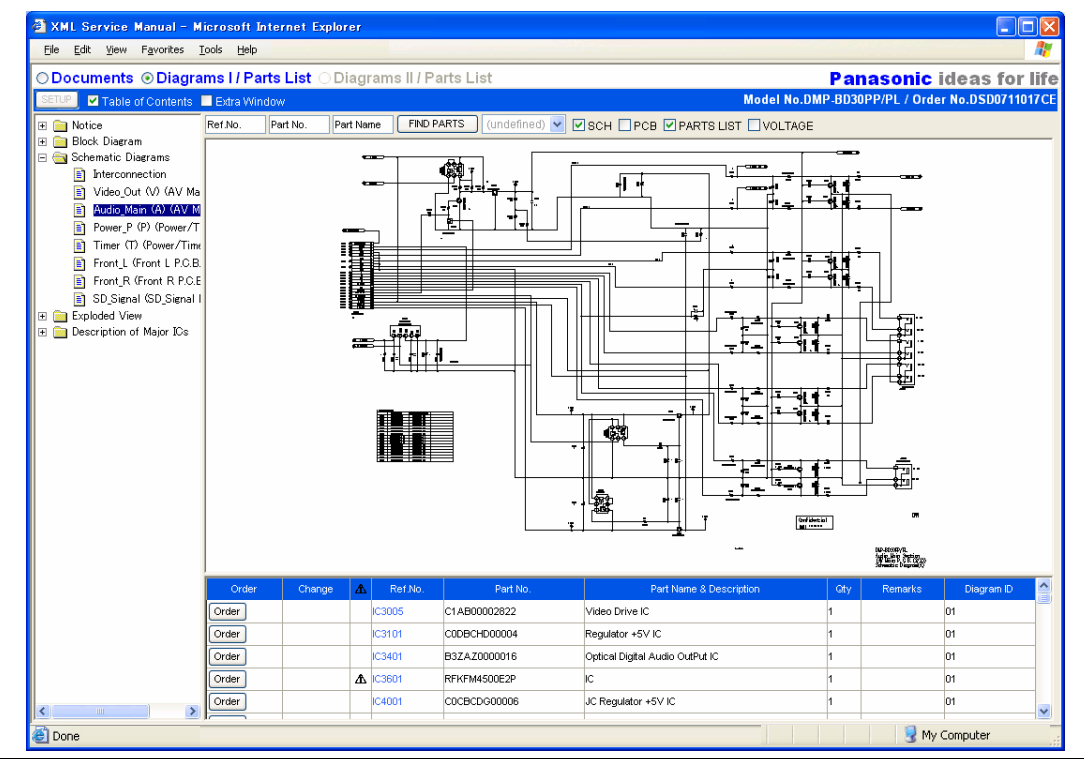

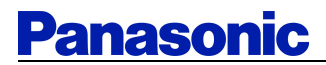

■ If an SVG diagram is not displayed:

| XML Service Manual - Microsoft Internet Explorer                                                                                                    |                   |           |                 |                     |                         |          |             |               |      |  |  |
|----------------------------------------------------------------------------------------------------|-------------------|-----------|-----------------|---------------------|-------------------------|----------|-------------|---------------|------|--|--|
| <u>File E</u> dit <u>V</u> iew F <u>a</u> vorites <u>T</u> o                                                                                                    | ools <u>H</u> elp |           |                 |                     |                         |          |             | Links »       | 27   |  |  |
| ⊙Documents ⊙Diagra                                                                                                    | ms I / Parts      | List OD   | )iagrams II / F | arts List           |                         | Pana     | isonic i    | ideas for     | life |  |  |
| SETUP 🔽 Table of Contents                                                                                                    | Extra Windov      | N         |                 |                     | Model No.E              | MP-BD30P | P/PL / Orde | r No.DSD07110 | 18CE |  |  |
| 🗉 📄 Notice                                                                                                    | Ref.N. P          | art No. P | art Name FIND   | PARTS (undefined) 🐱 | SCH PCB PARTS LIS       |          | ε           |               |      |  |  |
| <ul> <li>Block Diagram</li> <li>Block Diagram</li> <li>interconnection</li> <li>Dirital Met (DN) (Dir</li> <li>DAC_HDM (DH) (Dir</li> <li>PAAU0_IO_IO(A) (DI)</li> <li>PRO2_PERI (PE) (DI)</li> <li>PRO2_EXBUS (E3) (C0)</li> <li>DDR2_CH1_16 (D1)</li> <li>PRO2_ETLER2 (ET)</li> <li>DEscription of Major ICs</li> </ul> |                   |           |                 |                     |                         |          |             |               |      |  |  |
|                                                                                                    | Order             | Change    | A Ref.No.       | Part No.            | Part Name & Description | Gty      | Remarks     | Diagram ID    |      |  |  |
|                                                                                                    | Order             |           | IC51001         | RFKB76160A          | PEAKS Pro2 IC           | 1        |             | 06            |      |  |  |
|                                                                                                    | Order             |           | IC51002         | C0EBE0000368        | Reset IC                | 1        |             | 06            |      |  |  |
|                                                                                                    | Order             |           | IC51003         | C1CB00002777        | Clock Generator IC      | 1        |             | 06            | _    |  |  |
|                                                                                                    | Order             |           | IC51005         | C1CB00002408        | Clock Generator IC      | 1        |             | 06            |      |  |  |
|                                                                                                    | Order             |           | C51302          | RFKB76160A          | PEAKS Pro2 IC           | 1        |             | 06            |      |  |  |
| 🕘 Done                                                                                                    |                   |           |                 |                     |                         |          | n 🥑 1       | ly Computer   |      |  |  |

When an icon is displayed in the upper left of the diagram display and the diagram is not displayed, it is possible that installation of SVG Viewer Ver.3.0 or later was not successful.

Install Adobe SVG Viewer Ver.3.0 or later.

### 4. Basic Operation

#### 4.1. Display Screen Handling for the Content

When the XML/SVG Service Manual is opened, the following opening screen will appear.

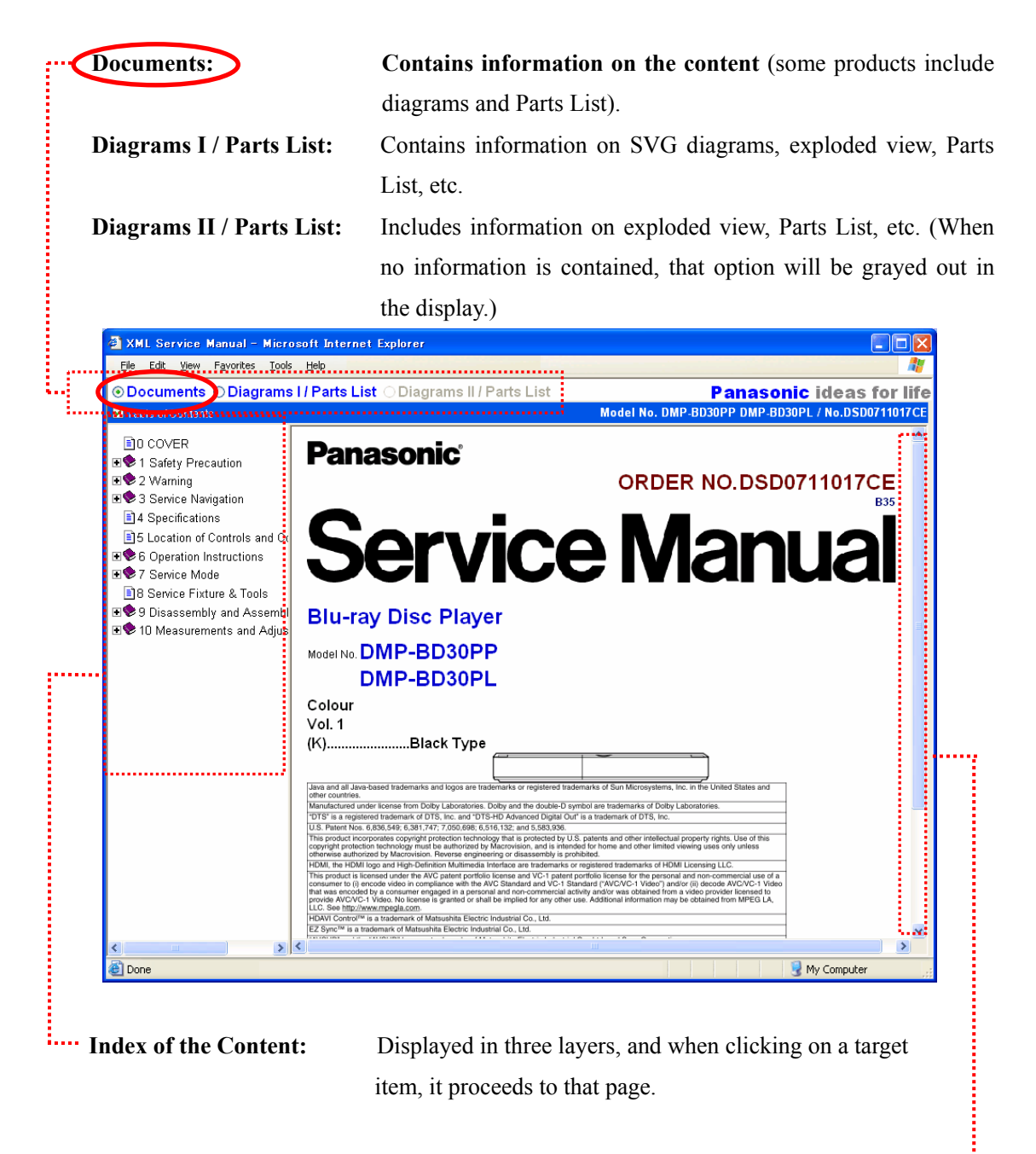

Scroll Bar:In this manual, each section is in a separate file.It is possible to move up and down with the scroll bar within a section.

#### 4.2. Display Screen Handling for Diagrams I

When clicking the radio button for "Diagrams I" on the menu bar, the initial screen will appear, but diagrams will not be displayed in the initial screen.

|   | links, etc                                                                                                    | 2.                |           |          |                    |                                 |            |             |              |
|---|----------------------------------------------------------------------------------------------------|-------------------|-----------|----------|--------------------|---------------------------------|------------|-------------|--------------|
| , | Table of Contents                                                                                                    | /Extra            | a Win     | dow:     | This switche       | es between display/ur           | ndispl     | ay for      | the Table    |
|   |                                                                                                    |                   |           |          | Contents/Ex        | tra Window.                     |            |             |              |
|   | 🚰 XML Service Manual - M                                                                                                    | icrosoft I        | nternet E | xplorer  |                    |                                 |            |             |              |
|   | <u>Eile Edit View Favorites T</u>                                                                                                    | ools <u>H</u> elp |           |          |                    |                                 |            |             |              |
|   | ○ Documents  Diagra                                                                                                    | ms I / Pa         | rts List  | 🔊 Diagra | ams II / Parts Lis | t I                             | anas       | onic id     | leas for l   |
| 1 | SETUP 🗹 Table of Contents                                                                                                    | Extra Win         | dow       |          |                    | Model No.DMP-                   | BD30PP/P   | L / Order I | No.DSD071101 |
|   | 🕀 🧰 Notice                                                                                                    | Ref.No.           | Part No.  | Part Nam | e FIND PARTS       | (undefined) 🔽 🗹 SCH 🗌 PCB 🗹 F   | PARTS LIST | I 🗌 VOLTA   | GE           |
|   | Audo, Man (A) (A) M<br>Audo, Man (A) (A) M<br>Power, P (P) (Power/T<br>Timer (T) (Power/Time<br>Front, L (Front L P.C.B<br>Front, R (Front R P.C.B<br>Supose (Front, R (Front R P.C.B<br>Supose (Front, R (Front R P.C.B<br>Supose (Front, R (Front R P.C.B<br>Supose (Front, R (Front, R P.C.B<br>Supose (Front, R (Front, R P.C.B<br>Supose (Front, R (Front, R P.C.B<br>Supose (Front, R (Front, R P.C.B<br>Supose (Front, R (Front, R (Front |                   | Diag      | rams     |                    | Parts List I                    | Frame      | Э           |              |
|   |                                                                                                    | Order             | Change    | 🕰 Ref.   | No. Part No.       | Part Name & Description         | Gty        | Remarks     | Diagram ID   |
|   |                                                                                                    | Order             |           | IC3005   | C1AB00002822       | Video Drive IC                  | 1          |             | 01           |
|   |                                                                                                    | Order             |           | IC3101   | CODBCHD00004       | Regulator +5∨ IC                | 1          |             | 01           |
|   |                                                                                                    | Order             |           | IC3401   | B3ZAZ0000016       | Optical Digital Audio OutPut IC | 1          |             | 01           |
|   |                                                                                                    | Order             |           | A C3601  | REKEM4500E2P       | IC                              | 1          |             | 01           |

**Table of Contents:** When clicking on a "folder" icon or folder name, the items contained therein will be displayed. (Click again to close.)

Clicking an item displays related diagrams in the diagrams frame.

Note: The type, names, and quantity of folders vary depending on the service manual.

Find Parts: Searches parts in the Parts List and displays a list of the search results. Diagram Display Switch: Switches among displays for schematic diagrams, printed circuit board, Parts List, and voltage.

**SCH:** Schematic diagrams are displayed in the diagrams frame.

**PCB:** The printed circuit board is displayed in the diagrams frame.

**EXPLODED** (for exploded view): The exploded view is displayed.

PARTS LIST: The Parts List is displayed in the diagrams frame.

**VOLTAGE:** When the Parts List is displayed, voltage is also displayed by dividing the Parts List frame.

#### 4.3 Screens of Diagrams II

Clicking the radio button for **"Diagrams II"** on the menu bar displays the initial screen as shown below.

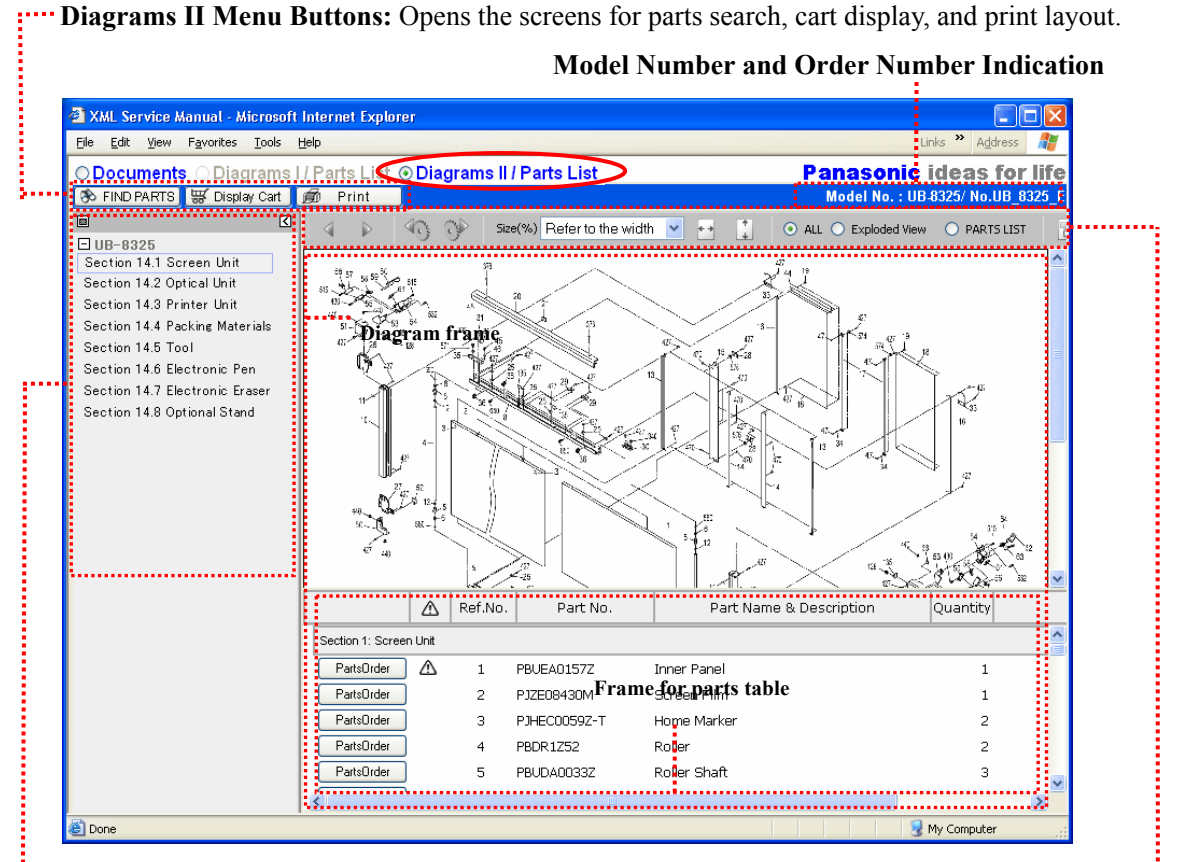

**Displaying Contents/thumbnails of Diagrams:** 

Displays an area for "contents" and "thumbnails"

#### Switching button for contents/thumbnails:

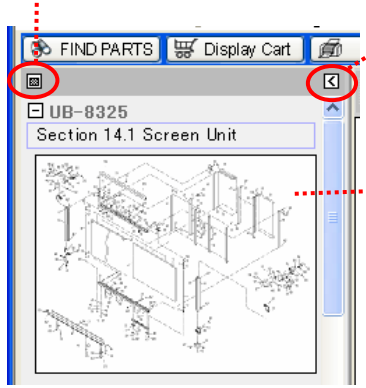

Switches the display between contents and thumbnails.

#### .•Hide button for contents/thumbnails:

Closes the display area for contents and thumbnail.

(Frames for displaying diagrams and parts table expands.)

--<Example of a thumbnail display>

**Menu bar:** From the left, buttons for page feed, feed for parts with the same diagram number, diagram display size, diagram switching, and preview display are arranged.

+ ALL: Displays the two screens of Exploded View and Parts List.

- + Exploded View: Displays only one Exploded View screen in the diagram frame.
- + Parts List: Displays only one Parts List screen in the diagram frame.

For operations of diagram II, see <u>"5. Operations of Diagram II</u>".

#### 5. Operations of Diagrams II

"Diagrams II" includes information on Exploded View and Parts List, etc. The following describes the operations of Diagrams II.

#### 5.1 Displaying Diagrams

#### 5.1.1 Displaying All (Expanded Diagram and Parts Table)

For the initial display of the "Diagrams II" screen, Exploded View and Parts List are displayed as shown in the figure below. (display of "ALL")

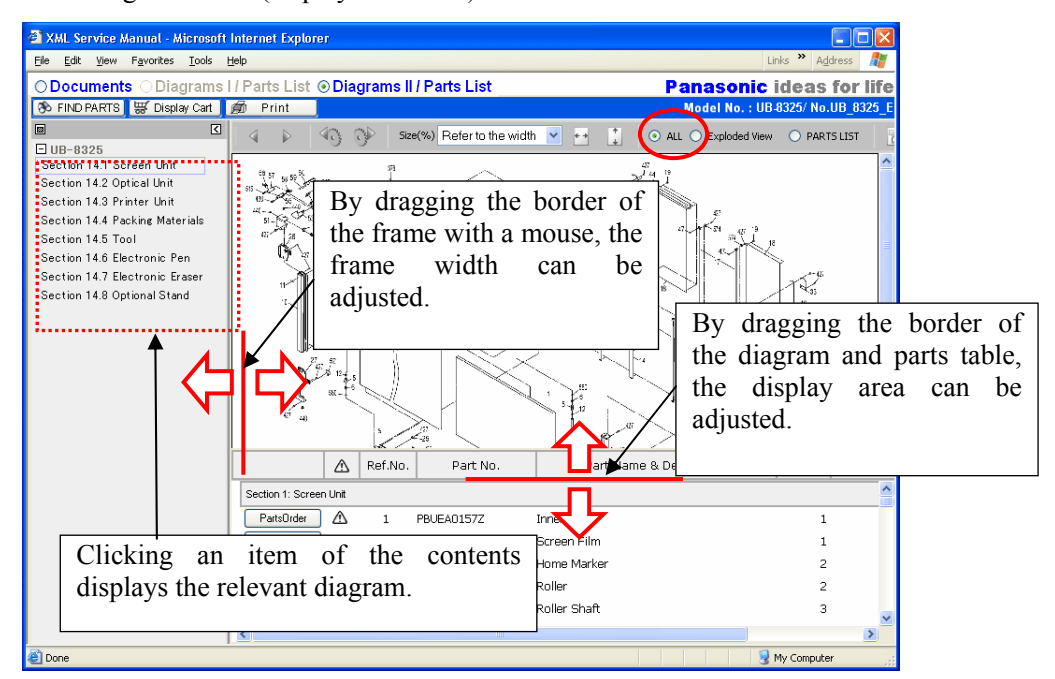

#### 5.1.2 Displaying Expanded Diagram

Clicking the "Exploded View" radio button displays Exploded View as shown below.

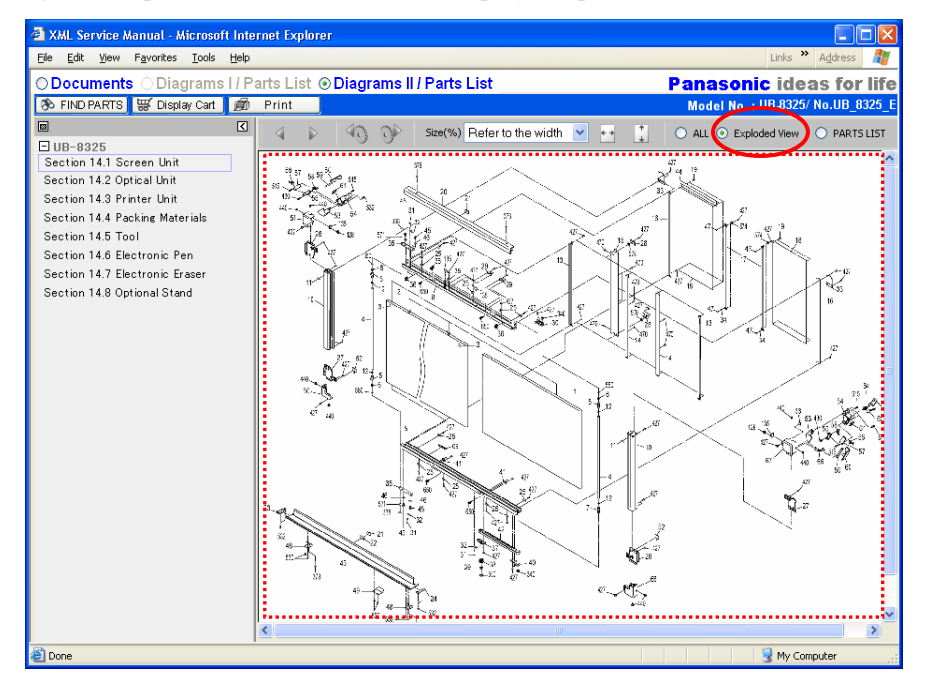

#### 5.1.3 Displaying Parts Table

Clicking the "Parts List" radio button displays Parts List as shown below.

| XML Service Manual - Microsoft Int                                  | ernet Explorer          |             |                         |                              |                          |
|---------------------------------------------------------------------|-------------------------|-------------|-------------------------|------------------------------|--------------------------|
| <u>File E</u> dit <u>View Fa</u> vorites <u>T</u> ools <u>H</u> elp |                         |             |                         | Lir                          | iks " A <u>d</u> dress 🦉 |
| ODocuments ○ Diagrams I / P                                         | 'arts List <b>⊙Diag</b> | rams II / P | arts List               | Panasonic i                  | deas for life            |
| 🗞 FIND PARTS 🐺 Display Cart 🧊                                       | Print                   |             |                         | Model No. : UB4              | 8325/ No.UB_8325_E       |
|                                                                     | 4 1 43                  | s 💮 🛛 s     | ize(%) Refer to the wid | th 🔽 ++ 📜 🔿 ALL 🔿 Exploded \ | /iew 💿 PARTS LIST        |
| LIUB-8325<br>Section 14.1 Screen Unit                               |                         | Ref.No      | . Part No.              | Part Name & Description      | Quantity                 |
| Section 14.2 Uptical Unit<br>Section 14.3 Printer Unit              | Section 1: Screen Ur    | nit         |                         |                              |                          |
| Section 14.4 Packing Materials                                      | PartsOrder              | ñ 1         | PBI IE401577            | Inner Panel                  | 1                        |
| Section 14.5 Tool                                                   | PartsOrder              | 2 2         | P17E08430M              | Screen Film                  | 1                        |
| Section 14.6 Electronic Pen                                         | PartsOrder              | 3           | PJHEC0059Z-T            | Home Marker                  | 2                        |
| Section 14.7 Electronic Eraser                                      | PartsOrder              | 4           | PBDR1Z52                | Roller                       | 2                        |
| Section 14.8 Optional Stand                                         | PartsOrder              | 5           | PBUDA0033Z              | Roller Shaft                 | 3                        |
|                                                                     | PartsOrder              | 6           | DR-22-B3-R              | Bearing                      | 3                        |
|                                                                     | PartsOrder              | 7           | PBUDA0023Y              | Roller Shaft with Pulley     | 1                        |
|                                                                     | PartsOrder              | 8           | PJUAC0224Z              | Panel Frame (U)              | 1                        |
|                                                                     | PartsOrder              | 9           | PJUAC0225Z              | Panel Frame (L)              | 1                        |
|                                                                     | PartsOrder 2            | <b>1</b> 0  | PBGCA0006Y-1            | Escutcheon (vertical)        | 2                        |
|                                                                     | PartsOrder              | 11          | PBQAA1013Z              | Limit Label                  | 2                        |
|                                                                     | PartsOrder              | 12          | PJHG328Z-J              | Rubber                       | 4                        |
|                                                                     | PartsOrder              | 13          | PBUCA0021X              | Panel Frame                  | 2                        |
|                                                                     | PartsOrder              | 14          | PBUCA0047Y              | Screen Center Frame          | 2                        |
|                                                                     | PartsOrder              | 15          | PJUAC0151Z-J            | Film Tension Plate           | 1                        |
|                                                                     | PartsOrder              | 16          | PBHMA0051X              | Rear Cover Attachment        | 2                        |
|                                                                     | PartsOrder              | 17          | PJMEC0041Z              | Rear Cover Bracket           | 2                        |
|                                                                     | PartsOrder              | 18          | PBKUA0002X-J            | Rear Cover                   | 2 ISO                    |
|                                                                     |                         |             |                         |                              | ····· <u>s</u> ř         |
| A Dana                                                              |                         |             |                         |                              | the Commuter             |

#### 5.1.4 Contents/Thumbnail Display Switching Function

Switching button for contents/thumbnails: Switches the display between contents/thumbnails.

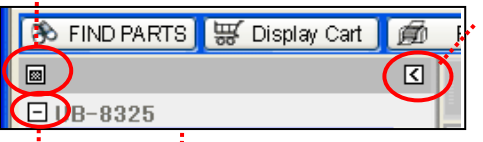

#### Hide button for contents/thumbnails:

Closes the display area for contents and thumbnails.

(Frames for displaying diagrams and parts table expands.)

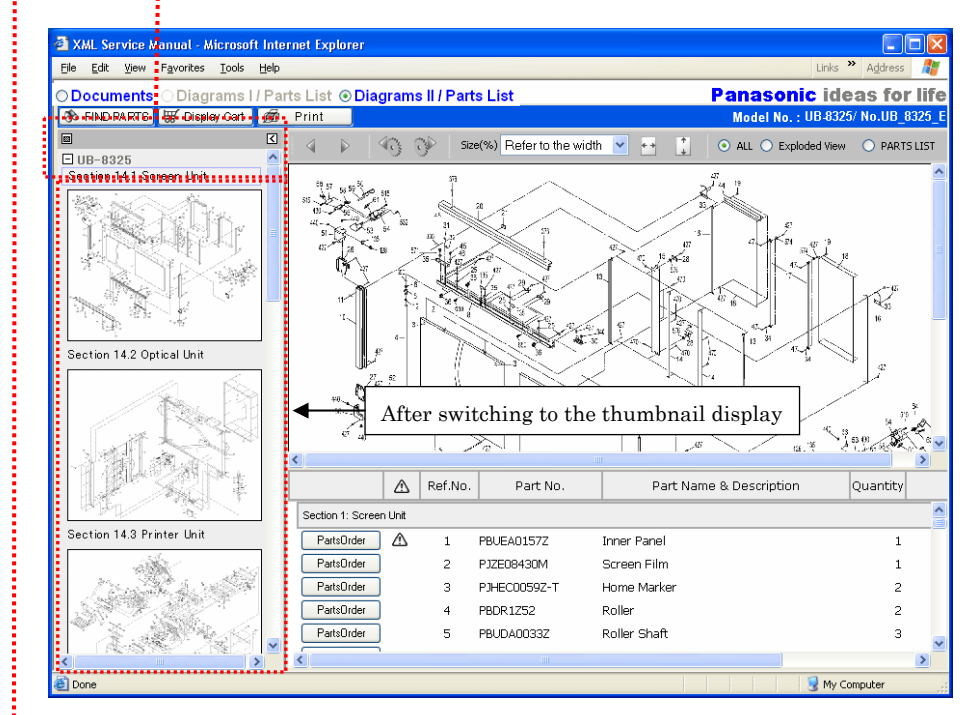

... The contents/thumbnails display closes and the button changes to a + mark. Clicking the button again opens the display.

#### 5.1.5 Menu Bar Display Switching Function

The page feed for a diagram and display size can be adjusted.

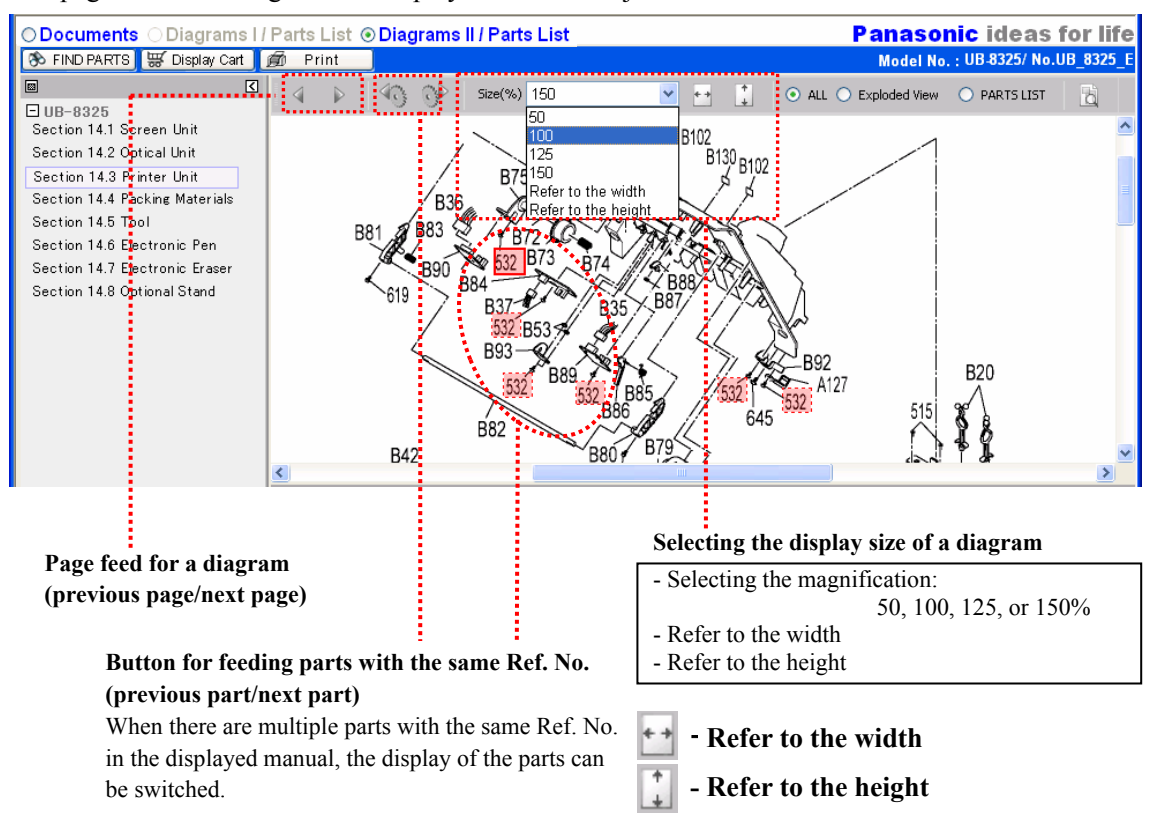

#### 5.1.6 Preview Displaying Function

Clicking the "Preview" button on the leftmost of the menu bar displays the preview screen.

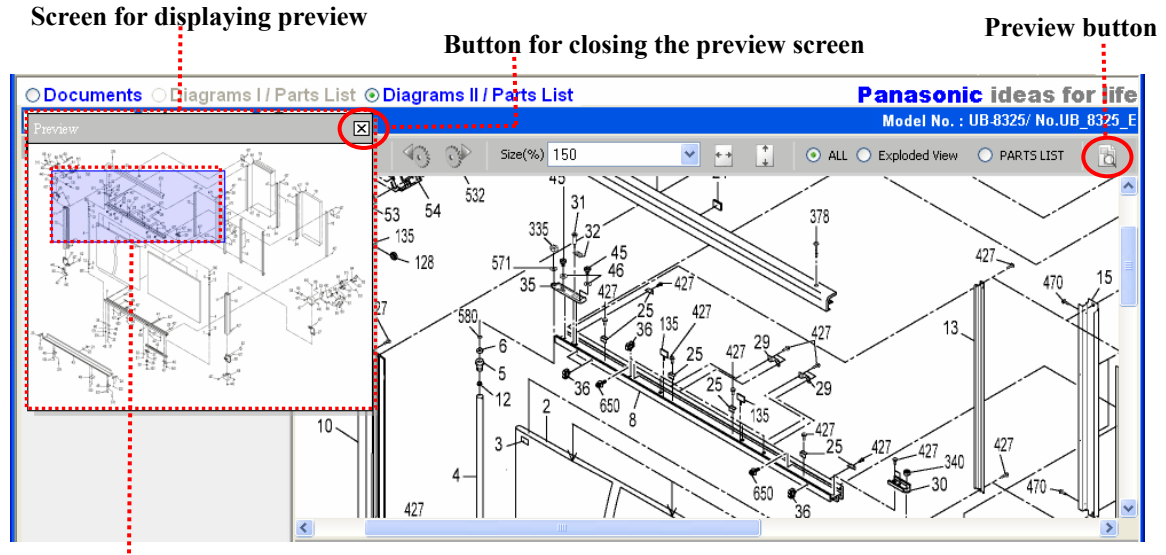

#### Area for displaying a diagram:

Shows the area that is displayed in the right diagram frame.

By dragging this part with a mouse, the area for displaying a diagram can be moved.

#### 5.2 Displaying Links for Parts

#### 5.2.1 Displaying Links for Parts

"Diagrams II" exchanges links between "Ref No. of Exploded View" and "items for parts list". When either link is clicked, the other part is automatically displayed.

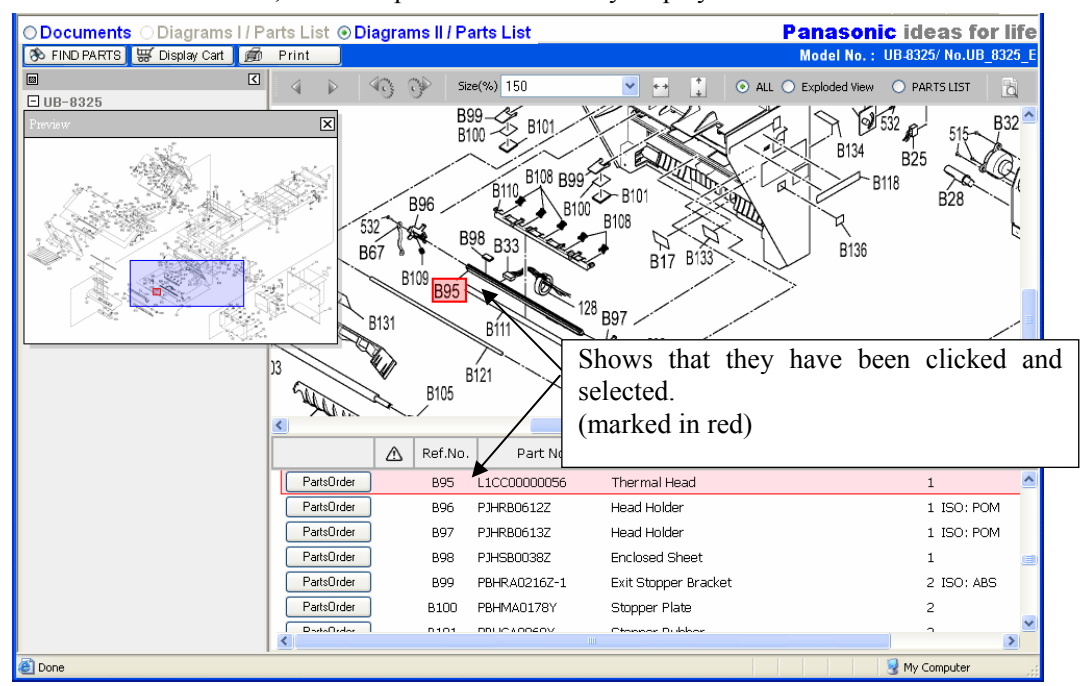

#### 5.2.2 Displaying Links for the Same Ref. No.

When there are multiple parts with the same Ref. No. in the displayed manual, a red mark is given to all parts of the same Ref. No.

Button for feeding parts with the same Ref. No.: Sequentially displays parts

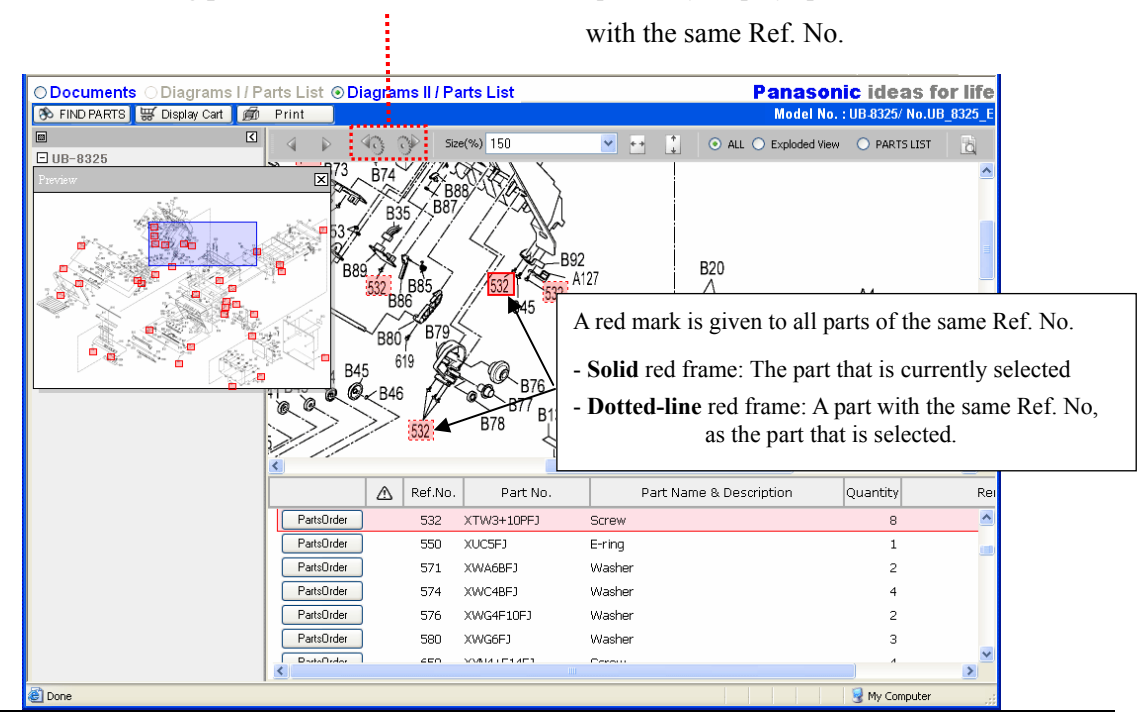

#### 5.3 Searching Parts

The following describes the operations of the parts search screen.

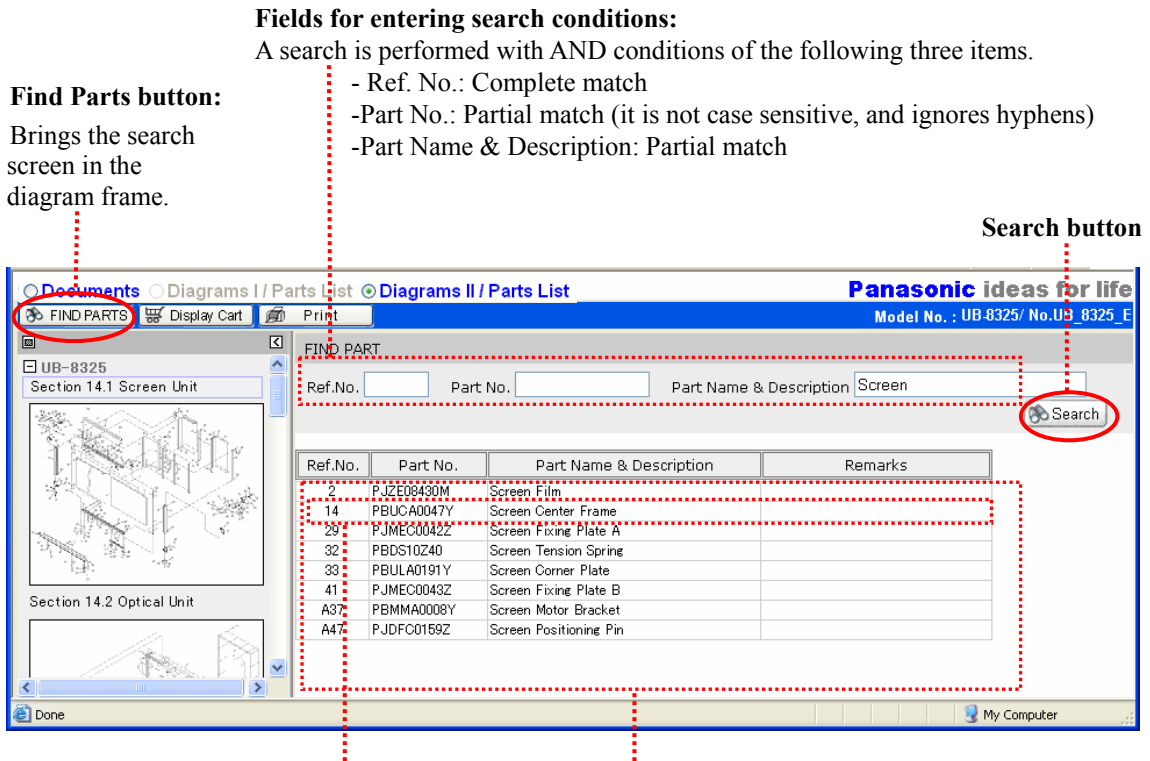

Area for displaying search results:

The above figure shows an example of a search being performed with the part name "Screen."

**Displaying searched parts:** When a searched line is clicked, it is displayed with Ref. No. of Exploded View and the relevant part selected.

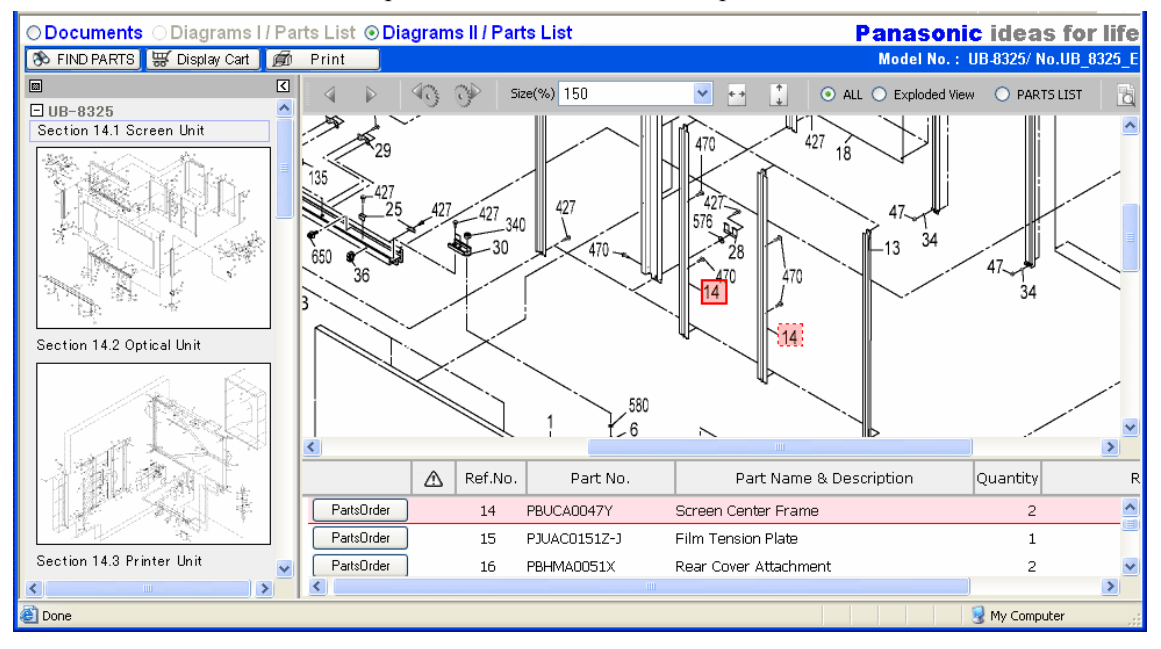

#### 5.4 Ordering Parts

The following describes the operations of the parts search screen.

#### 5.4.1 Selecting Ordering Parts

To bring a part to the cart for ordering,

click the "Parts Order" button at the beginning of the line for the part you want to order.

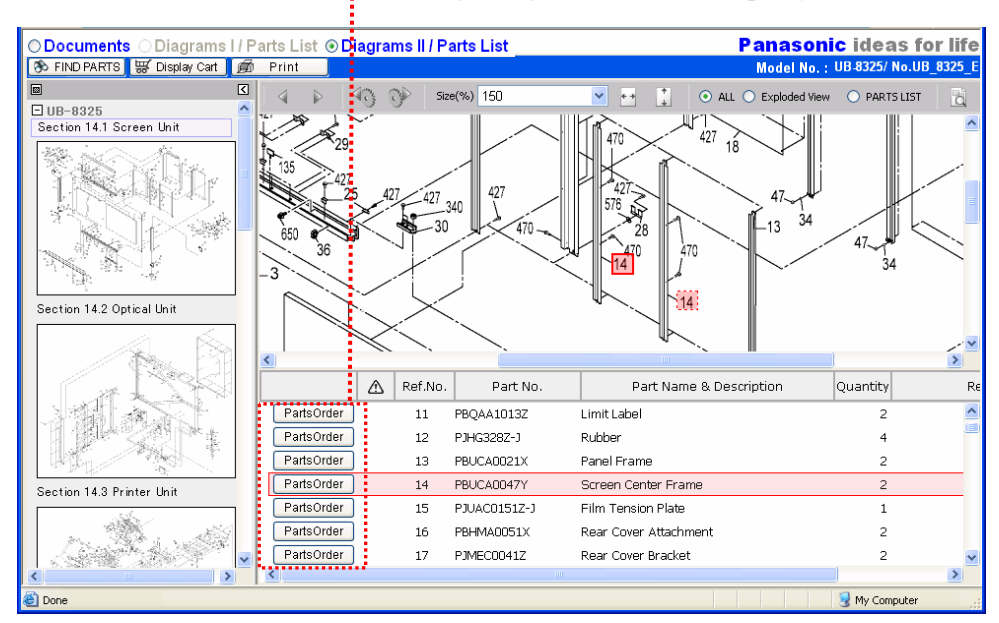

#### 5.4.2 Displaying Cart

Clicking the "Display Cart" button on the menu bar opens the cart.

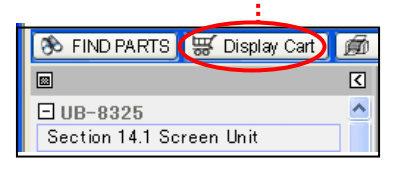

When there are multiple top levels of the contents, Model No. can be selected from the pull-down menu.

Area for displaying ordering parts: Displays a list of parts for which the "Parts Order" button was clicked.

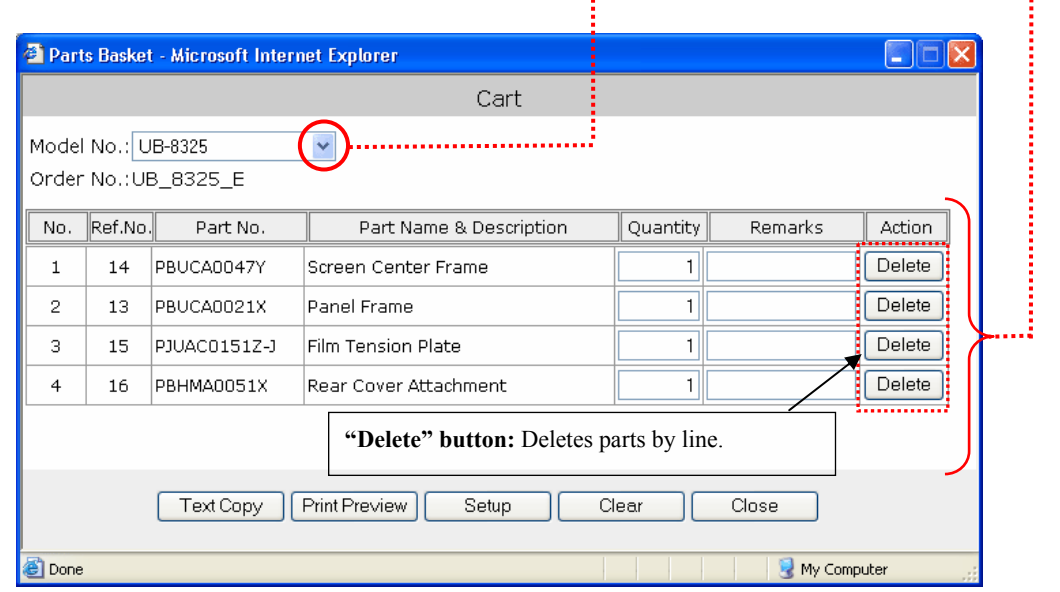

"Clear" button: Erases the information in the cart and closes the cart screen.

"Close" button: Closes the cart. (The information remains in the cart)

#### 5.4.3 Ordering Parts (Default: Copying Text for Ordering Parts)

By clicking the "Text Copy" button in the cart, the information in the cart is copied to the PC clipboard.

| 🗐 Part         | 🖹 Parts Basket - Microsoft Internet Explorer 🛛 🔲 🖾 |              |                         |          |         |         |  |  |  |  |  |  |
|----------------|----------------------------------------------------|--------------|-------------------------|----------|---------|---------|--|--|--|--|--|--|
|                | Cart                                               |              |                         |          |         |         |  |  |  |  |  |  |
| Model<br>Order | Model No.: UB-8325                                 |              |                         |          |         |         |  |  |  |  |  |  |
| No.            | Ref.No.                                            | Part No.     | Part Name & Description | Quantity | Remarks | Action  |  |  |  |  |  |  |
| 1              | 14                                                 | PBUCA0047Y   | Screen Center Frame     | 1        |         | Delete  |  |  |  |  |  |  |
| 2              | 13                                                 | PBUCA0021X   | Panel Frame             | 1        |         | Delete  |  |  |  |  |  |  |
| 3              | 15                                                 | PJUAC0151Z-J | Film Tension Plate      | 1        |         | Delete  |  |  |  |  |  |  |
| 4              | 16                                                 | PBHMA0051X   | Rear Cover Attachment   | 1        |         | Delete  |  |  |  |  |  |  |
|                | Text Copy Print Preview Setup Clear Close          |              |                         |          |         |         |  |  |  |  |  |  |
| 🙆 Done         |                                                    |              |                         |          | My Com  | outer 🤢 |  |  |  |  |  |  |

"Text Copy" button: Copies the information in the cart to the PC clipboard.

#### • Example of ordering parts by Email:

After clicking the "Text Copy" button in the above "Parts Basket" screen, paste ("Ctrl" + "V" on the keyboard) the information to Email software such as Outlook, and email the parts ordering information to the person receiving the parts order.

| 😰 New Mes                                            | sage                                               |                                                            |                                                             |                                               |                                     |             |                 |     | X |
|------------------------------------------------------|----------------------------------------------------|------------------------------------------------------------|-------------------------------------------------------------|-----------------------------------------------|-------------------------------------|-------------|-----------------|-----|---|
| <u> </u>                                             | <u>V</u> iew <u>I</u> ns                           | ert F <u>o</u> rmat                                        | <u>T</u> ools <u>M</u> es:                                  | sage <u>H</u> e                               | elp                                 |             |                 |     | - |
| <b>I</b><br>Send                                     | Cut C                                              | opy Paste                                                  | Ц<br>Undo                                                   | 🥩<br>Check                                    | Spelling                            | )<br>Attach | <b>Priority</b> | •   | » |
| Image: Subject:                                      |                                                    |                                                            |                                                             |                                               |                                     |             |                 |     |   |
| Arial                                                |                                                    | <b>v</b> 10 <b>v</b>                                       | Ē, ₿ <i>І</i>                                               | UA,                                           | .   4 <u>3</u> ∃ I∃                 | t≡t≡        | ĒĒ              | ∃ ■ | - |
| "UB-8325",<br>"UB-8325",<br>"UB-8325",<br>"UB-8325", | "14","PBU<br>"13","PBU<br>"15","PJU4<br>"16","PBHI | CA0047 Y","S<br>CA0021X","P<br>AC0151Z-J","<br>MA0051X","F | Screen Centi<br>anel Frame'<br>Film Tensioi<br>Rear Cover A | er Frame<br>","1",""<br>n Plate",<br>sttachme | e","1",""<br>,"1",""<br>ent","1","" |             |                 |     |   |
|                                                      |                                                    |                                                            |                                                             |                                               |                                     |             |                 |     | ~ |
|                                                      |                                                    |                                                            |                                                             |                                               |                                     |             |                 |     |   |
|                                                      |                                                    |                                                            |                                                             |                                               |                                     |             |                 |     |   |

An example of pasting the contents of the PC clipboard.

#### **5.4.4 Printing Cart Information**

By clicking the "Print Preview" button in the cart, the information in the cart is converted into HTML for printing, and can be displayed.

| Cart                                         |          |          |         |  |  |  |  |  |  |  |  |
|----------------------------------------------|----------|----------|---------|--|--|--|--|--|--|--|--|
|                                              |          |          |         |  |  |  |  |  |  |  |  |
| Model No.: UB-8325                           |          |          |         |  |  |  |  |  |  |  |  |
| No. Ref.No. Part No. Part Name & Description | Quantity | Remarks  | Action  |  |  |  |  |  |  |  |  |
| 1 14 PBUCA0047Y Screen Center Frame          | 1        |          | Delete  |  |  |  |  |  |  |  |  |
| 2 13 PBUCA0021X Panel Frame                  | 1        |          | Delete  |  |  |  |  |  |  |  |  |
| 3 15 PJUAC0151Z-J Film Tension Plate         | 1        |          | Delete  |  |  |  |  |  |  |  |  |
| 4 16 PBHMA0051X Rear Cover Attachment        | 1        |          | Delete  |  |  |  |  |  |  |  |  |
|                                              |          |          |         |  |  |  |  |  |  |  |  |
| Text Copy Print Preview Setup Clear Close    |          |          |         |  |  |  |  |  |  |  |  |
| Cone                                         |          | 😼 My Com | puter 📑 |  |  |  |  |  |  |  |  |

"Print Preview" button: Converts the information in the cart into HTML for printing and displays it.

[Display of the information in the cart in HTML for printing]

| ē                                               | Prin         | t Preview               | / - Microsoft Inte               | ernet Explorer          |          |         |          |  |  |  |
|-------------------------------------------------|--------------|-------------------------|----------------------------------|-------------------------|----------|---------|----------|--|--|--|
| Ē                                               | ile <u>E</u> | dit <u>V</u> iew        | F <u>a</u> vorites <u>T</u> ools | <u>H</u> elp            |          |         | <b>.</b> |  |  |  |
| 🕞 Back 👻 🕑 👻 🛃 🚮 🔎 Search 🤺 Favorites 🚱 🔗 🚱 😹 🖓 |              |                         |                                  |                         |          |         |          |  |  |  |
|                                                 | Mode<br>Orde | el No.: UE<br>r No.: UE | 3-8325<br>3_8325_E               |                         |          |         | ~        |  |  |  |
|                                                 | No.          | Ref.No.                 | Part No.                         | Part Name & Description | Quantity | Remarks |          |  |  |  |
|                                                 | 1            | 14                      | PBUCA0047Y                       | Screen Center Frame     | 1        |         |          |  |  |  |
|                                                 | 2            | 13                      | PBUCA0021X                       | Panel Frame             | 1        |         |          |  |  |  |
|                                                 | З            | 15                      | PJUAC0151Z-J                     | Film Tension Plate      | 1        |         |          |  |  |  |
|                                                 | 4            | 16                      | PBHMA0051X                       | Rear Cover Attachment   | 1        |         |          |  |  |  |
|                                                 |              |                         |                                  |                         |          |         |          |  |  |  |
|                                                 |              |                         |                                  |                         |          |         |          |  |  |  |
|                                                 |              |                         |                                  |                         |          |         | ~        |  |  |  |
|                                                 |              |                         |                                  |                         |          |         |          |  |  |  |

To print this screen, click the *button* button of the IE's standard button, and print it.

(Alternatively, click "File"→ "Print" to start the "Print" window, and instruct to print.)

#### 5.4.5 Setting a Cart

|                           | $\frown$ |       |       |
|---------------------------|----------|-------|-------|
| Text Copy   Print Preview | Setup    | Clear | Close |
|                           |          |       |       |

By clicking the "Setup" button in the "Parts Basket" screen, the access settings can be specified for the parts ordering website (if there is one).

| <b>@</b> ( | Order Setup - | - Web Page Dialog        | ? 🗙 |
|------------|---------------|--------------------------|-----|
|            | Order Settir  | ng                       |     |
|            | Title         | PartsOrder               |     |
|            | URL           |                          |     |
|            | Submit        |                          |     |
|            | Method        | ⊖none⊖get⊖post           |     |
|            | ID            |                          |     |
|            | Password      |                          |     |
|            |               | Save Cookie Reset Cancel | :   |

#### • Entering access conditions for parts ordering website:

If there is a parts ordering website, check the access conditions from the server administrator of the parts ordering website, and enter the conditions.

#### Saving the Settings and Resetting:

• "Save Cookie": Saves the setting information in "cookies\*".

The "Text Copy" button in the "Parts Basket" screen changes to the characters that are entered in the "Title" field of the "Order Setup" screen.

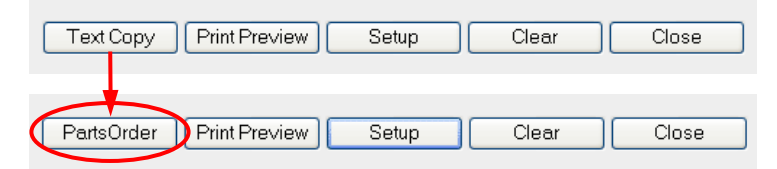

- **Reset:** Returns to the initial setting values.
- \* A cookie is a mechanism that allows the information such as user information and access information to be exchanged between a web browser and a web server. In the XML technical guide, a cookie is used for saving the setting information.
- Initial setting values: Clicking the "Reset" button sets the following contents.
  - Title : PartsOrder
  - URL: (blank)
  - Submit : (blank)
  - ID : (blank)
  - Password : (blank)

#### 5.5 Printing "Diagrams II" (Exploded View and Parts List)

In "Diagrams II", printing can be performed by using IE's standard function.

#### 5.5.1 Printing in IE's Initial Setting State

Open the "Print Parts List" screen by clicking the "Print" button on the menu bar of "Diagrams II", and perform printing.

| O Documents ○ Diagrams I / Parts List ⊙ Diag                                                                                                    | <b>'button:</b> Opens the "Print Parts List" screen.          |
|----------------------------------------------------------------------------------------------------|---------------------------------------------------------------|
| UB-8325<br>Section 14.1 Screen Unit                                                                                                    |                                                               |
| "Print Parts List W                                                                                                    | /indow"                                                       |
| Print Parts List - Microsoft Internet Explorer      Ele Edit yew Favortes Lools Help      Back - O - R O - R O - Search + Favortes O - R O - R O | Print the print data in "Print<br>Parts List" by clicking the |
|                                                                                                    | button of the IE's standard button.                           |

Print layout in the IE's initial setting state:

|                                                                         |          |     | FILM F4    | IN LNT                         |                                           | Paga 11 of 24                |
|-------------------------------------------------------------------------|----------|-----|------------|--------------------------------|-------------------------------------------|------------------------------|
|                                                                         |          |     |            |                                |                                           |                              |
| UB-8325 Section 14.8 Optional Stand                                     |          |     | UB-833     | s Parti Lint                   |                                           |                              |
| C12                                                                     |          |     | 5199       | Recho, Panko,                  | Pain ka we 6 Diescription                 | Ou rily Renative             |
| P                                                                       |          | 1   | <u>دهم</u> | Screet Link                    | be at Papal                               | 1.1                          |
|                                                                         |          | - 1 |            | J PUP FC00 SHT -T              | Kone Hatler                               | 2                            |
| · · · · · · · · · · · · · · · · · · ·                                   |          | - 1 |            | <ul> <li>PED R (752</li> </ul> | Reler                                     | 2                            |
| Header Displays the title and                                           | nage     | _   |            | 5 PBU 0666 JJT                 | Roller Shaft                              | 1                            |
| incauci. Displays the thic and                                          | page     | _   |            | F DR-7240 40                   | Reference of the Participation            |                              |
|                                                                         |          | _   |            | # Pab 6 C62 2=7                | Parel France (k)                          |                              |
| E2 10 04                                                                |          | _   |            | 9 Public C62257                | Panel France (L)                          | 1                            |
|                                                                         |          | _   | \$         | 16 PRGC66664-1                 | Ercs at ear mental                        | 2                            |
|                                                                         |          | _   |            | 11 PRO66 16 137                | Lind Label                                | 2                            |
|                                                                         |          | _   |            | 12 Pak 60 207 -0               | Rubber                                    |                              |
|                                                                         |          | _   |            | IJ PRO COROZIX                 | Parel France                              |                              |
|                                                                         |          | _   |            | 15 Pala 6 C61 S17 -a           | First Ter ake Plane                       |                              |
|                                                                         |          |     |            | 16 PRI-H6 665 12               | Rear Cover Stack Herei                    | 2                            |
| Number of lines in the nerts t                                          | ahla. A  |     |            | 17 Patter den 17               | Rear Coher Bracker                        | 2                            |
| Number of fines in the parts t                                          | abic. A  |     |            | ni Pinkis 6 de6 2% -s          | Rear Cover                                | 2 60:PP                      |
| mana hunals in incented in the 1'                                       | . J 1:   |     |            | 19 HF-466                      | hyler R has                               | 1                            |
| page break is inserted in the 4.                                        | zna line |     |            | 21 1996 0444777                | Each all and E ablear                     |                              |
|                                                                         |          | 11  |            | 22 PBH R661647                 | Spacer Rubber                             |                              |
| in the parts table. If there are                                        | a large  |     |            | 21 PBRE666+67-1                | Size Cover (L)                            | 1                            |
| in the pure those in these are                                          | a laige  | 1   |            | 2* PARE666197-1                | Size Cover IR                             |                              |
| number of line breaks in the sa                                         | ma call  | 11  |            | 25 PBHD 6 0++ 61               | Each at any first char                    | 12                           |
| inumber of the ofeasts in the sa                                        | me cen,  |     |            | 26 PBU 66666 IV                | Correr Each ab ear bliachmeni b           | 2                            |
| C (1 11 1                                                               |          |     |            | A DUNDODES A                   | Carbone and an an                         | 1 101004                     |
| some parts of the cell may be pr                                        | inted on |     |            | 22 Patter 64+ 27               | Screet Folds Place 6                      | 1 40.704                     |
|                                                                         |          |     |            | J6 Pala E C61 197              | Roller Floing Plane                       |                              |
| the next nage. In such a case                                           | the ton  |     |            | JI PEP Decent                  | iane≺                                     | 1                            |
| ine next puge. In such a case,                                          | the top  | 11  |            | 12 PSD 5 (67+6                 | Screer Terelor Spring                     | 1                            |
| and button marging should be                                            | diustad  |     |            | JJ PEULODIDIV                  | Screet Correr Plane                       | 2                            |
| and button margins should be a                                          | aujusteu |     |            | IS ROLD TV                     | Spicer Rubbert spe<br>Roller Sile by Dime |                              |
| · m c · "                                                               | -        | 11  |            | 16 UPHS-666-2                  | Hel Clamp                                 | +                            |
| in "Page Setup."                                                        |          |     |            | IT PROTHESCRED                 | Pa Bay Gas r Brachas                      |                              |
|                                                                         |          | 1   |            | 14 PBU D646.2+7                | Pa Bey Geur                               |                              |
|                                                                         |          |     |            | 19 RWP56-625                   | Sip scor                                  | 1                            |
|                                                                         |          |     |            | •6 PBHD 66173V                 | Roller dah ai Pla w                       |                              |
| Eastern LIDI and autmath data                                           |          | - 1 |            | •1 INTEC 00+12                 | Increase Log & Long & Long &              | 1 4                          |
| <b>Footer:</b> UKL and output date                                      |          |     |            |                                |                                           |                              |
| <u>`</u>                                                                |          | 1   |            |                                |                                           |                              |
|                                                                         |          | _ ( |            |                                |                                           |                              |
|                                                                         |          |     |            |                                |                                           |                              |
| file:0/E:\XMLs.ample/UB-8323\SVC\KM70312043CE\mac/bn/html/print_all.htm | 2/4/2004 |     | fib:#E:    | WMLs ample UB-832              | 3\\$\C\EM70512045CE'mas'an                | "html"print_all.htm 2/4/2004 |

#### 5.5.2 Displaying Print Preview

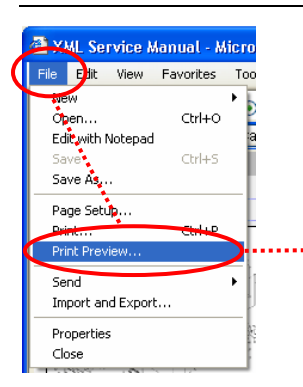

Before printing data in "Diagrams II," the layout can be checked in the preview screen.

Click "File"  $\rightarrow$  "Print Preview" on the menu bar of the "Print Parts List" screen to open the next "Print Preview" screen.

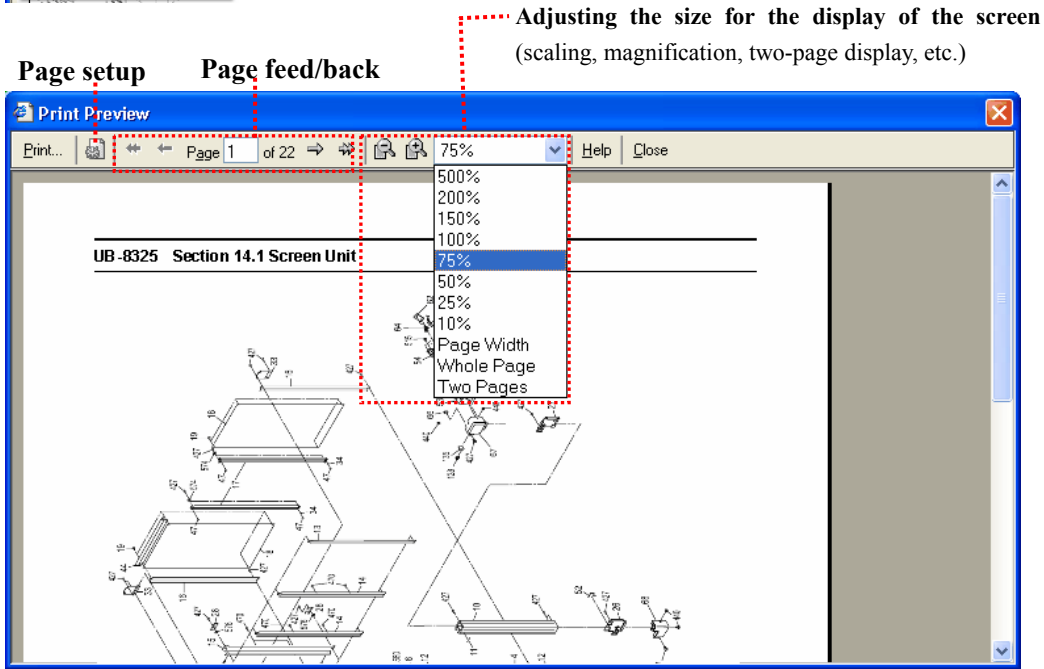

Example of a display with a 75 % reduction: (the overall layout can be checked.)

| 🕙 Print Preview                                                                                                    |                                                                                                    |                                                                                                    |                                                                                                    |
|----------------------------------------------------------------------------------------------------|----------------------------------------------------------------------------------------------------|----------------------------------------------------------------------------------------------------|----------------------------------------------------------------------------------------------------|
| Print 📓 🗱 🗭 P <u>ag</u> e 9 of 2                                                                                                    | 4 → → 🛱 🛱 25% 🛛 👻                                                                                                    | Help Close                                                                                                    |                                                                                                    |
|                                                                                                    | Annual<br>Definition of the second second seco | Autor         Autor           1                                                                                                    | Access         Access           10         100         100         100         100         100         100         100         100         100         100         100         100         100         100         100         100         100         100         100         100         100         100         100         100         100         100         100         100         100         100         100         100         100         100         100         100         100         100         100         100         100         100         100         100         100         100         100         100         100         100         100         100         100         100         100         100         100         100         100         100         100         100         100         100         100         100         100         100         100         100         100         100         100         100         100         100         100         100         100         100         100         100         100         100         100         100         100         100         100         100         100         100         100<                                                                                                    |
| diref 1954 a spirit FC3 HVV Da "a b in E Prosentari p ing Kima Metani                                                                                                    | der 1 - 1 Maan op de 11 Ch 10 Ch 12 han E Fransen berige bay Kinn Strings                                                                                                    | der 1. Old angeleft - P.S. HAT Da Table & Processing in J. Kime. Stringt                                                                                                    | der f. 1934 on spin (T. 1933) 100 (De 765 into E Processe Sanday Say, Since Section                                                                                                    |
| Image: state state | Image: state state                           | Annu and an angle and angle and angle and angle angle a                        |                                                                                                    |
| Ard-ML and A CONTRACT DESIGN EPopulation (Enc. 2010)                                                                                                    | de-1-514 - and 17 03 1007 Daries in Education in Line Second                                                                                                    | der f. 1922 andre 17. 1923 1977 (2019) in the Descent and a local sector of the Advantation of the Advantation of the Advantati | And the sales of the second second se |

#### 5.5.3 Page Setup

When printing data of "Diagrams II," paper, header/footer, and margin can be adjusted on the page setup screen.

| 🕙 Print Parts List - Microsoft |         |        |           |    |  |  |
|--------------------------------|---------|--------|-----------|----|--|--|
| File                           | Edit    | View   | Favorites | То |  |  |
| Ne                             | w       |        |           | •  |  |  |
| Ор                             | en      | Ctrl+O |           |    |  |  |
| Edit with Notepad              |         |        |           |    |  |  |
| Save Ctrl+S                    |         |        |           |    |  |  |
| Sa                             | ve As   |        |           |    |  |  |
| Pa                             | ge Seti | q      | <u> </u>  |    |  |  |
| Pri                            | nt      | _      | Ctrl+P    |    |  |  |
| Pri                            | nt Prev | iew    |           |    |  |  |
| Se                             | nd      |        |           | ×  |  |  |

Alternatively, click "File" → "Page Setup" on the menu bar on the "Print Parts List" screen in order to open the "Page Setup" screen.

Paper/Size: Selects the paper size.

| Page Setup          |          |                 |                | ?                                         | <   |               |                                                |
|---------------------|----------|-----------------|----------------|-------------------------------------------|-----|---------------|------------------------------------------------|
| Baper               |          |                 |                |                                           | ··· | Setting H     | leader/Footer:                                 |
| Size:               |          |                 | Norma Para     | dal larga<br>mar da<br>Kil<br>migiti nama | S   | Specifies     | the output contents of header/footer by        |
| A4                  | A4       |                 | e              | entering commands.                        |     |               |                                                |
| Source:             |          |                 | Ki arri ki     |                                           |     | ~             |                                                |
| Automatically Sele  | ect      | ~               | Site and Site  |                                           |     | Comman        | ds for Header/Footer:                          |
| ←Headers and Foot   | ers      |                 |                |                                           |     | <u>Comman</u> | ds Displayed contents                          |
| <u>H</u> eader      |          |                 |                |                                           |     | &w            | Window title                                   |
| &w&bPage &p of      | 8:P      |                 |                |                                           |     | &u            | Page address (URL)                             |
| <u>F</u> ooter      |          |                 |                |                                           |     | &d            | Data in short format                           |
| 8u8b8d              |          |                 |                |                                           |     | &D            | Data in long format                            |
| £                   |          |                 |                |                                           |     | &p            | Current page number                            |
| Orientation         | -Margins | (millimeters) - | 1              |                                           |     | &P            | Total page number                              |
| 💿 P <u>o</u> rtrait | Left:    | 19.05           | <u>R</u> ight: | 19.05                                     |     | &b            | flush-right character string                   |
|                     | Top:     | 19.05           | Bottom:        | 19.05                                     |     |               | (Enter a character string after &b.)           |
| <u> </u>            | ب ا      |                 | . –            |                                           |     | &b&b          | centered character string                      |
|                     | Ē        | ок              | Cancel         | Printer                                   |     |               | (Enter a character string between &b and &b)   |
|                     |          |                 |                |                                           |     | Command       | ls can be used with a combination of character |
|                     |          |                 |                |                                           |     | strings Fa    | or example "&n nage (total nage number &n) is  |

used.

#### **Adjustment of Margins:**

To increase the displayed area, decrease the numbers in the input fields.

(Example: "14" for Top, and "10" for Bottom in millimeters)

Note: In North America, values are displayed in "inches."
### 6. Basic Operations of Diagrams I (SVG Diagram)

Information on SVG diagrams, Exploded View, and Parts List, etc. is contained. This chapter describes the basic operations for SVG diagrams.

### 6.1. Displaying a Diagram

The Schematic Diagrams (SCH), the Printed Circuit Board (PCB) and the Parts List to be displayed or turned off by the user.

Moreover, the user has an option to save this display frame, ensuring that it and the saved settings will be available the next time the system is booted up (2 links or 3 links).

### 6.1.1 Initial Start-Up Screen (The 2 Point Link Screen)

After starting up the system for the first time, the initial screen will show a 2-point link between the Schematic Diagrams and the Parts List.

| SETUP I Table of Contents                                                                                                    | Extra Win | dow                                                         |           |              | Model No.DMP-BD30PP                                                                                       | /PL / 0                           | rder No.DSI                                                             | 00711018C                                                          | E                                                 |                                                              |
|----------------------------------------------------------------------------------------------------|-----------|-------------------------------------------------------------|-----------|--------------|----------------------------------------------------------------------------------------------------|-----------------------------------|-------------------------------------------------------------------------|--------------------------------------------------------------------|---------------------------------------------------|--------------------------------------------------------------|
| <ul> <li>Notice</li> <li>Block Diagram</li> <li>Schematic Diagrams</li> <li>Interconnection</li> <li>Digital_Net (DN) (Digit.</li> <li>DAC_HDMI (DH) (Digit.</li> <li>Audio_JO (A) (Digital F</li> <li>PEAKS_PRO2 (PK) (Digit.</li> <li>PRO2_EXBUS (EX) (Digit.</li> <li>DDR2_CH0 (D0) (Digit.</li> <li>DDR2_CH1 (16 (D1) (Digit.</li> <li>PRO2_ETHER2 (ET) (C</li> <li>Description of Major ICs</li> </ul> | Ref.No.   | Part No.<br>PCB<br>e put t<br>splay S<br>ntents.<br>e click | Part Name | FIND PARTS   | (undefined SCH SCH SCH )<br>m which you want to d<br>a click on a title in the<br>ent of functional impro | ]РСВ (<br>isplay<br>table<br>veme | Diagra<br>Switch<br>schema<br>circuit<br>voltage<br>followi<br>details) | m Disp<br>es among<br>tic diagr<br>board, Pa<br>(please<br>ng page | lay s<br>disp<br>ams,<br>arts L<br>refer<br>e for | Switch:<br>lays for<br>printed<br>ist, and<br>to the<br>more |
|                                                                                                    | Order     | Chapma                                                      | A Pof No  | Dout No.     | Dart Nama & Description                                                                                   | Otu                               | Romarka Dia                                                             | aran D                                                             |                                                   |                                                              |
|                                                                                                    | Order     | change                                                      | IC51001   | RFKB76160A   | PEAKS Pro2 IC                                                                                             | 1<br>1                            | 06                                                                      |                                                                    | 1                                                 |                                                              |
|                                                                                                    | Order     |                                                             | IC51002   | C0EBE0000368 | Reset IC                                                                                                  | 1                                 | 06                                                                      |                                                                    |                                                   |                                                              |
| <                                                                                                    | Order     |                                                             | IC51003   | C1CB00002777 | Clock Generator IC                                                                                        | 1                                 | 06                                                                      | ~                                                                  |                                                   |                                                              |
| ど Done                                                                                                    |           |                                                             |           |              |                                                                                                    |                                   | 🛃 My Computer                                                           |                                                                    |                                                   |                                                              |

### 6.1.2. Schematic Selections, Using the Display

Clicking the "Schematic Diagrams" folder in the tree index and clicking the name of the schematic diagram displayed beneath it will respectively display the diagrams and Parts List which selected with the Diagram Display Switch.

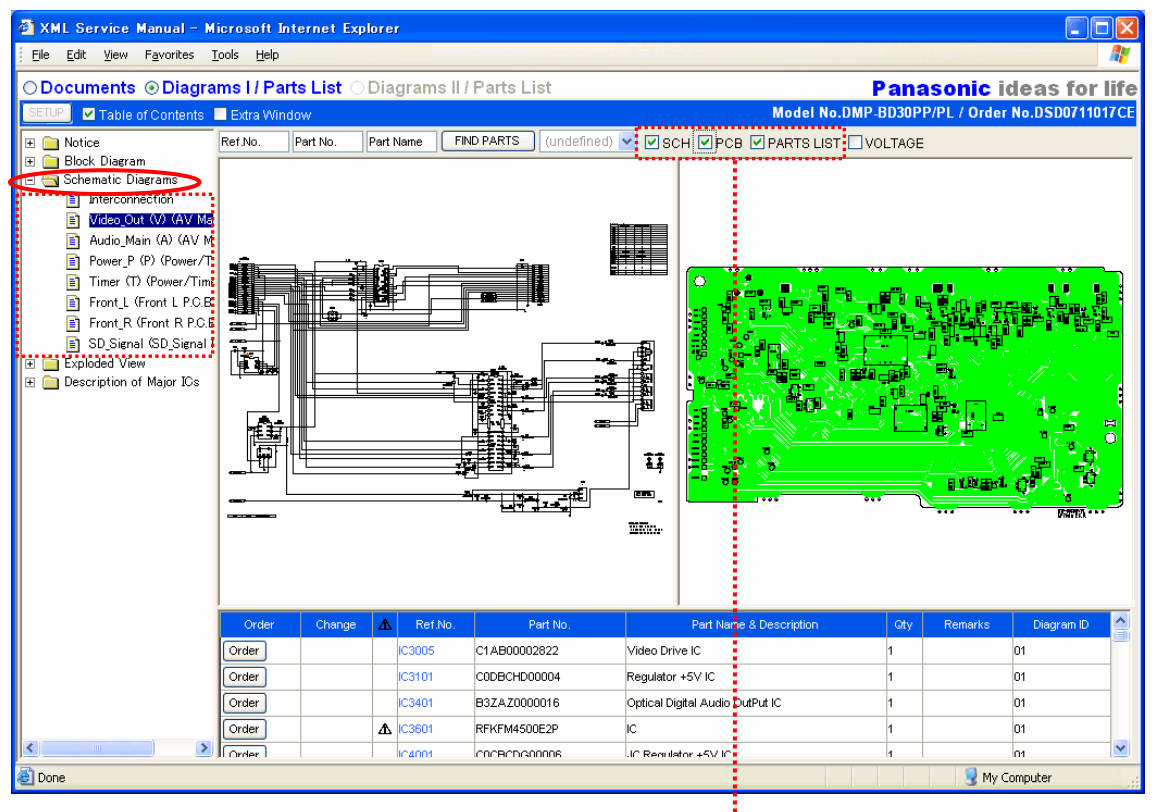

------

### Diagram Display Switch:

Select (check) the diagrams and/or Parts List for displaying.

- To display schematic diagrams...... SCH
- To display printed circuit board ...... PCB
- To display Parts List ..... PARTS LIST

Note: Users may not switch off displaying all the three search fields, namely: SCH, PCB and PARTS LIST.

### 6.1.3. Displaying Block Diagram (for PDF Data)

Clicking the "Block Diagram" folder on the tree index and clicking Block Diagram displayed beneath it will open PDF data in another screen.

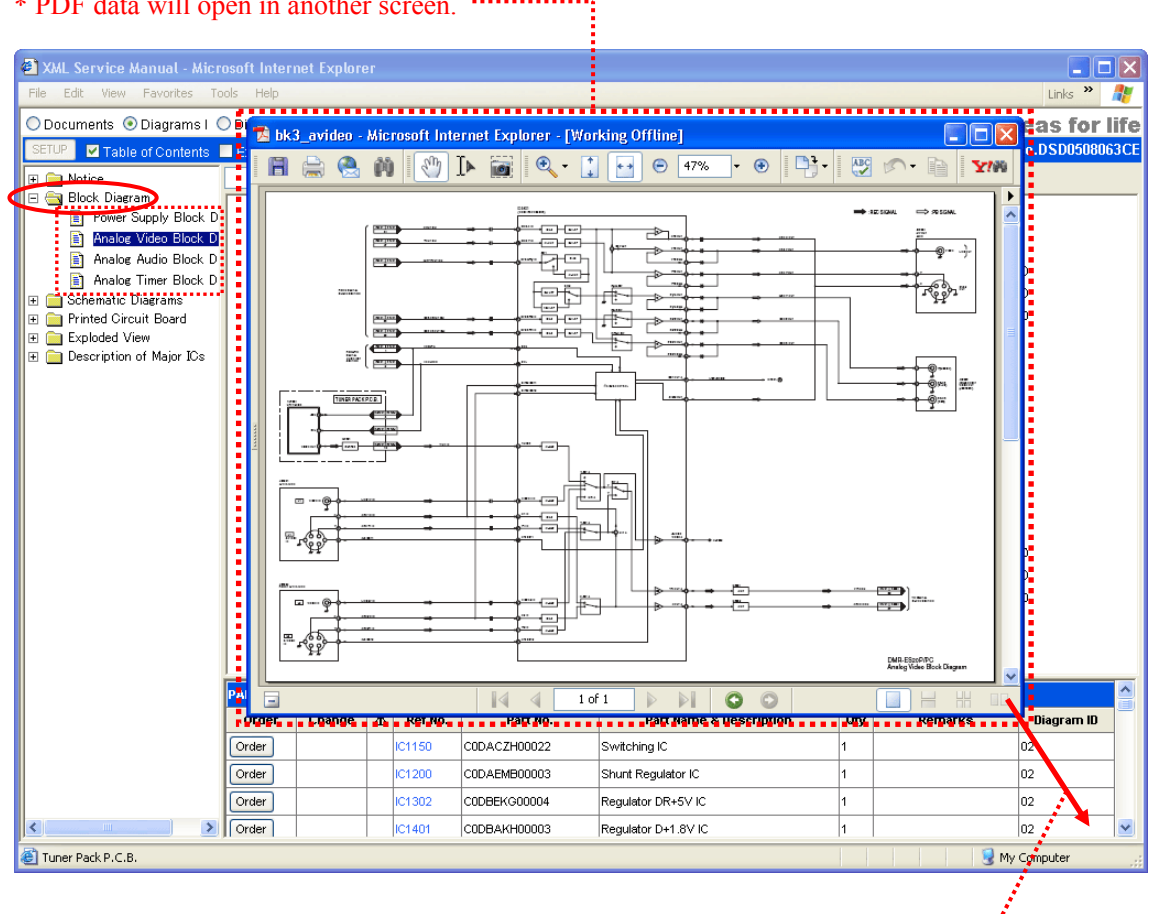

Drag the lower right corner of the PDF screen with the mouse pointer to adjust the size for a better view.

## \* PDF data will open in another screen.

### 6.1.4. Displaying Exploded View

Clicking "Exploded View" in the tree index and clicking the name of the exploded view displayed beneath it will display an exploded view.

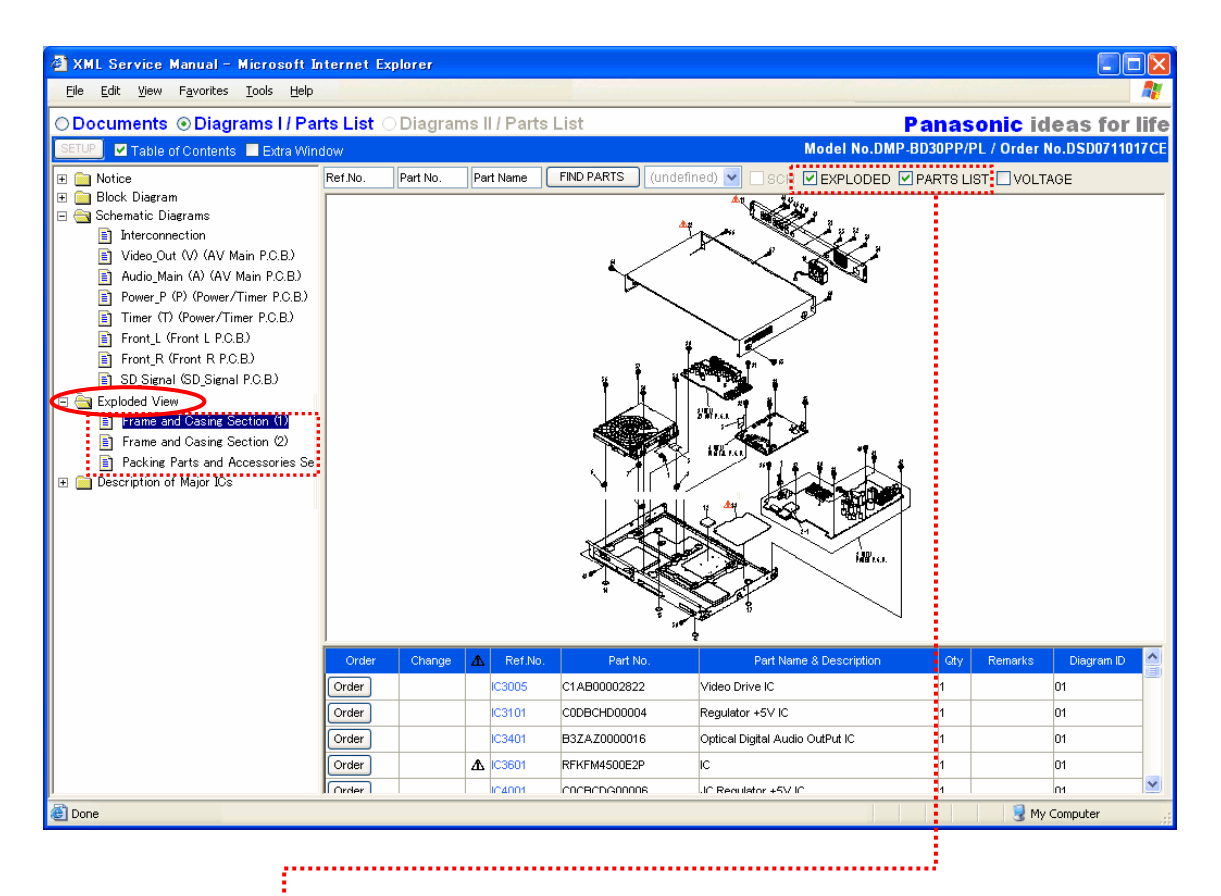

- **Diagram Display Switch:** Select one of the following:
  - To display exploded view ...... EXPLODED
  - To display Parts List ...... PARTS LIST

### 6.1.5. Displaying Parts List

Normally, when "Diagrams I" is opened, the Parts List is displayed in a tabular form at the bottom of the diagrams frame.

### Adjustment of the display region of the Parts List frame

To expand the display region of the Parts List, drag the borderline of the diagrams frame as well as the Parts List frame up and down with the mouse pointer to change to an optional size.

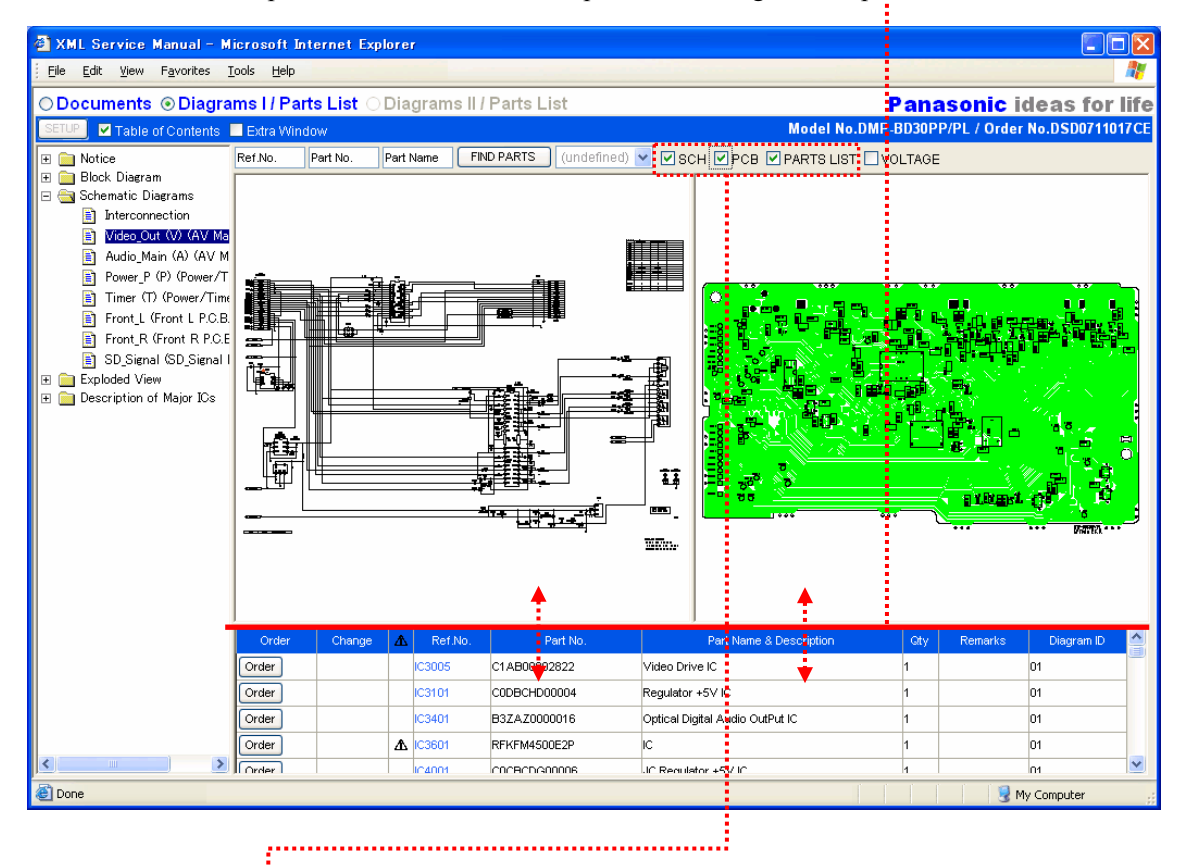

- **Diagram Display Switch:** Select one of the following:
  - To display Parts List ...... PARTS LIST

| XML Service Manual – M<br>Ele Edit Vew Favorites | <mark>icrosoft</mark><br>jools <u>H</u> elp | Internet  | Ex | plorer    |                  |                                 |          |           |           |      |
|--------------------------------------------------|---------------------------------------------|-----------|----|-----------|------------------|---------------------------------|----------|-----------|-----------|------|
| ⊙Documents ⊙Diagra                               | ms I / Pa                                   | arts List | 10 | Diagra    | ms II / Parts Li | st Par                          | nasoi    | nic ide   | as for    | life |
| SETUP Zable of Contents                          | Extra Wi                                    | ndow      |    |           |                  | Model No.DMP-BD30               | IPP/PL / | Order No  | .DSD07110 | 17CE |
| 🗉 🚞 Notice                                       | Ref.No.                                     | Part No.  |    | Part Name | FIND PARTS       | (undefined) 💌 🗆 SCH 🗆 PO        | сы 🗹 Р/  | VRTS LIST |           | Ε    |
| E i Block Diagram                                | Order                                       | Change    | ▲  | Ref.No.   | Part No.         | Part Name & Description         | Oty      | Remarks   | Disgram D | ^    |
| Interconnection                                  | Order                                       |           |    | IC3005    | C1AB00002822     | Video Drive IC                  | 1        |           | 01        |      |
| Video_Out (V) (AV Ma                             | Order                                       |           |    | IC3101    | CODBCHD00004     | Regulator +5V IC                | 1        |           | 01        |      |
| Audio Main (A) (AV M     Rever P. (P) (Power /T  | Order                                       |           |    | IC3401    | B3ZAZ0000016     | Optical Digital Audio OutPut IC | 1        |           | 01        |      |
| Timer (T) (Power/Time                            | Order                                       |           | ₫  | IC3601    | RFKFM4500E2P     | IC                              | 1        |           | 01        |      |
| 🛐 Frant_L (Frant L P.C.B.                        | Order                                       |           |    | IC4001    | COCECDG00006     | JC Regulator +5V IC             | 1        |           | 01        |      |
| Front_R (Front R P.C.E                           | Order                                       |           |    | Q3401     | B1ABDF000033     | TRANSISTOR                      | 1        |           | 01        |      |
| E SU_Signal (SU_Signal )                         | Order                                       |           |    | G4002     | B1ABDF000026     | TRANSISTOR                      | 1        |           | 01        |      |
|                                                  | Order                                       |           |    | G4004     | 2SD1862GRTV6     | TRANSISTOR                      | 1        |           | 01        |      |
|                                                  | Order                                       |           |    | Q4005     | 2581240PRTV2     | TRANSISTOR                      | 1        |           | 01        |      |
|                                                  | Order                                       |           |    | G4006     | B1ABDF000026     | TRANSISTOR                      | 1        |           | 01        |      |
|                                                  | Order                                       |           |    | GM007     | B1ABDF000026     | TRANSISTOR                      | 1        |           | 01        |      |
|                                                  | Order                                       |           |    | Q4008     | B1ABDF000026     | TRANSISTOR                      | 1        |           | 01        |      |
|                                                  | Order                                       |           |    | G4009     | B1ABDF000026     | TRANSISTOR                      | 1        |           | 01        |      |
|                                                  | Order                                       |           |    | Q4012     | B1ABDF000026     | TRANSISTOR                      | 1        |           | 01        |      |
|                                                  | Order                                       |           |    | Q4013     | B1ABDF000026     | TRANSISTOR                      | 1        |           | 01        |      |
|                                                  | Order                                       |           |    | GM014     | B1ABDF000026     | TRANSISTOR                      | 1        |           | 01        |      |
|                                                  | Order                                       |           |    | Q4015     | B1ABDF000026     | TRANSISTOR                      | 1        |           | 01        |      |
| 8                                                | Order                                       |           |    | GR3006    | B1GBCFLL0042     | TRANSISTOR                      | 1        |           | 01        | -    |
| Done                                             |                                             |           |    | 1         | 1                |                                 | 1        | 😼 My Co   | mputer    |      |

The picture to the left is an example of displaying the Parts List only in full-screen view by clicking *PARTS LIST* only on the diagram display switch.

### 6.1.6. Displaying Voltage

To display voltage, select (check) VOLTAGE in the display switch menu at the top.

To return to the original state (simultaneous display of the diagrams frame and Parts List), deselect *VOLTAGE* in the display switch menu.

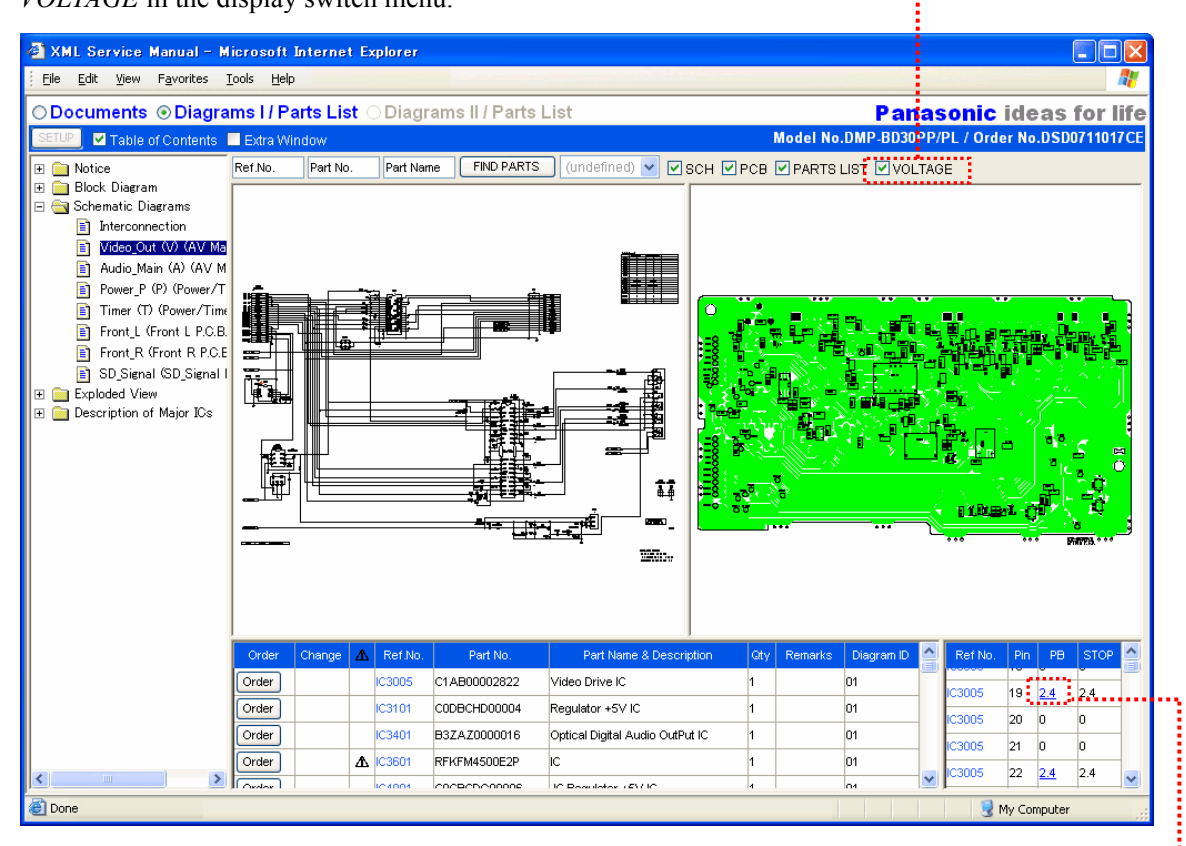

Note: When the relevant service manual does not contain voltage data, *VOLTAGE* is grayed out in the display switch menu and cannot be selected.

### 6.1.7. Displaying Waveform View

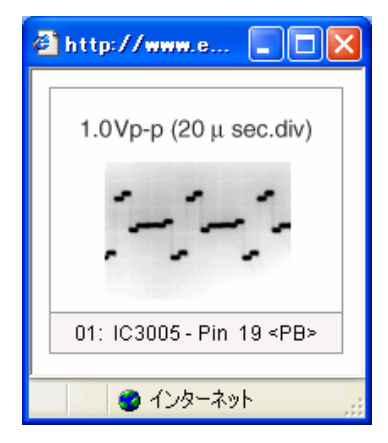

If there is a waveform view other than voltage corresponding to each reference number and port number when voltage is displayed, that voltage will be displayed with a link (in underlined blue text):-----To display a waveform view, click a voltage with a link (in underlined blue text).

Furthermore, if there are multiple waveform views for a reference number such as ICs, they can be displayed together in a list by clicking the reference number in voltage.

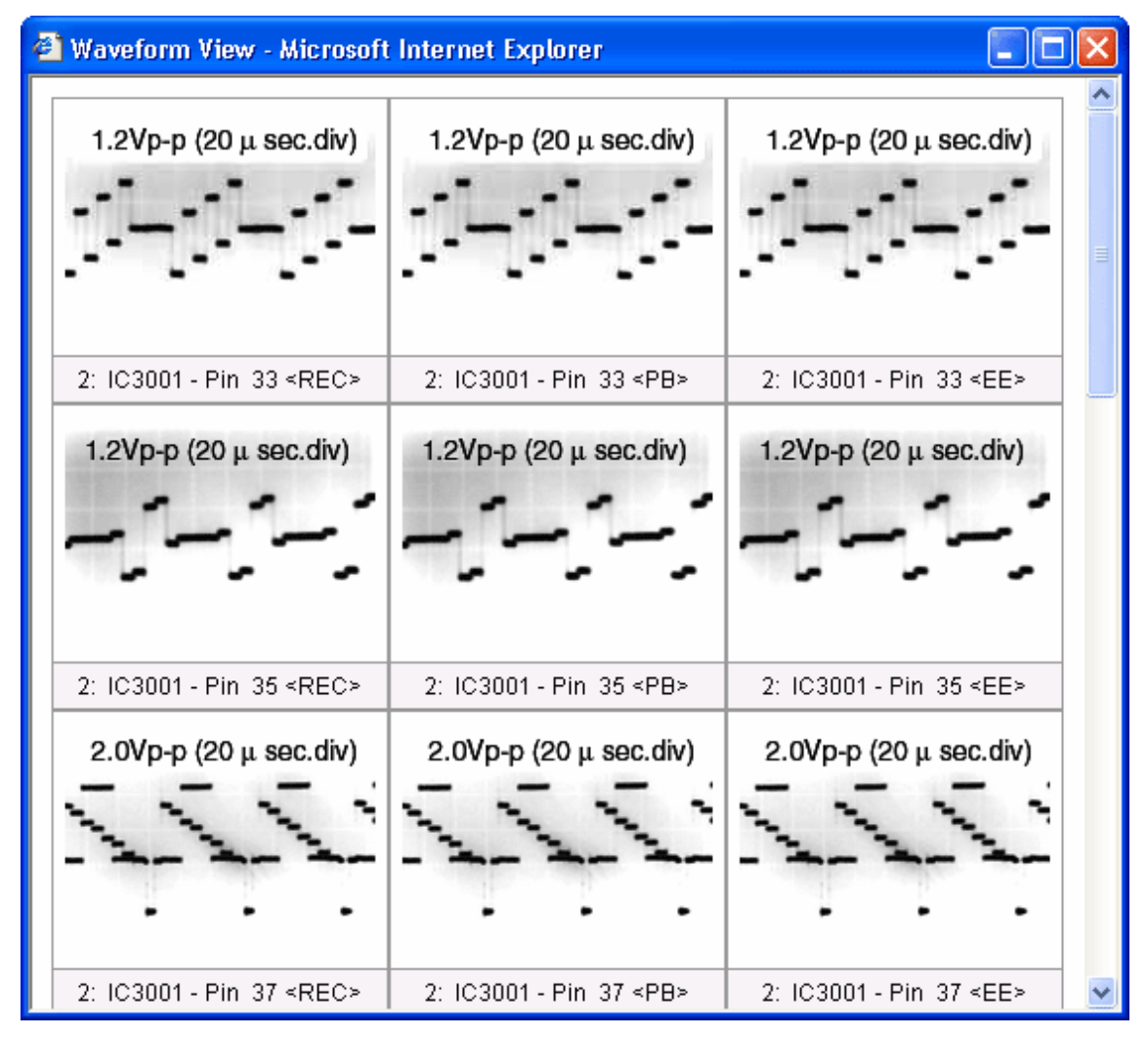

Note: If there is no waveform view for the part for which the reference number was clicked, a message will appear.

| Microso | ft Internet Explorer 🔀    |
|---------|---------------------------|
| 1       | No waveform for 'IC1200'. |
|         | ОК                        |

### 6.1.8. Displaying a Function List of IC Port

Clicking the "Description of Major ICs" folder in the tree index and clicking the 'reference number for the IC' displayed beneath it will display a function list of the IC port in another window. Alternatively, right-click the IC in the diagram and select a 'reference number for the IC' and then "Data Sheet".

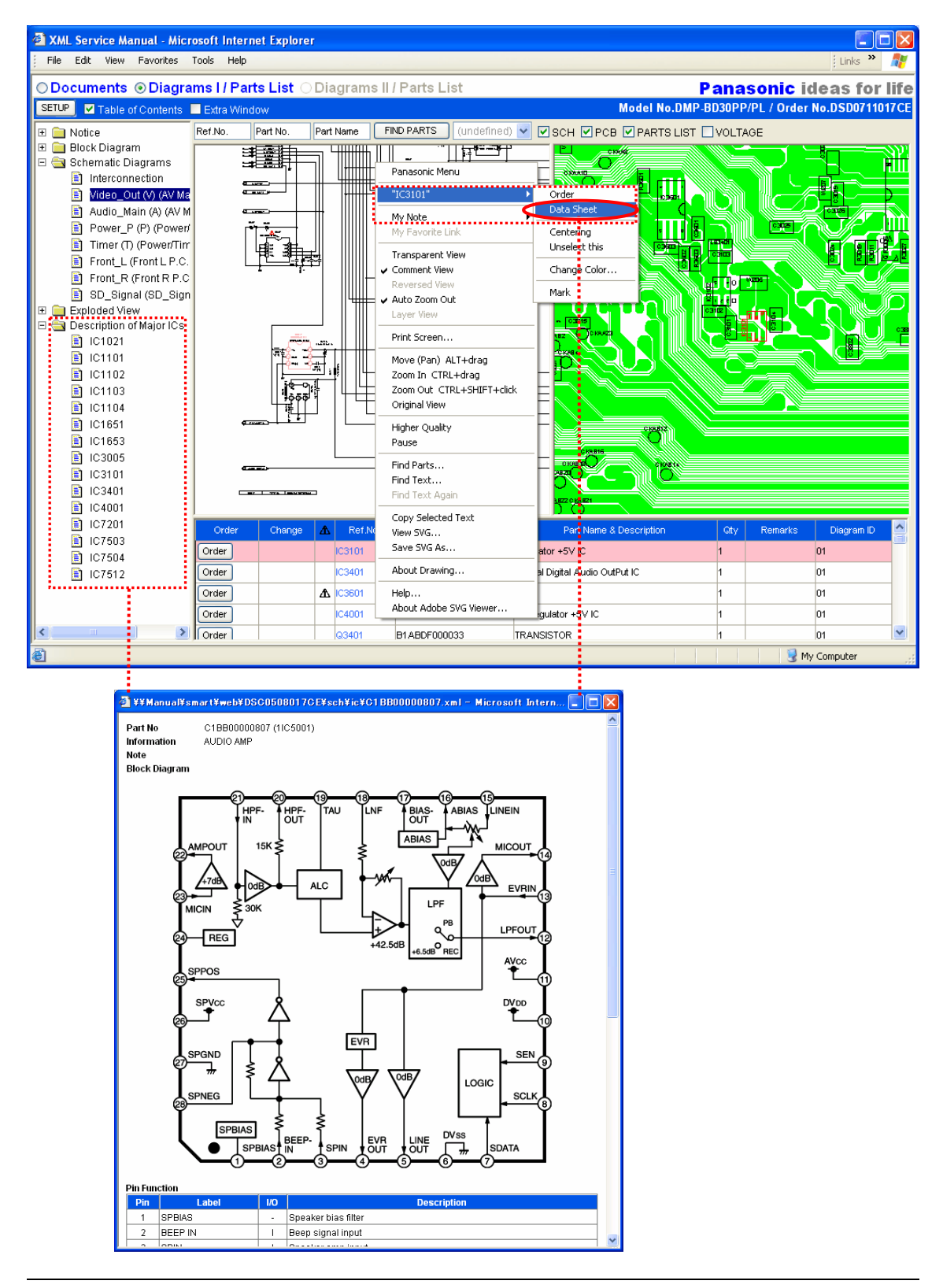

#### 6.2. Basic Operation of SVG Diagram

#### 6.2.1. Zoom Display

### Zoom In

Pressing the *Ctrl* key on the keyboard with the mouse pointer over the SVG diagram changes the shape of the mouse cursor to that shown in the picture below (magnifying glass). Click the mouse to enlarge the area where the mouse pointer is.

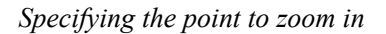

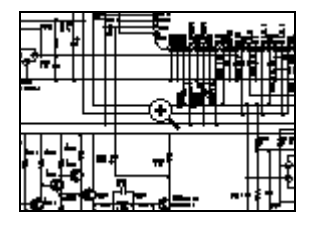

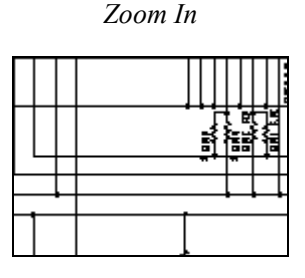

### Specifying the region to enlarge

Pressing the *Ctrl* key of the keyboard with the mouse pointer over the SVG diagram changes the shape of the mouse cursor to that shown in the picture below (magnifying glass). Click the mouse and drag it to specify the rectangular region to enlarge.

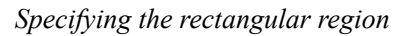

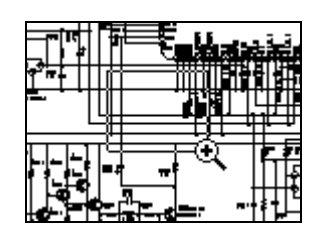

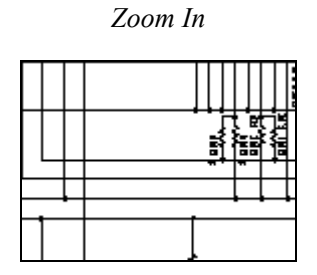

### Zoom Out

Pressing the *Shift* key and *Ctrl* key of the keyboard at the same time with the mouse pointer placed on the SVG diagram changes the form of the mouse cursor to the form in the picture below (magnifier). Click the mouse to zoom out the area where the mouse pointer is.

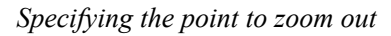

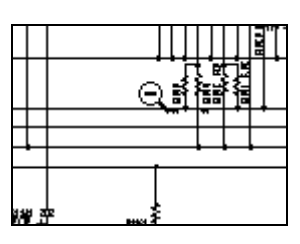

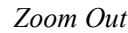

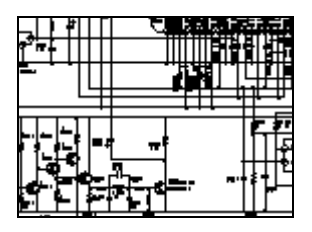

Another way to zoom in and out is to use the *Zoom In* or *Zoom Out* command in the SVG context menu (right-click menu).

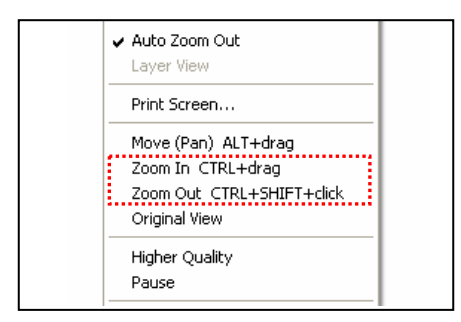

### 6.2.2. Move (Pan)

Pressing the *Alt* key on the keyboard with the mouse pointer over the SVG diagram changes the shape of the mouse cursor to that shown in the picture below (hand). Click and drag the mouse in the direction to display.

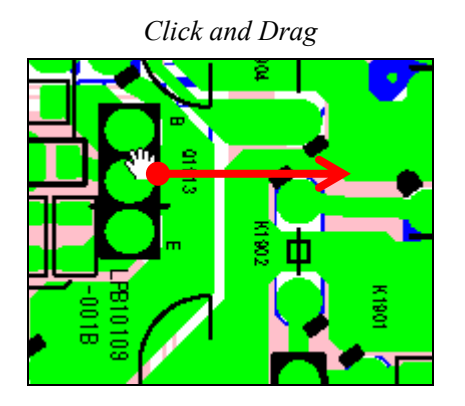

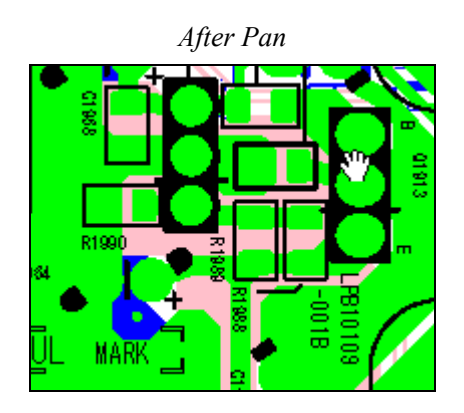

## 6.2.3. Original View

The context menu is displayed by a right-click on the SVG diagram to return the SVG diagram to the original view (default display size) using the *Original View* command.

### Displayed screen with given magnification

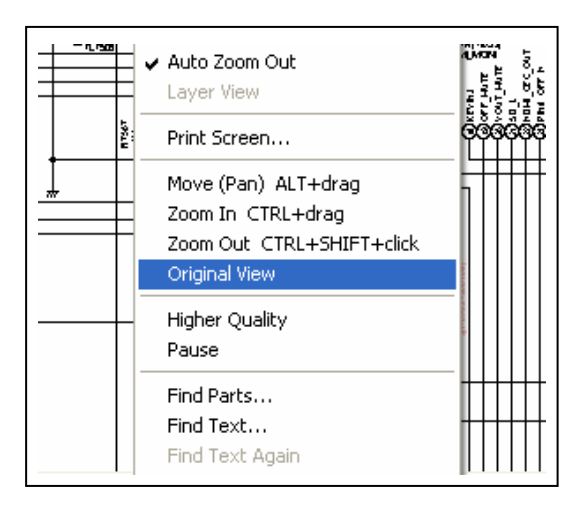

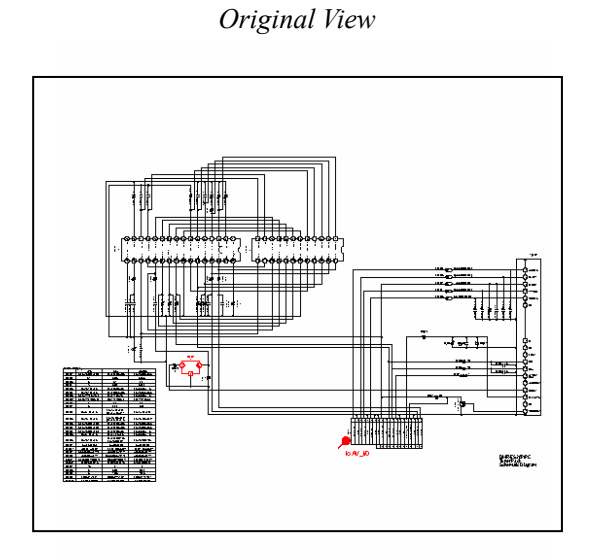

#### 6.3. Find Parts

There are two ways to find parts: using the FIND PARTS windows at the top of diagram display and using the search function of IE.

### 6.3.1. Find Parts in the FIND PARTS Windows

With regard to the searches carried out using the 'Ref No.', 'Part No.' and 'Part Name' (or Remarks); a keyword for each field can be inputted and a search carried out.

| 8 | 📃 Extra Wi | indow    |           |            |
|---|------------|----------|-----------|------------|
|   | Ref.No.    | Part No. | Part Name | FIND PARTS |
|   |            |          |           |            |

- \* When executing a search using the 'Part Name' field, the engine will look through the Part Name column and the Remarks column in the Parts List Table for matching terms.
- \* Multi-keyword searches using the 'Ref No.', 'Part No.' and 'Part Name' are searches using the 'And' function.
- 1. Input the 'Ref No.', 'Part No.' and(or) 'Part Name'.

| IC  |        | C1A | ۱       | Part Name Fin | d Parts                   |     |         |            |
|-----|--------|-----|---------|---------------|---------------------------|-----|---------|------------|
| No. | Change | Æ   | Ref.No. | Part No.      | Part Name & Description   | Gty | Remarks | Diagram ID |
| 1   |        |     | IC3001  | C1AB00002604  | PRE PROCESS               | 1   | E.S.D.  | 02         |
| 2   |        |     | IC4001  | C1AB00002388  | LCD COLOR DRIVER          | 1   | E.S.D.  | 01         |
| з   |        |     | IC6004  | C1AB00002776  | PLUTO                     | 1   | E.S.D.  | 01         |
| 4   |        |     | IC6006  | C1AB00002598  | IMAGE NOISE REDUCTION LSI | 1   | E.S.D.  | 01         |

- 2. Click the "FIND PARTS" button.
- .....3. Once a list of search results for the parts with strings is displayed, a related diagram with the relevant part will be displayed by clicking the reference number to view from the list display of the search results.

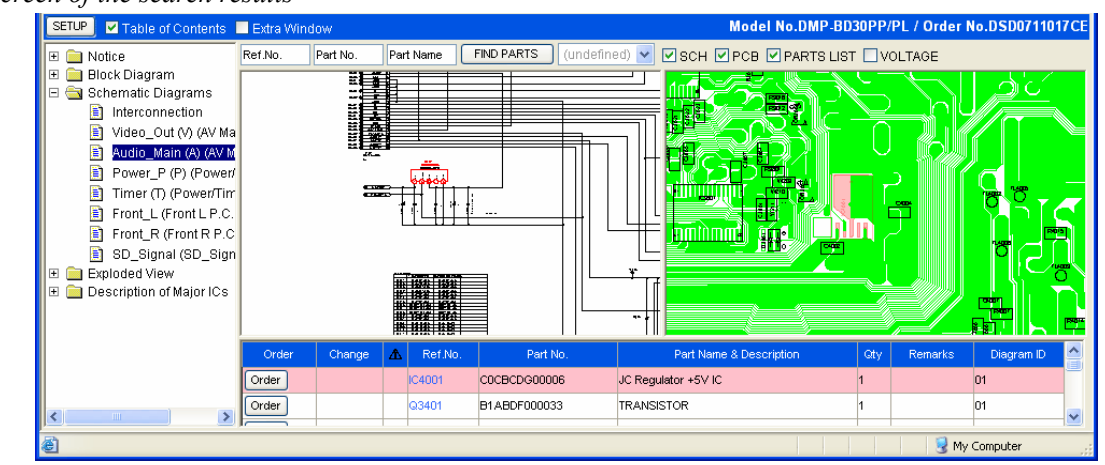

Screen of the search results

Note: An alter message like the one shown below will be displayed in the event that a search is requested without any keywords being entered into the relevant three fields, namely: 'Ref No.', 'Part No.' and 'Part Name'.

| Microso | ft Internet Explorer 🔀 |
|---------|------------------------|
| ♪       | Input keyword.         |
|         | OK                     |

### 6.3.2. Find Parts on the Search Screen of IE

The letter search function of IE (Internet Explorer) can also be used to search parts.

- 1. Click the display region in the Parts List.
- 2. Press the "F" key while holding down the "Ctrl" key at the bottom left of the keyboard in order to display "Find".
- 3. Input the letters to search, and click the "Find Next" button.

| 🕘 Find                                                |                                         | ? 🛛                 |
|-------------------------------------------------------|-----------------------------------------|---------------------|
| Find what: IC4<br>Match whole word only<br>Match case | Direction<br>○ <u>Up</u> ⊙ <u>D</u> own | Eind Next<br>Cancel |

4. The search results will be displayed as in the following screen.

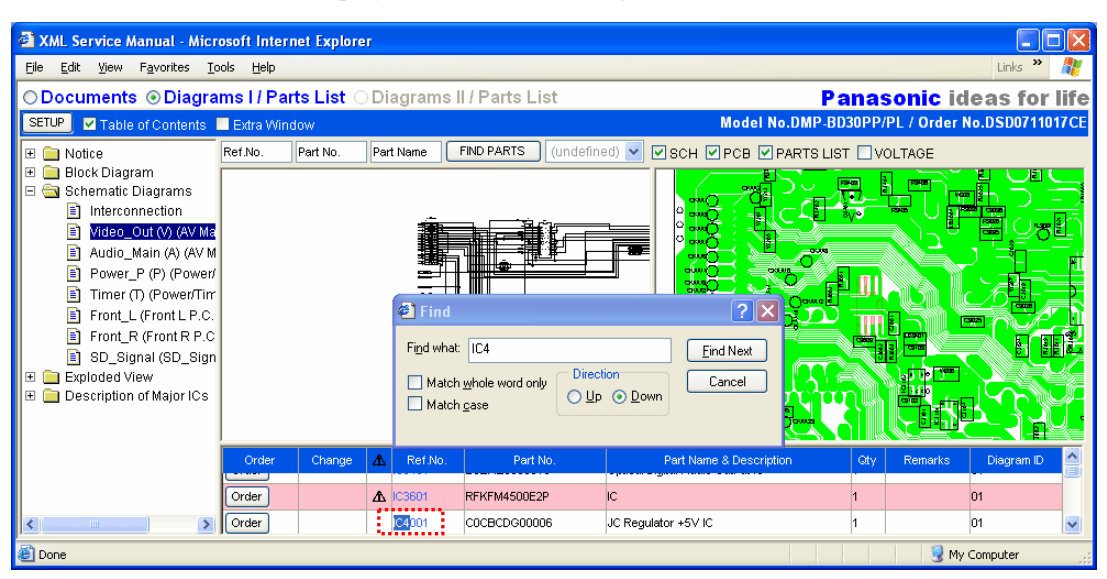

In order to search the next text candidate, click the "Find Next" button again.

### 6.4. Mark

A part to select in the diagram is randomly marked with the "Mark" command, which is a submenu of the part for selection, in the SVG context menu (right-click).

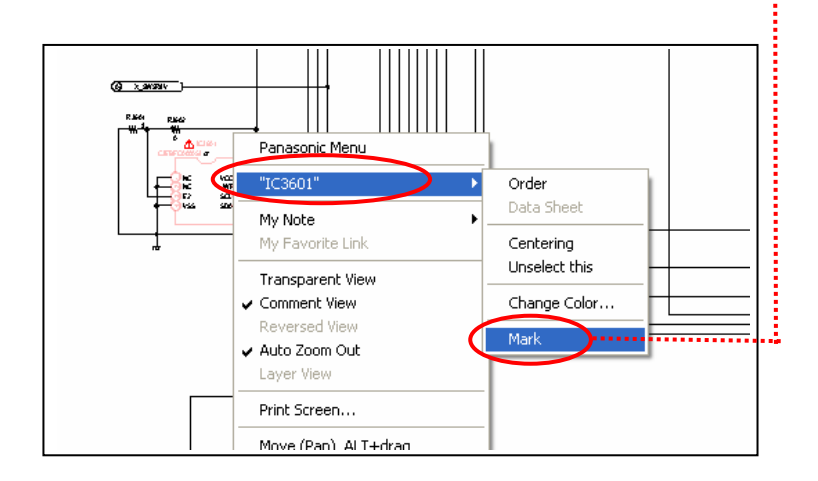

The marked part (reference number) will be added to the list.

The diagram with the marked part will be displayed again without selecting it in the tree index by selecting the marked part that has been listed.

Click "Clear Mark" in the list to delete the part-marking history.

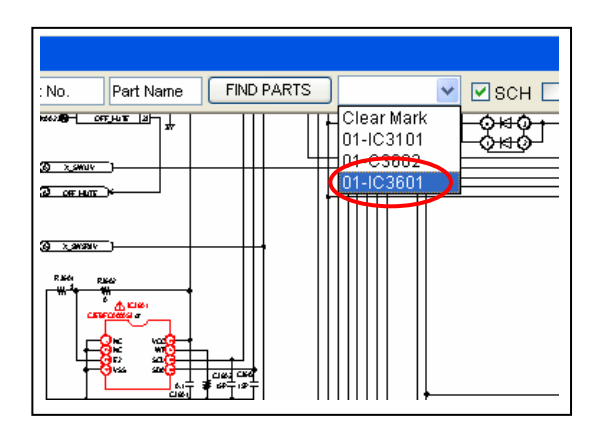

Notes:

- 1. If there are no marked parts, the display in the list will be displayed as "(undefined)".
- 2. History management for part marking is temporary, and the entire part-marking history will be deleted when the XML/SVG Service Manual is reactivated.

### 6.5. Parts Order

#### 6.5.1. Selecting Parts to Order

Parts can be selected and ordered from the Parts List or SVG diagram with the XML/SVG Service Manual.

#### Selecting Parts to Order from Parts List

1. Select a part to order from the Parts List and click the "Order" button at the beginning of the line.

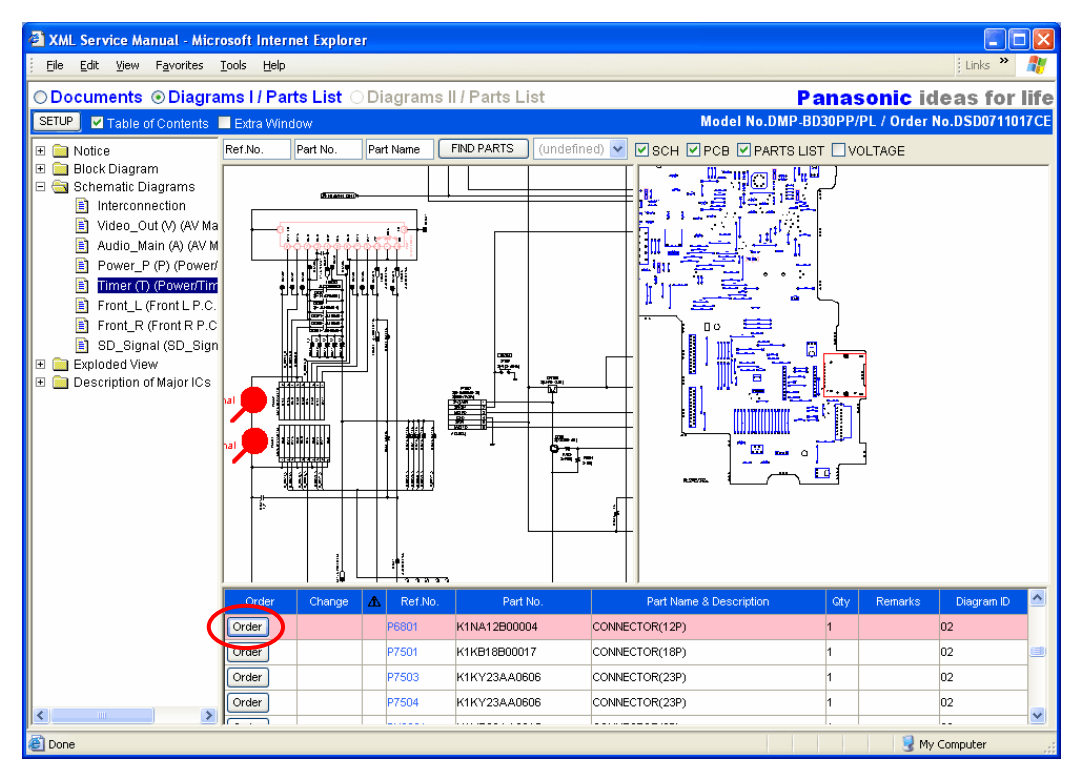

2. The Parts Basket window will open.

| 🖀 Parts Basket - Microsoft Internet Explorer 🛛 🗐 🗖 🔯 |                                |                   |                         |       |         |        |   |
|------------------------------------------------------|--------------------------------|-------------------|-------------------------|-------|---------|--------|---|
| Mode<br>Ordei                                        | I No.: DMP-BD3<br>No.: DSD0711 | 30PP/PL<br>1017CE |                         |       |         |        | ~ |
| Parts                                                | Basket                         |                   |                         |       |         |        |   |
| No.                                                  | Ref.No.                        | Part No.          | Part Name & Description | Qty   | Remarks | Action |   |
| 1                                                    | IC7512                         | C0EBD0000239      | Reset IC                | 1     |         | Delete |   |
| 2                                                    | LB6803                         | J0JGC0000020      | COIL                    | 1     |         | Delete |   |
| 3                                                    | P6801                          | K1NA12B00004      | CONNECTOR(12P)          | 1     |         | Delete |   |
|                                                      |                                | Copy to Clipboard | Print Screen Clear      | Close | )       | ↑top   |   |
|                                                      |                                |                   |                         |       |         |        | ~ |

### Selecting Parts to Order from the SVG Diagram

The parts that have been selected in the diagram can be placed in the Parts Basket for ordering with the SVG context menu (right-click).

- 1. Click a part in the diagram to select it.
- 2. Right-click the part to display the SVG context menu.
- 3. Click the "Order" command from the reference number display of the selected part.

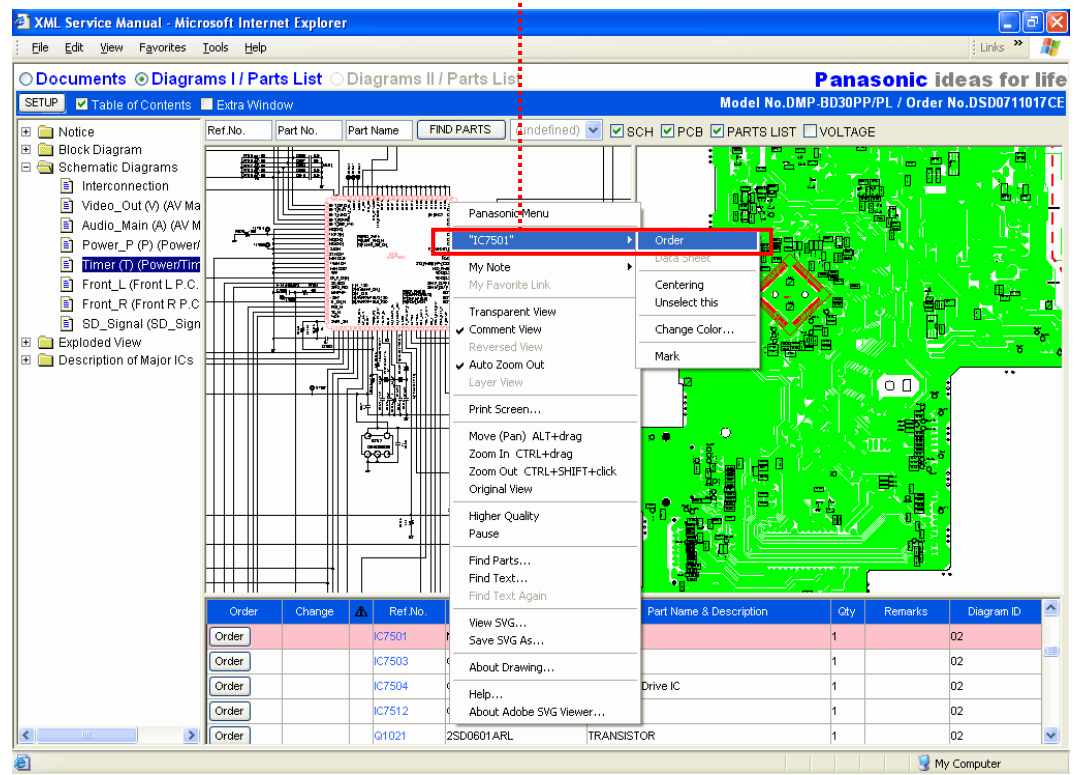

4. The Parts Basket window will open.

### 6.5.2. Order Parts Basket

The Parts Basket window opens by clicking "Order" in the Parts List or "Order" on the menu that appears with a right-click on the SVG diagram.

#### Placing multiple parts in Parts Basket

When ordering multiple parts, click the Close button to close the Parts Basket window, and then select parts in the diagram or Parts List again to order.

Furthermore, the order information will be saved even if the Parts Basket window is closed.

| 🕘 P      | arts          | Basket - Mic                 | crosoft Internet Explorer |                         |       |         |        | X      |
|----------|---------------|------------------------------|---------------------------|-------------------------|-------|---------|--------|--------|
| Mo<br>Or | odel<br>der l | No.: DMP-BD3<br>No.: DSD0711 | 00PP/PL<br>017CE          |                         |       |         |        | ~      |
| Pa       | rts E         | Basket                       |                           |                         |       |         |        |        |
| h        | lo.           | Ref.No.                      | Part No.                  | Part Name & Description | Qty   | Remarks | Action |        |
|          | 1             | IC7512                       | C0EBD0000239              | Reset IC                | 1     |         | Delete |        |
|          | 2             | LB6803                       | J0JGC0000020              | COIL                    | 1     |         | Delete |        |
|          | 3             | P6801                        | K1NA12B00004              | CONNECTOR(12P)          | 1     |         | Delete |        |
|          |               |                              | Copy to Clipboard         | Print Screen Clear      | Close | D       | ↑top   |        |
|          |               |                              |                           |                         |       |         |        | $\sim$ |

### Deleting the contents of Parts Basket

To delete the first item (line), click the *Delete* button to delete the item.

| Model<br>Order | No.: DMP-BD<br>No.: DSD071 |                   |                                        |       |         |               |
|----------------|----------------------------|-------------------|----------------------------------------|-------|---------|---------------|
| Parts          | Basket                     |                   |                                        |       |         |               |
| No.            | Ref.No.                    | Part No.          | Part Name & Descrip <mark>t</mark> ion | Qty   | Remarks | Action        |
| 1              | IC7512                     | C0EBD0000239      | Reset IC                               | 1     |         | Delete        |
| 2              | LB6803                     | J0JGC0000020      | COIL                                   | 1     |         | Delete        |
| 3              | P6801                      | K1NA12B00004      | CONNECTOR(12P)                         | 1     |         | Delete        |
|                |                            |                   |                                        |       |         | † <b>to</b> p |
|                |                            | Copy to Clipboard | Print Screen Clear                     | Close |         |               |

1. 1 .1

### Changing the order quantity of Parts Basket

To change the order quantity, directly change the value in the "Qty" field.

#### Printing the contents of Parts Basket

By clicking the "Print Screen" button of the Parts Basket, the dialog box for printing will open. Specify the printer and the number of sheets to print.

#### 6.5.3. Parts Order by E-mail

This section explains how to order parts in the Parts Basket window via email.

- 1. Check the content of the order in the Parts Basket window.
- 2. Click the "Copy to Clipboard" button to copy it to the clipboard.

| 🗿 Parts Basket - Microsoft Internet Explorer 📃 🗖 🙋 |                  |                              |                   |                         |       |         |        |   |
|----------------------------------------------------|------------------|------------------------------|-------------------|-------------------------|-------|---------|--------|---|
|                                                    | Model  <br>Order | No.: DMP-BD3<br>No.: DSD0711 | 0PP/PL<br>017CE   |                         |       |         |        |   |
|                                                    | Parts B          | lasket                       |                   |                         | _     |         |        |   |
|                                                    | No.              | Ref.No.                      | Part No.          | Part Name & Description | Qty   | Remarks | Action |   |
|                                                    | 1                | IC7512                       | C0EBD0000239      | Reset IC                | 1     |         | Delete |   |
|                                                    | 2                | LB6803                       | J0JGC0000020      | COIL                    | 1     |         | Delete |   |
|                                                    | 3                | P6801                        | K1NA12B00004      | CONNECTOR(12P)          | 1     |         | Delete |   |
|                                                    |                  | <                            | Copy to Clipboard | Print Screen Clear      | Close | )       | ↑top   | - |
|                                                    |                  |                              |                   |                         |       |         |        | ~ |

3. Launch the email software to display the screen in which to create new email and paste data from the clipboard into the email message.

| ☑ Untitled - Message                                                                                                    |
|----------------------------------------------------------------------------------------------------|
| Eile Edit View Insert Format Tools Compose Help                                                                            |
| El Send 🛃 🕕 📴 😨 🎬 Arial (Western) 🔹 10 🔹 🌚 B I U 🃰 🚍 冨 臣 倖 镡                                                               |
| Message Options                                                                                                    |
| To                                                                                                    |
| <u></u>                                                                                                    |
| Subject:                                                                                                    |
|                                                                                                    |
| "DMP-BD30PP/PL","IC7512","C0EBD0000239","Reset IC","","1",""<br>"DMP-BD30PP/PL","I B6803",".I0.IGC000020","C0II,""","1","" |
| "DMP-BD30PP/PL","P6801","K1NA12B00004","CONNECTOR(12P)","","1",""                                                          |
|                                                                                                    |
|                                                                                                    |
|                                                                                                    |

4. Order from the closest parts center via email.

#### 6.5.4. Parts Order by Fax

Print a display graphic image with a printer using the *Print Screen* in the Parts Basket window to order from the closest parts center via Fax.

#### 6.6. Diagram Link Function

#### 6.6.1. Three-Point Link Function

When clicking any graphic image in the displayed schematic diagrams, the relevant graphic image in the related printed circuit board and relevant parts in the Parts List will be highlighted at the same time.

Information can be bi-directionally linked not only from schematic diagrams but also from any graphic images in the printed circuit board and any parts in the Parts List.

Additionally, if the relevant service manual has a voltage list, the voltage information can be linked.

- \* When the displayed diagram is constructed with a schematic diagrams or printed circuit board, it will be two-point linked with the Parts List.
- \* When the displayed diagram is a printed circuit board, linkage from any parts in the Parts List switches to a simultaneous display of schematic diagrams and a printed circuit board including the relevant parts.

Screen for the link display of schematic diagrams, printed circuit board, Parts List, and voltage list with a reference number as a key

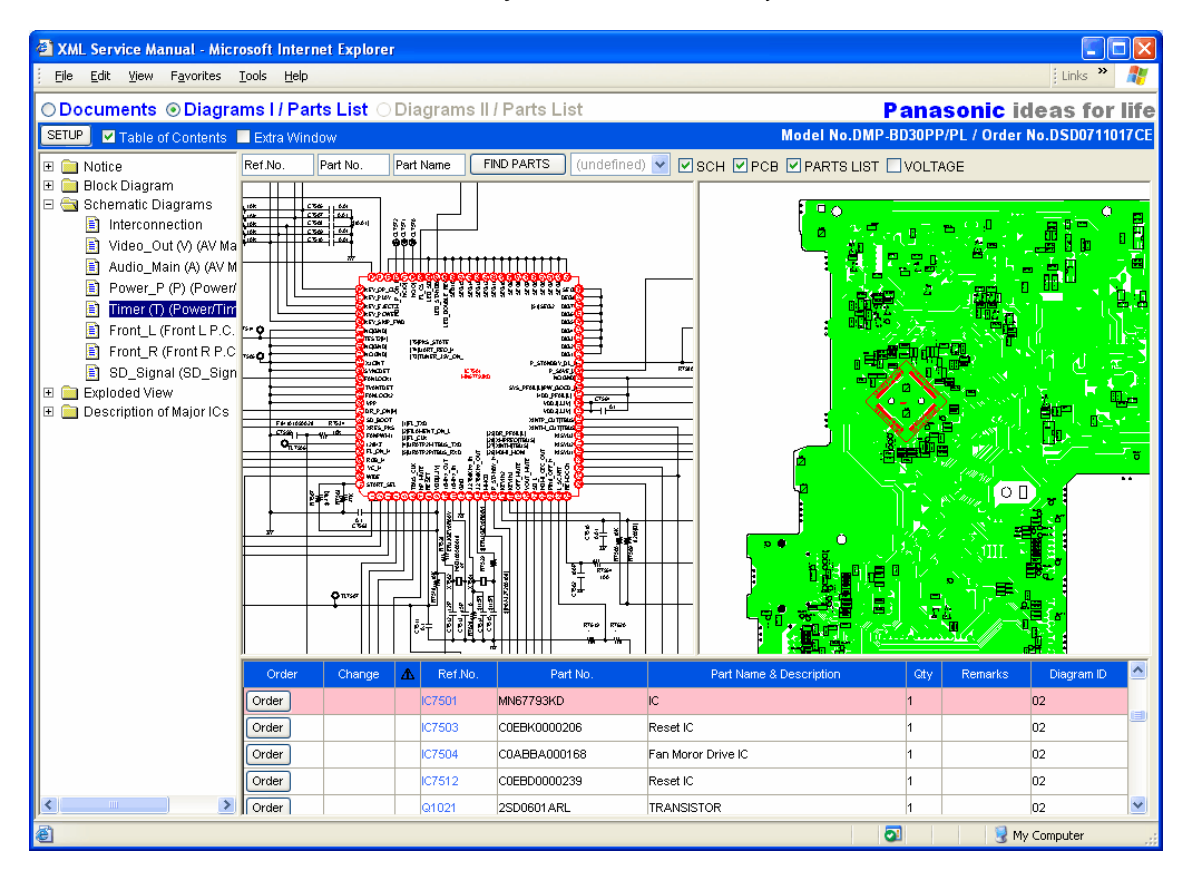

Screen for the link display of schematic diagrams and printed circuit board with an attribute value of

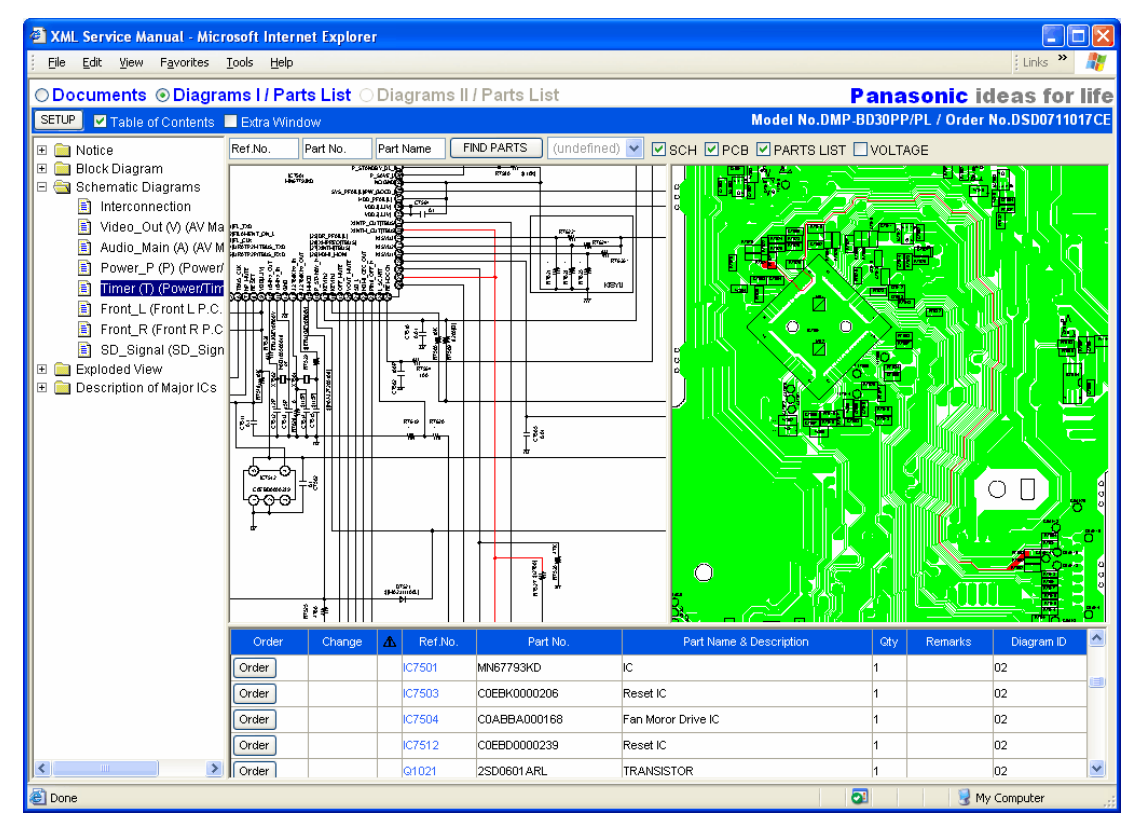

the signal lines as a key

Screen for the link display of a Exploded View and Parts List with a reference number as a key

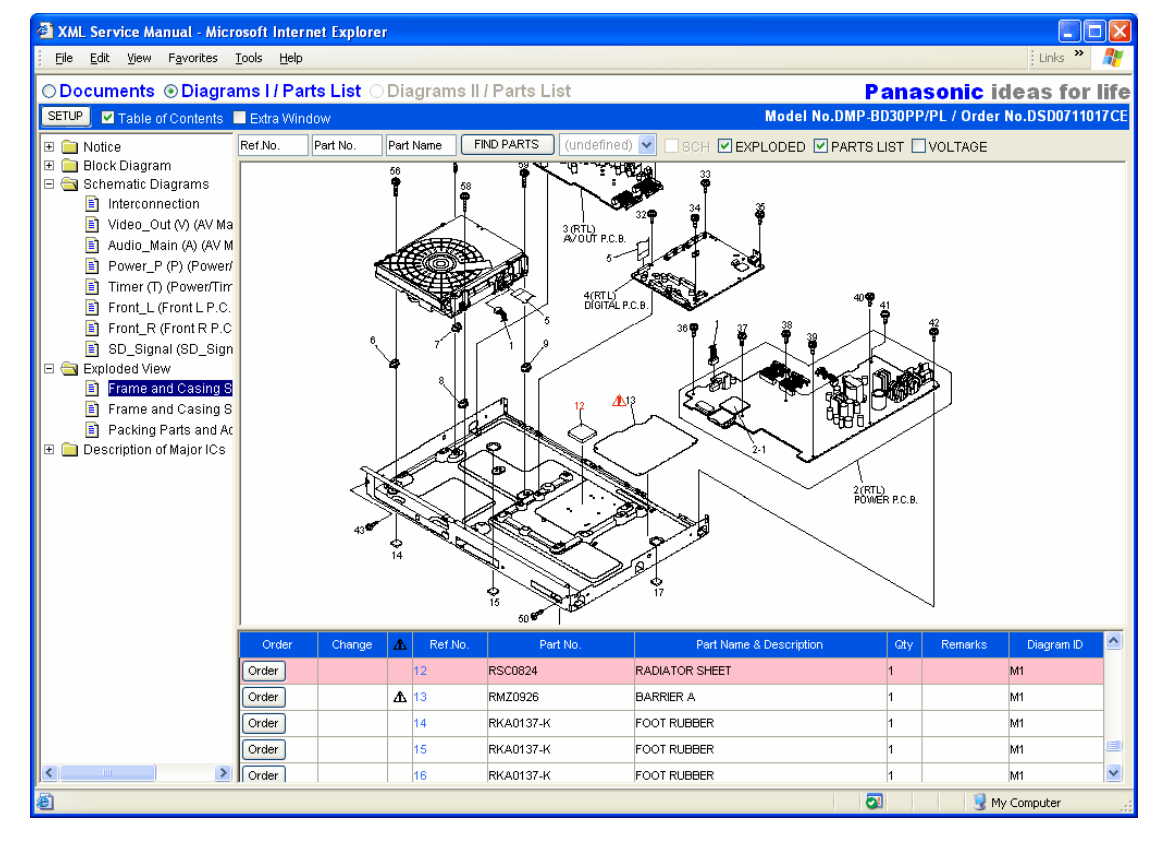

Notes:

- 1. When clicking on any graphic image in the displayed schematic diagrams and printed circuit board, a message will display if the relevant graphic image does not exist in another diagram.
- 2. When clicking any part in the Parts List, a message will display if the relevant part does not exist in the displayed schematic diagrams or printed circuit board.

| Alert   |                                            | ×            |
|---------|--------------------------------------------|--------------|
| ⚠       | No link information on this component or : | signal line. |
|         | (OK                                        |              |
| Microso | ft Internet Explorer 🛛 🗙                   |              |
| ⚠       | The schematic diagram is unknown.          |              |
|         | ОК                                         |              |

### 6.6.2. Link Function Between Diagrams

When there is a landmark (pin) such as in the picture below in the displayed diagram, click the landmark to display the diagram that has been preset for linkage.

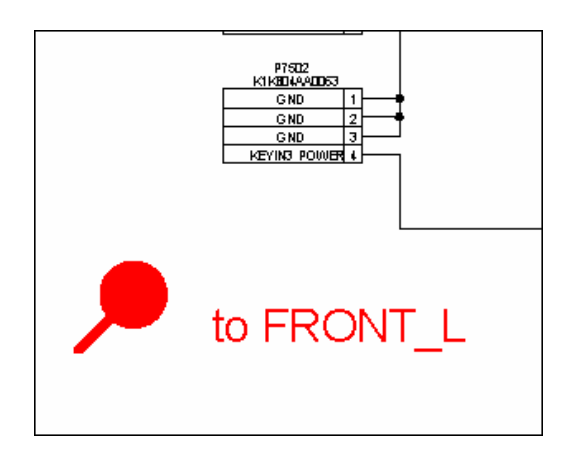

### 7. SVG Context Menu (Diagrams I)

A context menu will be displayed right-clicking on the SVG diagram.

In the context menu, the commands and options for the SVG diagram are displayed accordingly.

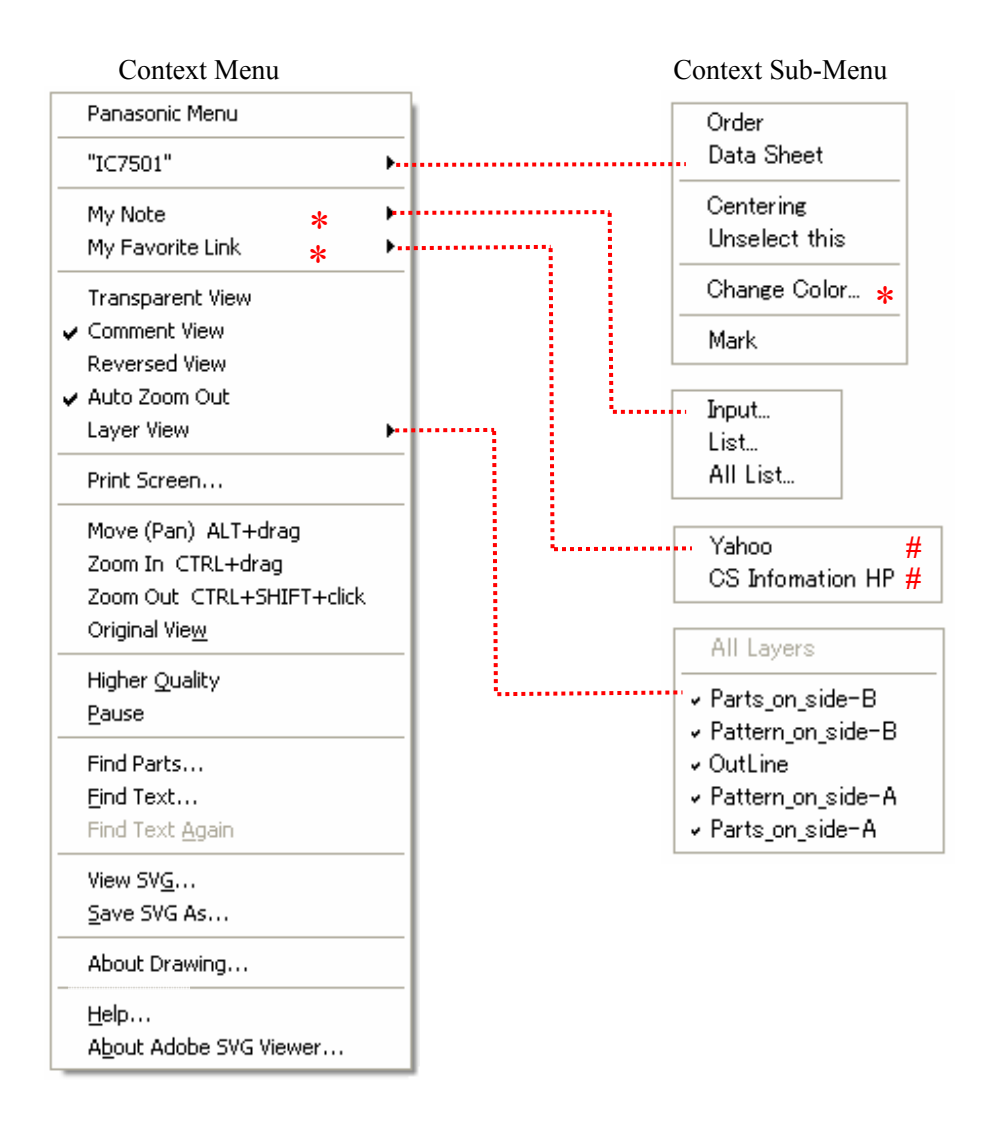

Note: The commands and options with an \* (asterisk), described later, cannot be used unless set up as an extension with the Setup Utility.

The title which is registered with Context Menu of the Setup Utility is displayed like a # mark.

### 7.1. Panasonic Menu

Version information regarding a customized program is displayed for the displays and operation of

the XML/SVG Service Manual

| Alert |                                       | $\mathbf{X}$                                                                                          |
|-------|---------------------------------------|----------------------------------------------------------------------------------------------------|
| ⚠     | Copyright 2003 ©<br>The XML Service M | Victor Company of Japan, Limited All Rights Reserved.<br>anual includes our patent-pending algorithm. |
|       | svgFunction.js<br>parts.js            | Ver.1.8.2<br>Ver.1.9.4                                                                                |
|       |                                       | OK                                                                                                    |

#### 7.2. Selected Parts Menu

When a graphic image such as a part or signal line on the SVG diagram is selected, the name of the attribute value of the graphic image is displayed.

If the selected graphic image is a part, the reference number related to the graphic image will be displayed, and if the selected graphic image is not a part such as a signal line, the name of the attribute value preset in the diagram information will be displayed, and a submenu for the relevant part will also be displayed.

When no graphic image is selected, it will be displayed as "(undefined)".

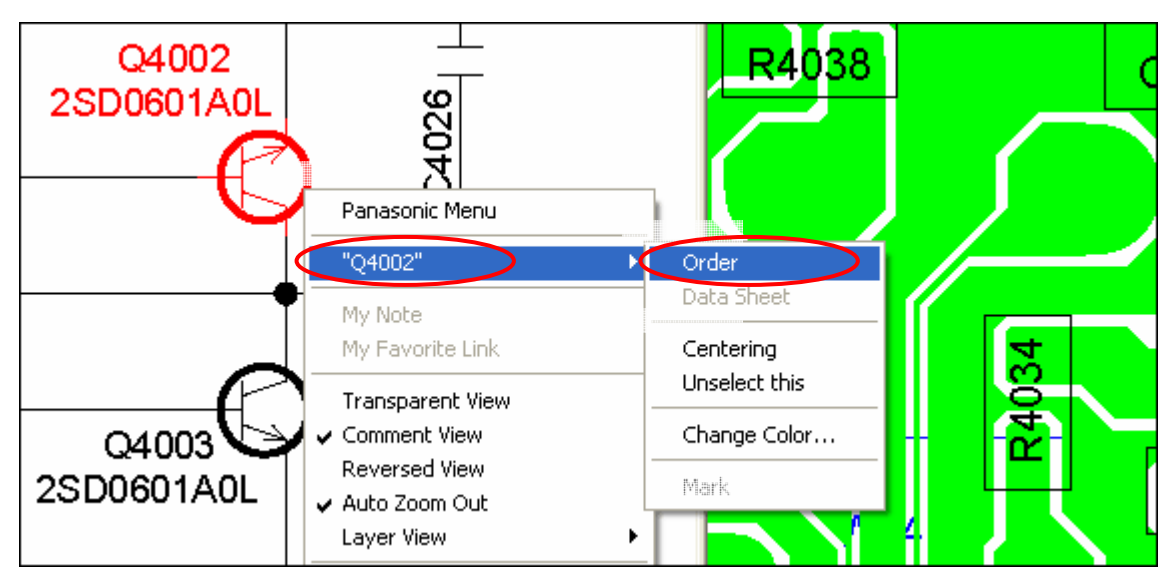

Commands and options for the selected parts submenu are as follow.

### 7.2.1. Order

The parts selected in the diagram will be ordered.

Select the "Parts Order" command in the selected parts submenu, and open the Parts Basket window.

## 7.2.2. Data Sheet

If there is a function list of the IC port on the selected parts, that function list of the IC port will be displayed.

Note: If there is no function list of the IC port for the relevant part, that option will be grayed out in the display.

### 7.2.3. Centering

A selected graphic image is displayed in the center of the diagrams frame.

If the selected graphic image of a part is not in the region of the display screen due to zooming or panning, the graphic image will automatically be placed in the center of the display region using this function.

- \* This function operates in conjunction with the three-point link function (linking from the others) or the function of search results display for parts.
- Note: If a selected graphic image is a signal line, etc., it may be displayed in the center of the frame incorrectly.

## 7.2.4. Unselect this

A selected graphic image is deselected.

## 7.2.5. Change Color

The color of a selected graphic image can be changed.

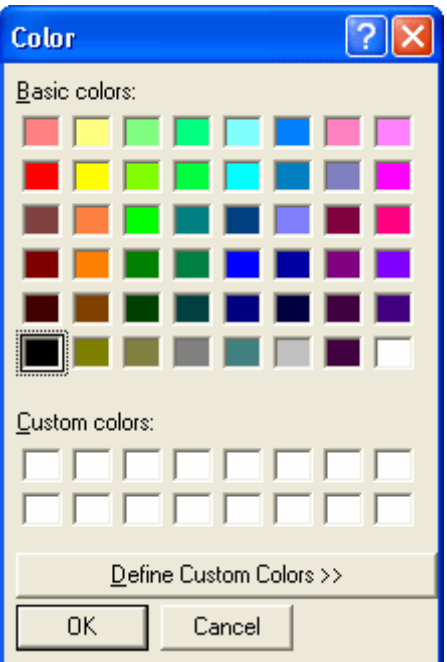

### Notes:

1. When a diagram is changed or the XML/SVG Service Manual is reactivated, the color of a selected graphic image will return to the original color because the color change is temporary. (The information on the color change will not be saved.)

2. To save the information on the color change, <u>set up</u> "Path Setting/My Note Folder Path" if the SETUP widow.

### 7.2.6. Mark

A selected part is marked.

A marked part (reference number) will be added to the marked parts history list at the top of the diagrams frame.

The diagram with the marked part will be redisplayed without being selected in the tree index by selecting the marked part that has been listed.

| :No. Part Name FIND           | PARTS SCH               |
|-------------------------------|-------------------------|
|                               | Clear Mark<br>01-IC3101 |
| 2 CE HULL X                   | 01-IC3601               |
| (3) 2,389391 )<br>Ratio Ratio | +                       |
|                               |                         |

Notes:

- 1. If there are no marked parts, the list will be displayed as "(undefined)".
- 2. The history management of marked parts is temporary, and the entire part-marking history is deleted when the XML/SVG Service Manual is reactivated.

### 7.3. My Note

Comments can be arbitrarily made for the displayed SVG diagram.

This function is described in <u>"My Note" in nthe section for Enhanced Function</u>.

#### 7.4. My Favorite Link

Various types of information on the relevant service manual (model number or order number) and the selected parts in the diagram will be submitted as keywords in addition to displaying arbitrary Web pages.

Refer to the <u>"My Favorite Link" in the Enhanced Functions section</u>" for the description of this function.

#### 7.5. Transparent View

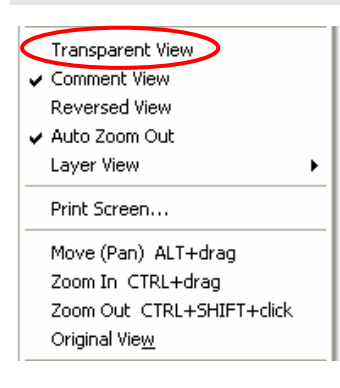

Transparent View can be switched on and off.

For a printed circuit board with the displayed diagram having a multi-layer structure, etc., the information on the back of the board can be viewed through by switching Transparent View on.

In the context menu

Transparent View is OFF

Transparent View is ON

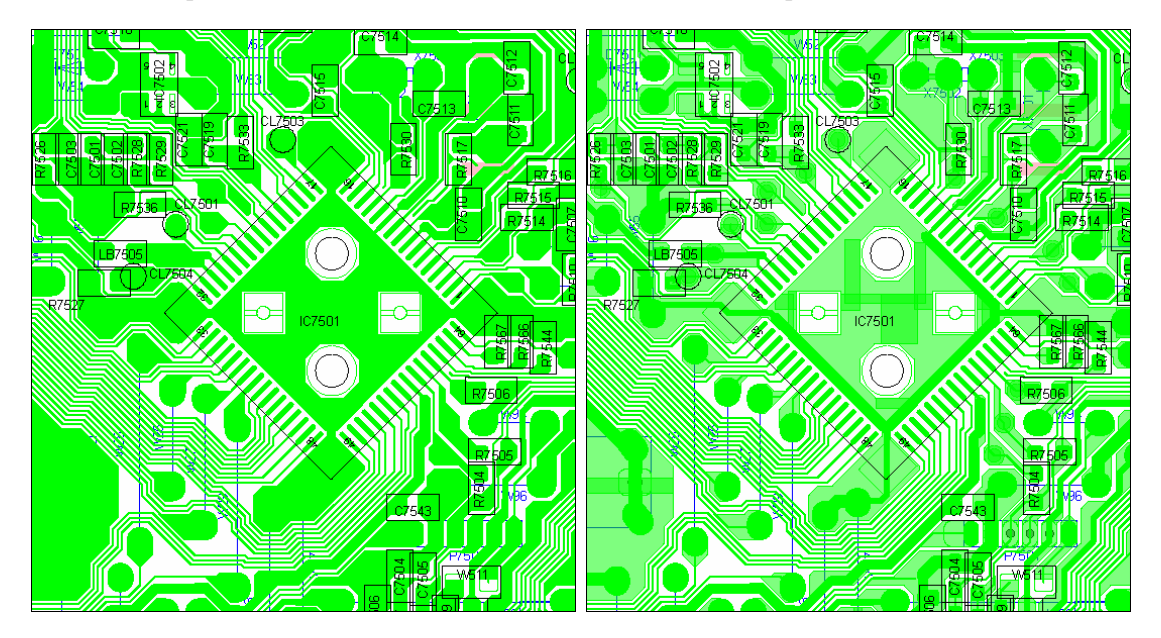

\* Transparent View is OFF by default.

Note: When another diagram opens, this setup will be initialized (default).

### 7.6. Comment View

| T                         | Display/undisplay for the comment information (landmark) described |
|---------------------------|--------------------------------------------------------------------|
|                           | in red in schematic diagrams can be switched.                      |
| Reversed View             | If no comments are described in the displayed diagram, the Comment |
| Layer View                | View command cannot be selected.                                   |
| Print Screen              | ← In the context menu                                              |
| Move (Pan) ALT+drag       |                                                                    |
| Zoom In CTRL+drag         |                                                                    |
| Zoom Out CTRL+SHIFT+click |                                                                    |
| Original Vie <u>w</u>     |                                                                    |
| 11                        |                                                                    |

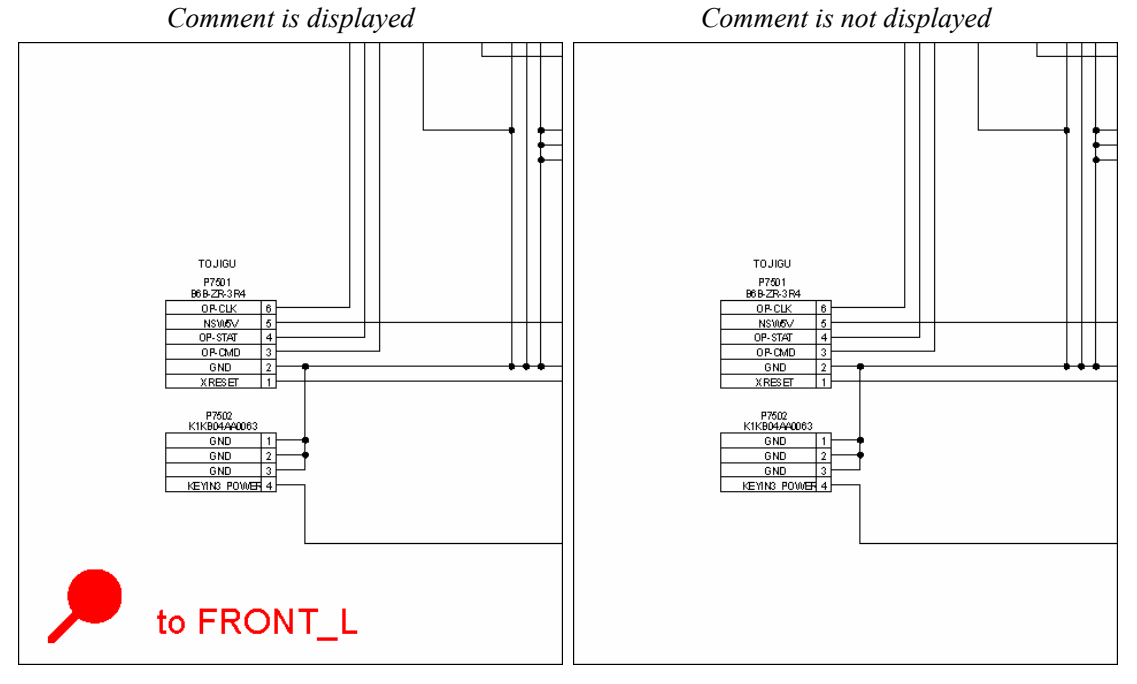

\* A comment display mode is setup by default.

Note: When another diagram opens, this setup will be initialized (default).

### 7.7. Reversed View

| Transparent View          | Reversed View can be switched on and off.                            |
|---------------------------|----------------------------------------------------------------------|
| ✓ Comment View            | When the displayed diagram is a printed circuit board, the board can |
| Reversed View             | be inverted and viewed using Reversed View.                          |
| Layer View                |                                                                      |
| Print Screen              | In the context menu                                                  |
| Move (Pan) ALT+drag       |                                                                      |
| Zoom In CTRL+drag         |                                                                      |
| Zoom Out CTRL+SHIFT+click |                                                                      |
| Original Vie <u>w</u>     |                                                                      |

Reversed View is OFF

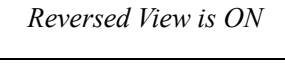

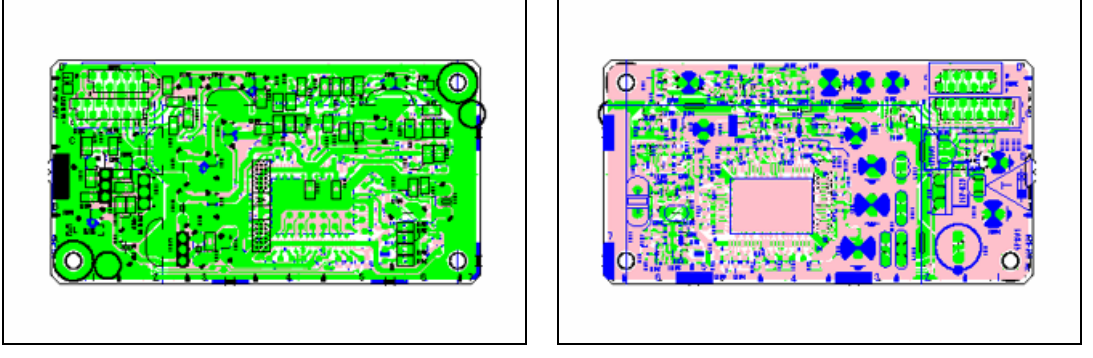

\* Reversed View is set to OFF by default.

Notes:

- 1. When another diagram opens, this setup will be initialized (default).
- 2. The following message is displayed during the inversion process. Do not have other operations working until the message window below disappears.

| 🕘 Web Page Dialog       | × |
|-------------------------|---|
|                         |   |
|                         |   |
| Processing in progress. |   |
|                         |   |
|                         |   |
|                         |   |

3. After the inversion process is completed, the message window above will automatically close, but when using a large printed circuit board, it may take a few seconds due to the SVG diagram process until the inverted surface is actually displayed.

### 7.8. Auto Zoom Out

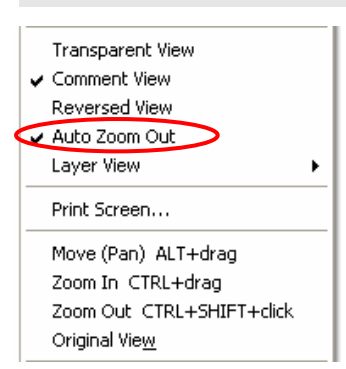

Normally, the relevant graphic image will automatically be displayed in the center in the diagrams frame with the three-point link function (linking from the others), display function of the Parts Find result and Centering commands, but if the displayed diagram is zoomed in with large magnification or the graphic image is too large to be displayed in the diagrams frame such as an IC, it will be automatically zoomed out so that the entire graphic image will fit in the frame.

Screen of enlarged display

Auto Zoom Out is OFF (with the same magnification)

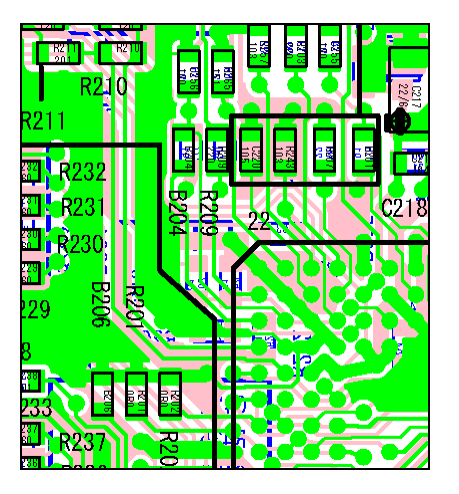

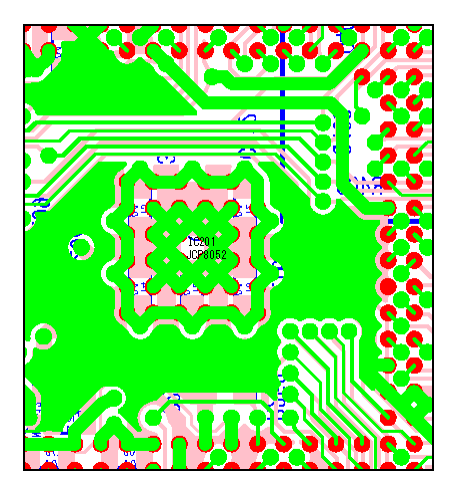

Auto Zoom Out is ON (appropriate reduced display)

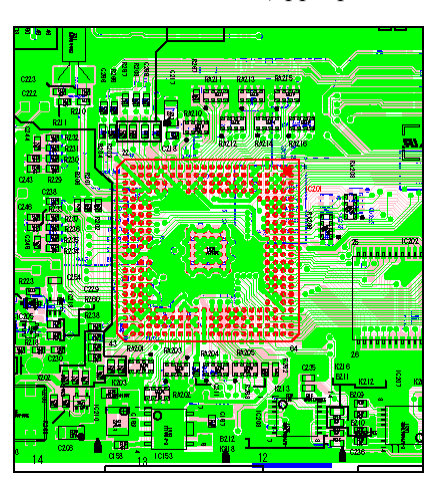

\* Auto Zoom Out is set to ON by default.

Notes:

- 1. When another diagram opens, this setup will be initialized (default).
- 2. If the entire selected graphic image has a magnification in which the selected graphic image can fit in the diagrams frame, this function is not available.
- 3. A selected graphic image is a signal line, etc.; this function may not work properly.
- 4. This function does not automatically zoom in.

Undisplay of arbitrary layer

### 7.9. Layer View

Layer can be switched to display.

|   | Transparent View          |
|---|---------------------------|
| ¥ | Comment View              |
|   | Reversed View             |
| ¥ | Auto Zoom Out             |
|   | Layer View I              |
|   | Print Screen              |
|   | Move (Pan) ALT+drag       |
|   | Zoom In CTRL+drag         |
|   | Zoom Out CTRL+SHIFT+click |
|   | Original Vie <u>w</u>     |

If the displayed diagram is a printed circuit board structured with multiple layers, display/undisplay will be set for arbitrary layers. Moreover, select the "display all layers" command to display the layers. Furthermore, the number of layers and name of a layer vary depending on the diagram.

#### Display of side-A and outline layers

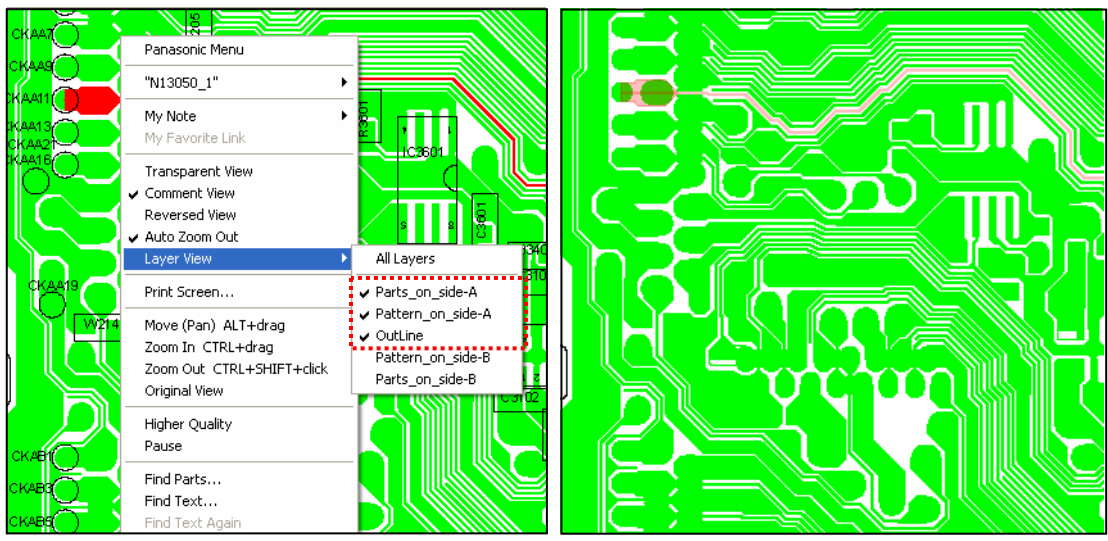

\* The side-A and Outline layers are set to ON by default.

Note: When another diagram opens, this setup will be initialized (default).

### 7.10. Print Screen

Print a displayed SVG diagram.

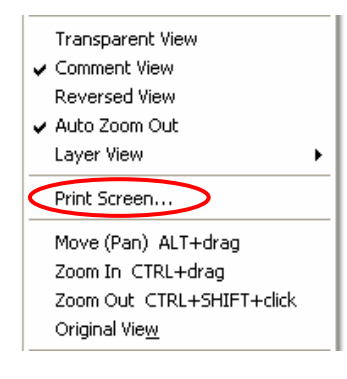

The region for printing is the region displayed in the diagrams frame.

Note: If the diagrams frame is in single-screen display mode, etc., part of the display region may not be printed due to the page setup of the printer.

### 7.11. Move(Pan)

'Move (Pan) ALT + drag' has been added as an item to the SVG context menu. An Alert Message similar to the one shown below will appear and offer instruction as to how to operate the diagram movement functions (Pan).

| ( )                                                                   |       |                                                                             |
|-----------------------------------------------------------------------|-------|-----------------------------------------------------------------------------|
| Print Screen                                                          | Alert |                                                                             |
| Move (Pan) ALT+drag<br>Zoom In CTRL+drag<br>Zoom Out CTRL+SHIFT+click |       | Click and drag the mouse while pushing the Alt key and move the SVG diagram |
| Original View<br>Higher Quality                                       |       | (OK                                                                         |

Note) This function only presents the diagram movement function (Pan) in simplified form for the user and does not actually allow diagram movement itself.

### 7.12. Zoom In

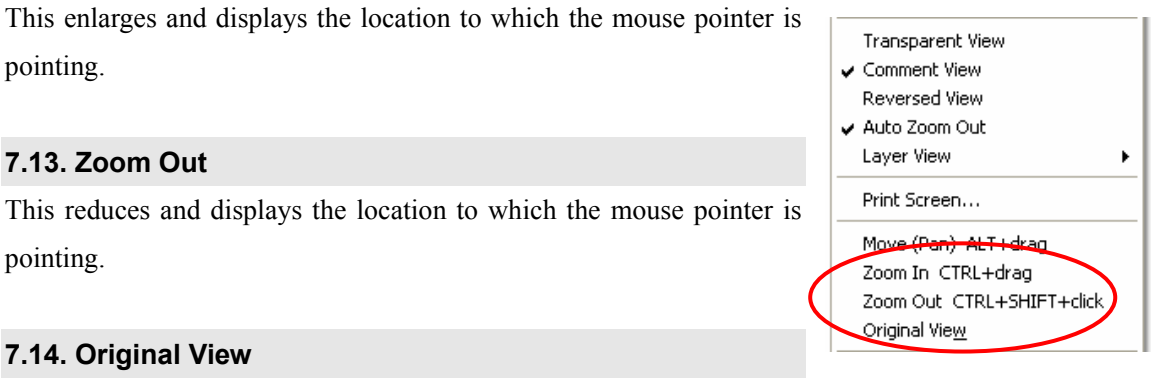

This returns an SVG diagram to the original view (default size).

### 7.15. Higher Quality Display

This switches the display quality mode of an SVG diagram.

In the context menu –

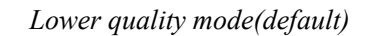

Higher quality mode

₩ 1989

R1990 1. 2k

R1988

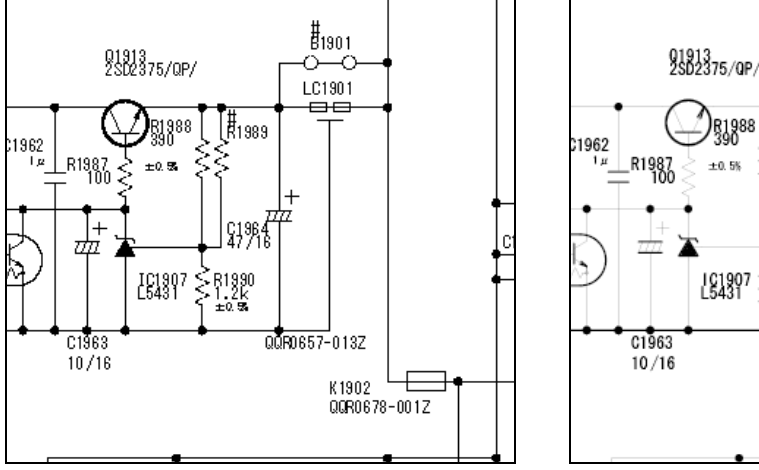

\* Higher Quality mode is set to OFF(lower quality mode) by default. Note: If the display quality is Higher Quality mode, the display speed may be slow.

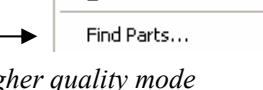

₿1901

LC1901

QQR0657-013Z

K1902

00R0678-0017

Pause

Original Vie<u>w</u>

Higher Quality

### 7.16. Pause

The animation (flashing) of a selected part in the displayed diagram can be paused.

### 7.17. Find Parts

Parts can be searched from the Parts List (Capital letters and lower-case letters are not distinguished). Diagram numbers, name of a part and parts numbers can be searched with this function as well as the *FIND PARTS function* at the top of the diagrams frame.

| Higher Quality<br>Pause     |     |
|-----------------------------|-----|
| Find Parts                  |     |
| Find Text Again             |     |
| View SVG<br>Save SVG As     |     |
| About Drawing               |     |
| Help<br>About Adobe SVG Vie | wer |

\*Refer to "Section 6.3 Fnd Parts" for reserved words in the search method.

Note: Single-byte alphanumeric, two-byte Chinese characters, two-byte hiragana, and two-byte katakana are used for character input in the User Prompt.

| ē | Fo  | und Lis | st – | Micros  | soft Internet Exp | plorer                    |     |         |            |
|---|-----|---------|------|---------|-------------------|---------------------------|-----|---------|------------|
|   | IC  |         | C1A  | ١       | Part Name Find    | l Parts                   |     |         |            |
|   | No. | Change  | ₫    | Ref.No. | Part No.          | Part Name & Description   | Qty | Remarks | Diagram ID |
|   | 1   |         |      | IC3001  | C1AB00002604      | PRE PROCESS               | 1   | E.S.D.  | 02         |
|   | 2   |         |      | IC4001  | C1AB00002388      | LCD COLOR DRIVER          | 1   | E.S.D.  | 01         |
|   | 3   |         |      | IC6004  | C1AB00002776      | PLUTO                     | 1   | E.S.D.  | 01         |
|   | 4   |         |      | IC6006  | C1AB00002598      | IMAGE NOISE REDUCTION LSI | 1   | E.S.D.  | 01         |
|   |     |         |      |         |                   |                           |     |         |            |

Once a list of search results for the parts with strings is displayed, a related diagram with the relevant part will be displayed by clicking the reference number to view from the list display of the search results.

### 7.18. Find Text

Arbitrary text can be searched from the displayed diagram. This command is used to search text for items other than parts. In addition, searchable objects are limited to those in the displayed diagram.

| Eind in SVG                      |                            |           |
|----------------------------------|----------------------------|-----------|
| Find what: IC904                 |                            | Find Next |
| Match whole word only Match case | Direction<br>C Prev   Next | Cancel    |
| 🔲 Wrap Search                    |                            |           |

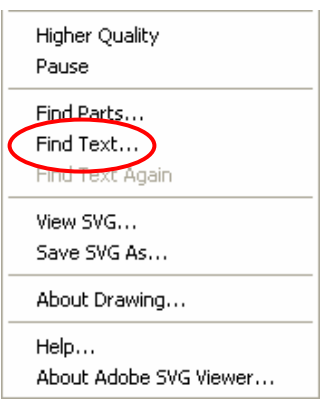

### 7.19. Find Text Again

Any text for searching input by the "Find Text" command can be searched again.

### 7.20. Copy Selected Text

By right-clicking on arbitrary text in the displayed diagram after selecting it by clicking and dragging, the item "Copy Selected Text" will appear in the context menu.

The selected text will be copied to the clipboard by clicking "Copy Selected Text".

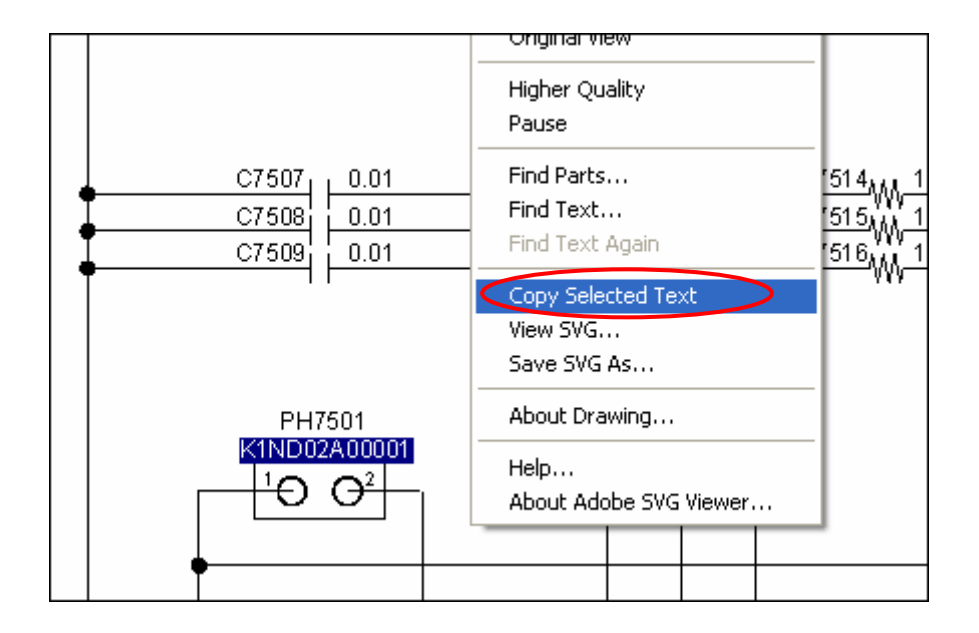

Note: For an SVG diagram, pressing the "Ctrl" and "C" keys of the keyboard does not copy.

### 7.21. View SVG

|   | Higher Quality<br>Pause                                                    |
|---|----------------------------------------------------------------------------|
|   | Find Parts<br>Find Text<br>Find Text Again                                 |
|   |                                                                            |
|   | View SVG<br>Save SVG As                                                    |
| < | View SVG<br>Save SVG As<br>About Drawing                                   |
|   | View SVG<br>Save SVG As<br>About Drawing<br>Help<br>About Adobe SVG Viewer |

A displayed diagram can be opened in another window. This is used to view different diagrams at the same time.

Additionally, various operations in the SVG context menu are available for an SVG diagram opened in another window as well as basic operations such as selecting a graphic image, zoom in and out and pan (move) (except for a certain functions).

However, the display of links is not possible with other diagrams or the Parts List.

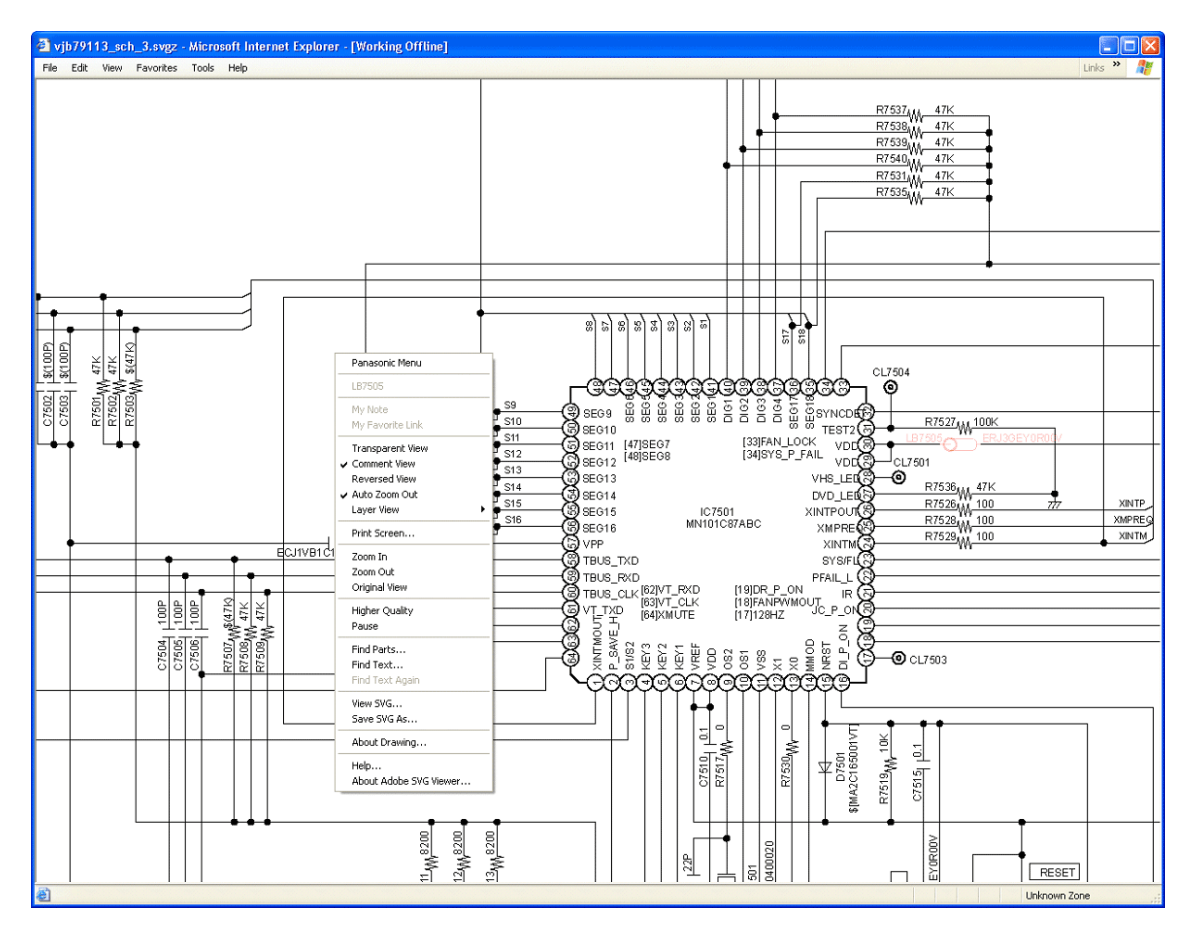

### 7.22. Save SVG As

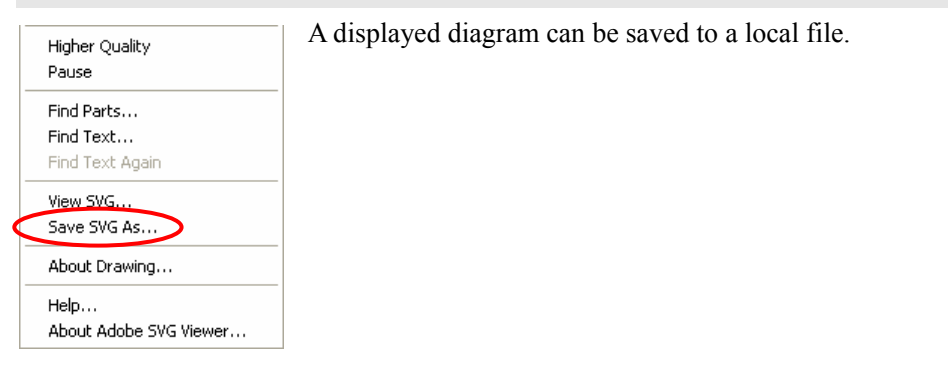

### 7.23. About Drawing

| Higher Quality          | Various types of information regarding the displayed diagram is displayed.         |                                                       |                  |              |               |      |         |  |  |  |
|-------------------------|------------------------------------------------------------------------------------|-------------------------------------------------------|------------------|--------------|---------------|------|---------|--|--|--|
| Pause                   | Moreove                                                                            | er, in the info                                       | rmation          | of the displ | ayed diagram, | when | "Script |  |  |  |
| Find Parts<br>Find Text | d Parts<br>d Text Enable" is "False", the operation commands for the relevant diag |                                                       |                  |              |               |      |         |  |  |  |
| Find Text Again         | be limite                                                                          | ed.                                                   |                  |              |               |      |         |  |  |  |
| View SVG                |                                                                                    |                                                       |                  |              | 1             |      |         |  |  |  |
| Save SVG As             | Alert                                                                              |                                                       |                  | <b>X</b>     |               |      |         |  |  |  |
| About Drawing           |                                                                                    | Order No.                                             |                  | DSD0508063CE |               |      |         |  |  |  |
| Help                    |                                                                                    | Model No.                                             |                  | DMR-ES20P/PC |               |      |         |  |  |  |
| About Adobe SVG Viewer  |                                                                                    | Diagram 1D<br>Diagram Name                            | UZ<br>Timer(T)   |              |               |      |         |  |  |  |
|                         |                                                                                    | Diagram Version<br>Diagram Time Stam<br>Script Epable | 1.0<br>P<br>True | 20050909     |               |      |         |  |  |  |

OK

### 7.24. Help

| Higher Quality<br>Pause                    |
|--------------------------------------------|
| Find Parts<br>Find Text<br>Find Text Again |
| View SVG<br>Save SVG As                    |
| About Drawing                              |
| Help<br>About Adobe SVG Viewer             |

Originally, the Help item on the context menu was unavailable to users. However, this latest update has made the help function and the related information available to users. Clicking on this option calls up the help file which opens in a separate window.

### 7.25. About Adobe SVG Viewer

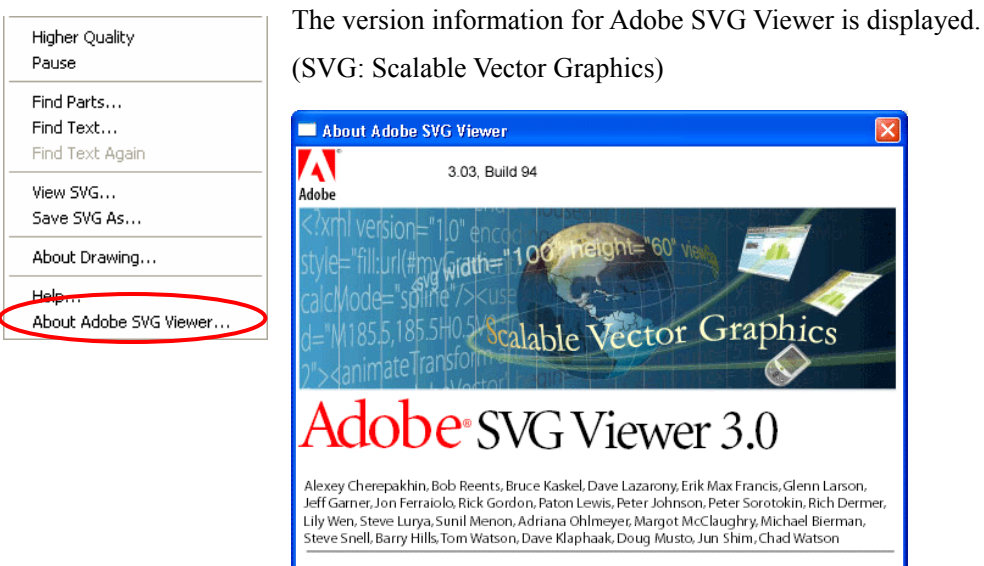

© 1999-2005 Adobe Systems Incorporated. All rights reserved. Adobe is a registered trademark or trademark of Adobe Systems Incorporated in the United States and other countries. SVG is a trademark (registered in numerous countries) of the World Wide Web Consortium; marks of the W3C are registered and held by its host institutions MIT, INRIA and Keio.

## 8. Enhanced Function (Diagrams I)

There are convenient functions such as My Note, My Favorite, etc., for Enhanced Functions, but it is necessary to set up the SETUP Utility and security on IE in order to access their functions.

Perform these functions after the necessary setup.

|                                                                                                    |                                                          | Seting up<br>SETUP Utility | CD  <br>Downlo                        | Data<br>ad Data                           | Web Site Data                   |                                           |  |  |
|----------------------------------------------------------------------------------------------------|----------------------------------------------------------|----------------------------|---------------------------------------|-------------------------------------------|---------------------------------|-------------------------------------------|--|--|
| Security set up on IE:<br>Run Active X Control that has<br>not been marked as safe after<br>runing the script. |                                                          |                            | Disable<br>(Default<br>setting)       | Enable<br>( <u>Required</u><br>to set up) | Disable<br>(Default<br>setting) | Enable<br>( <u>Required</u><br>to set up) |  |  |
| Basic Function                                                                                                 |                                                          |                            | OK                                    | OK                                        | OK                              | OK                                        |  |  |
| ended Function                                                                                                 | My Note                                                  | Required                   | OK                                    | OK                                        | NG                              | OK                                        |  |  |
|                                                                                                    | <b>My Favorite</b><br>Extra Window &<br>My Favorite Link | Required                   | OK                                    | OK                                        | OK                              | OK                                        |  |  |
|                                                                                                    | Parts List Update                                        | Required                   | This w                                | /ill be availa                            | able in the                     | e in the future.                          |  |  |
| Ext                                                                                                    | Parts Order<br>to Server                                 | Required                   | This will be available in the future. |                                           |                                 |                                           |  |  |

"OK" indicates that a function works.

"NG" indicates that it does not work.
#### 8.1. My Note

Comments can arbitrarily be made for a part in a displayed SVG diagram. Repair information, etc., can be input, and it can be used as information for repairs.

#### Example of a My Note display

| ē | My Note - Micr | osoft Internet Explorer                                             | X |
|---|----------------|---------------------------------------------------------------------|---|
|   | My Note        |                                                                     | ^ |
|   | Title          | No Power                                                            |   |
|   | Model No.      | AB-CD1234                                                           |   |
|   | Order No.      | AB0512001CE                                                         |   |
|   | Diagram ID     | <u>01</u>                                                           |   |
|   | Ref No.        | <u>CP1901</u>                                                       |   |
|   | Note           | The breaking of a wire.<br>It was happened a few times in the past. |   |
|   | Note Class     | Importance                                                          |   |
|   | Registrar      | Tomxxxx                                                             |   |
|   | Date           | 2005/12/15                                                          |   |
|   | Attach File    |                                                                     |   |
|   | Link URL       |                                                                     |   |
|   |                | Edit Cancel                                                         |   |

### 8.1.1. Settings

To make the My Note function work, it is necessary to set up as follows.

#### Creating a folder to save data for My Note

To use this function, it is necessary to create a folder in which to save My Note data. Create a "PanaXML" in the C drive, and create a "My Note" subfolder in C:\PanaXML\MyNote (Refer to Section 9.2.3).

### Setting up Setup Utility

To use this function, set up a folder where comments are saved in the "My Note Folder Path" field in the SETUP window. (Refer to Section 9.2.1.)

| Path Setting              |                   |
|---------------------------|-------------------|
| My Note Folder Path       | C:\PanaXML\MyNote |
| Update Folder Path or URL |                   |

### Security settings for IE

1. Click "Tools" on the menu bar of IE to open the "Internet Options" screen.

| 🚰 XML Service Manual - Microsoft Internet Explorer |                                            |  |  |  |  |  |  |  |
|----------------------------------------------------|--------------------------------------------|--|--|--|--|--|--|--|
| <u>File E</u> dit <u>V</u> iew F <u>a</u> vorite   |                                            |  |  |  |  |  |  |  |
| 💿 Documents  🔿 Diagrams                            | Mail and News                              |  |  |  |  |  |  |  |
| Table of Contents                                  | Manage Add-ons                             |  |  |  |  |  |  |  |
| DSD0508063CE                                       | Synchronize<br>Windows Update <b>BONIC</b> |  |  |  |  |  |  |  |
| DMR-ES20P                                          | Windows Messenger                          |  |  |  |  |  |  |  |
| • <u>0 COVER</u>                                   | Internet Options                           |  |  |  |  |  |  |  |

2. Click the "Security" tag in the "Internet Options" screen to open the "Security Settings" screen with the "Custom Level".

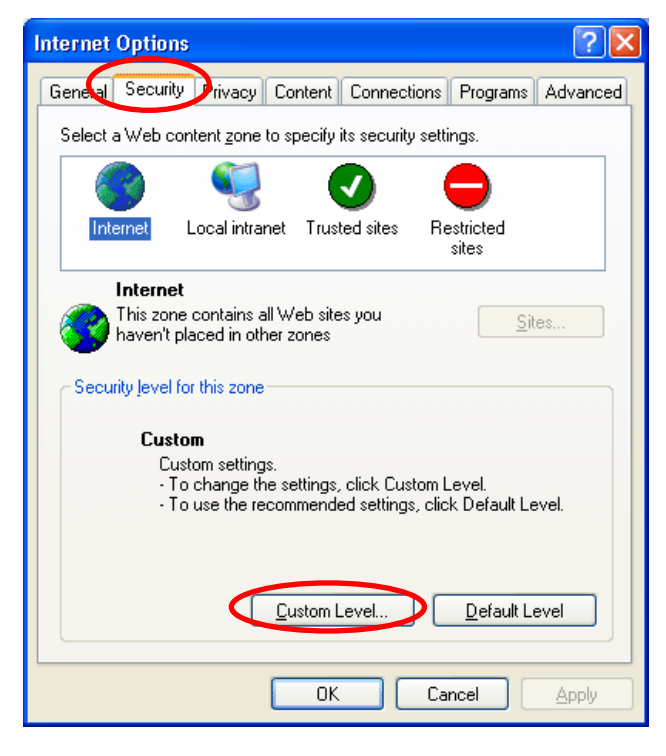

3. In "ActiveX controls and plug-ins",

| Security Settings                                                                                 | ? 🗙 |
|---------------------------------------------------------------------------------------------------|-----|
| Settings:<br>ActiveX controls and plug-ins<br>Automatic prompting for ActiveX controls<br>Disable |     |

set the item, Initialize and script ActiveX controls not marked as safe to Enable.

| Security Settings                                                                                                    |
|----------------------------------------------------------------------------------------------------|
| Settings:                                                                                                    |
| Download unsigned ActiveX controls Disable Enable Prompt Initialize and script ActiveX controls not marked as safe Disable Enable Prompt Run ActiveX controls and plug-ins Administrator approved Disable Enable Prompt Run ActiveX controls and plug-ins Administrator approved Disable Enable Prompt Run ActiveX controls and plug-ins Administrator approved Disable Enable Prompt Reset custom settings |
| Reset to: Medium                                                                                                    |
| OK Cancel                                                                                                    |

4. Click Yes in the next "Warning" screen.

| Warning | y 🛛 🔀                                                                |
|---------|----------------------------------------------------------------------|
| ⚠       | Are you sure you want to change the security settings for this zone? |
|         |                                                                      |

5. After the *Warning* screen is closed, click *OK* in the "Internet Options" screen.

(The security settings are completed.)

### 8.1.2. My Note Menu

Commands appear in the My Note submenu by clicking "My Note" in the SVG context menu, which appears by right-clicking.

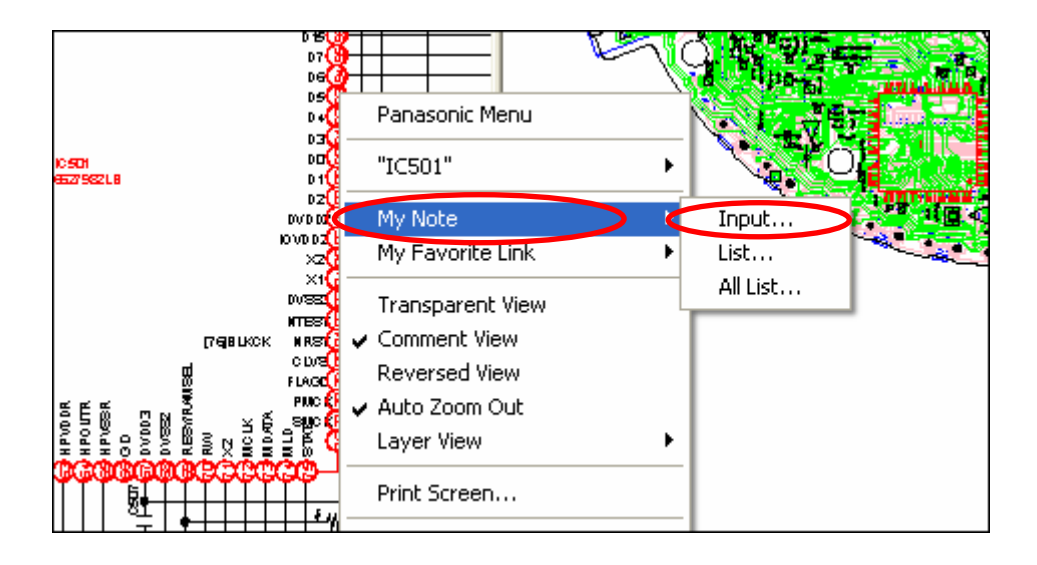

### 8.1.3. Input

The comment input screen appears by clicking "Input" in the My Note submenu.

| 🕙 My Note - Micro | soft Internet Explorer |         |                  |                                           |
|-------------------|------------------------|---------|------------------|-------------------------------------------|
| My Note           |                        |         |                  |                                           |
| Title             |                        |         |                  |                                           |
| Model No.         | SL-CT730GD/GK/GT/SG    |         |                  |                                           |
| Order No.         | AD0512069CE            |         |                  |                                           |
| Diagram ID        | 01                     |         |                  |                                           |
| Ref No.           |                        |         |                  |                                           |
| Note              |                        |         |                  |                                           |
| Note Class        | Note                   | <br>••• |                  |                                           |
| Registrar         | x0000x WWW             |         |                  |                                           |
| Registrar e-mail  |                        |         |                  | 1                                         |
| Date              | 2005/12/15             |         |                  |                                           |
| Attach File       | Browse                 |         | Note Class       | Note 🗸                                    |
| Link URL          |                        |         | Registrar        | Note                                      |
|                   | Save Cancel            | ~       | Registrar e-mail | Importance<br>Info. from Factory<br>Other |

A screen appears with comment information such as model number, order number, diagram ID, reference number, and date, which are automatically input. If no graphic image is selected in an SVG diagram, the "Diagram Number" field of the comment input information is blank.

Furthermore, if user names and user email are set up in the "User Information Setup" of the setup window, the "User Name" and "User E-mail" fields are automatically entered. After arbitrarily inputting the other comment information, click the "Save" button to save.

The location for saving is the folder that has been set for Path Setting/My Note Path in Setup Utility.

Note: ActiveX Control is used to save the comment information.

When saving a text file for the first time, the following message is displayed. Click "Yes".

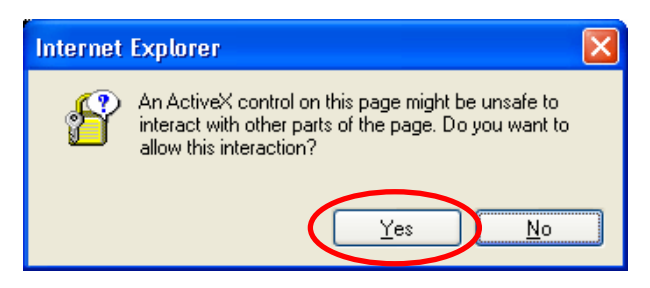

The function to input comments is mainly for personal use, but multiple users can share information over a network by making the location for saving comments a shared folder on the network. In that case, we recommend noting the user names and user email.

### 8.1.4. List

The existing comments for the displayed diagram are displayed in a list.

| 🗿 My Note List - Microsoft Internet Explorer 🛛 🔲 🖾 |    |             |           |               |                       |                    |            |        |      |        |   |
|----------------------------------------------------|----|-------------|-----------|---------------|-----------------------|--------------------|------------|--------|------|--------|---|
| h                                                  | ٧ħ | v Note List |           |               |                       |                    |            |        |      |        | ~ |
| I                                                  | D  | Model       | D.ID      | Ref No.       | Title                 | Class              | Date       | Attach | Link | Import |   |
| 1                                                  | 1  | AB-CD1234   | <u>01</u> | <u>CP5301</u> | <u>No Audio (EE)</u>  | Note               | 2005/12/19 |        |      | Delete |   |
| 2                                                  | 2  | AB-CD1234   | <u>01</u> | <u>R5318</u>  | <u>No FDP Display</u> | Other              | 2005/12/19 |        |      | Delete |   |
| 3                                                  | 3  | AB-CD1234   | <u>01</u> | CP5302        | Emergency             | Importance         | 2005/12/19 |        |      | Delete |   |
| 4                                                  | 4  | AB-CD1234   | <u>01</u> | <u>D5301</u>  | <u>No Power</u>       | Info. from Factory | 2005/12/19 |        |      | Delete |   |

To check details of the comment information, click the "Title" name of the comment in the list.

Clicking on a "Ref. No." in the comment information selects the relevant part. Clicking on an ID "D.ID" name in the diagram for comment information in the existing comment list will display the relevant diagram.

| 🕙 My Note – Micr | rosoft Internet Explorer                                            | × |
|------------------|---------------------------------------------------------------------|---|
| My Note          |                                                                     | ^ |
| Title            | No Power                                                            |   |
| Model No.        | AB-CD1234                                                           |   |
| Order No.        | AB0512001CE                                                         |   |
| Diagram ID       | 01                                                                  |   |
| Ref No.          | CP1901                                                              |   |
| Note             | The breaking of a wire.<br>It was happened a few times in the past. |   |
| Note Class       | Importance                                                          |   |
| Registrar        | Tom x x x x                                                         |   |
| Date             | 2005/12/15                                                          |   |
| Attach File      |                                                                     |   |
| Link URL         |                                                                     |   |
|                  | Edit Cancel                                                         |   |

The existing comment information can be re-edited by clicking the "Edit" button.

### ■ Import

When the list of existing comments is displayed, click the "Import" button to import the comment information (XML file) of other users.

Notes:

- 1. Comment information files that can be imported are limited to XML comment files with an equivalent data structure. If an XML comment file that does not have the specified data structure is imported, an error message will be displayed.
- 2. Comment information that is not equivalent to the order number that is currently viewed cannot be imported even if it is an XML comment file with an equivalent data structure.

| Microso | ft Internet Explorer  🛛      |
|---------|------------------------------|
| 1       | Selected file is incorrect ! |
|         | ОК                           |

### Delete

To delete comment information, click the "Delete" button when the list of the existing comment is displayed.

### 8.1.5. Entire List

A list of the existing comments for all diagrams in the relevant service manual is displayed.

| <b>a</b> | 🖹 My Note List - Microsoft Internet Explorer 📃 🗖 🔀 |           |               |                        |                    |            |        |      |        |        |
|----------|----------------------------------------------------|-----------|---------------|------------------------|--------------------|------------|--------|------|--------|--------|
| M        | y Note List                                        |           |               |                        |                    |            |        |      |        | ^      |
| 10       | Model                                              | D.ID      | Ref No.       | Title                  | Class              | Date       | Attach | Link | Import |        |
| 1        | AB-CD1234                                          | <u>01</u> | <u>CP5301</u> | No Audio (EE)          | Note               | 2005/12/19 |        |      | Delete |        |
| 2        | AB-CD1234                                          | <u>01</u> | <u>R5318</u>  | No FDP Display         | Other              | 2005/12/19 |        |      | Delete |        |
| 3        | AB-CD1234                                          | <u>01</u> | <u>CP5302</u> | Emergency              | Importance         | 2005/12/19 |        |      | Delete |        |
| 4        | AB-CD1234                                          | <u>01</u> | <u>D5301</u>  | No Power               | Info. from Factory | 2005/12/19 |        |      | Delete |        |
| 5        | AB-CD1234                                          | <u>03</u> | IC201         | No On-screen Character | Note               | 2005/12/19 |        |      | Delete |        |
| 6        | AB-CD1234                                          | <u>03</u> | I <u>C501</u> | No Picture (EE)        | Note               | 2005/12/19 |        |      | Delete |        |
| 7        | AB-CD1234                                          | <u>03</u> | <u>Q5316</u>  | No Tuner Picture       | Info. from Factory | 2005/12/19 |        |      | Delete |        |
| 8        | AB-CD1234                                          | <u>01</u> | <u>D5301</u>  | No Power               | Importance         | 2005/12/19 |        |      | Delete |        |
|          |                                                    |           |               |                        |                    |            |        | ,    |        |        |
|          |                                                    |           |               |                        |                    |            |        |      |        | _      |
|          |                                                    |           |               |                        |                    |            |        |      |        | $\sim$ |

Clicking on an ID "D.ID" name on the diagram for comment information in the existing comments list will display the relevant diagram. Clicking on a "Ref. No." in the comment information selects the relevant part in addition to displaying the relevant diagram.

To check details of the comment information, click the "Title" name of the comment in the displayed list.

Note: The relevant part may not be selected due to the timing of the process.

#### 8.2. Extra Window (My Favorite)

When "My Favorite" is set up in the Setup Utility, a title that has been set up on the right side of the Table of Contents on the menu bar appears. An arbitrary Web page will be displayed in the frame by clicking this checkbox.

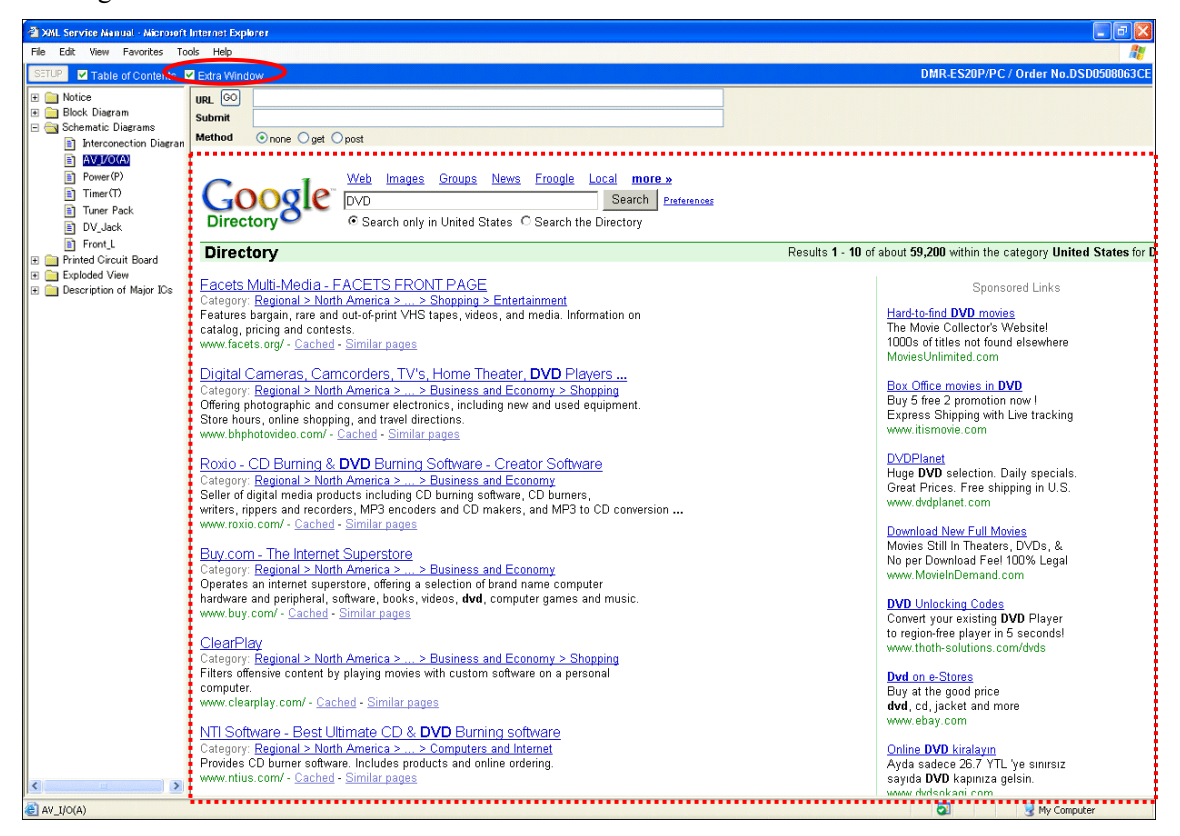

If each item of "My Favorite" is not set up, the Extra Window will be displayed blank.

### 8.2.1. Settings

To use this function, set up the URL of the connected Web site, submitted information, and submission method in the first setup field (Assign Action: Extra Window) of "My Favorite" in the Setup Utility window (Refer to Section 9.4).

| ē | Setup Utility | - Microsoft Internet Explorer    |   |
|---|---------------|----------------------------------|---|
| Γ | My Favorite   |                                  | ^ |
|   | Assign Actio  | Extra Window Context Menu        |   |
|   | Title         | Down Clear Delete                |   |
|   | URL           |                                  |   |
|   | Submit        |                                  |   |
|   | Method        | ⊖none ⊖get ⊖post                 |   |
|   | ID            |                                  |   |
|   | Password      |                                  |   |
|   |               | Add Favorite Import              | Ξ |
|   |               | Save Reset Backup Restore Cancel |   |
|   |               |                                  | ~ |

Moreover, if the relevant service manual is a bound volume (for multiple models), a select list of

| B  | Google                                 |                                                                                                    |  |  |  |  |  |  |
|----|----------------------------------------|----------------------------------------------------------------------------------------------------|--|--|--|--|--|--|
|    | URL GO                                 | ittp://google.com/search                                                                                                    |  |  |  |  |  |  |
|    | Submit                                 | hl=en&q=DMR-E330H&lr=lang_en                                                                                                    |  |  |  |  |  |  |
| an | Method                                 | Onone ⊙get Opost DMR-E330H ∨                                                                                                    |  |  |  |  |  |  |
|    |                                        | Wete Trades Groups News Froogle Loca<br>DMR-E320H<br>Wete Trades Groups News Froogle Loca<br>DMR-E330H<br>DMR-E330H<br>OMR-E330H<br>OMR-E30H<br>DMR-E30H<br>DMR-E30H<br>Meters Groups News Froogle Loca<br>Search only in United States C Search the Dir |  |  |  |  |  |  |
|    | Directory                              |                                                                                                    |  |  |  |  |  |  |
|    | Eacets Multi-Media - FACETS FRONT PAGE |                                                                                                    |  |  |  |  |  |  |

model numbers is displayed only when \$(CurModel) of a reserved word is specified with the "Submit" specification. By default, only the first model number is sent to a Web site specified for connection. To change the model number to submit to a Web site, select the model number from the selection list.

Notes:

- The Extra Window establishes a connection to a specified Web site simultaneously upon activating the relevant service manual. Therefore, please do not use reserved words with uncertain data such as \$(CurRefNo), \$(CurPartNo), and \$(CurBlockNo) when the service manual is activated.
- 2. If the specified Web site page displayed in the Extra Window is different from the expected result, try accessing the Web page again by clicking the "Go" button after temporarily replacing the "URL", "Submit", and "Method" at the top of the Extra Window. In this case, reserved words cannot be used for the "Submit" specification.

### 8.3. My Favorite Link

Various types of information in the relevant service manual (model number or order number) and the selected parts in the diagram will be submitted as keywords in addition to displaying arbitrary Web pages.

When the My Favorite link function is activated, link titles (input information to Setup Utility) are displayed in the submenu of "My Favorite Link" in the SVG context menu that appears by right-clicking.

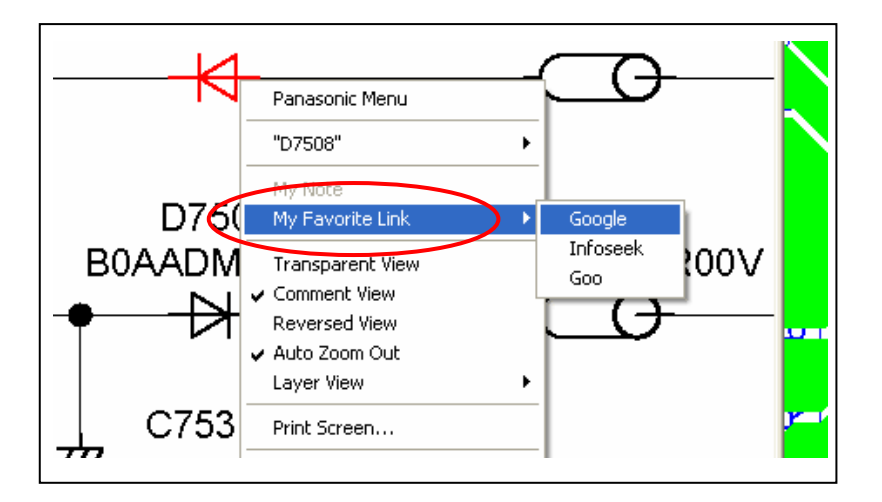

### 8.3.1. Settings

To use this function, specify the URL of a Web site for connection, as well as submission information and submission method in "My Favorite" in the Setup Utility.

1. Click "Add Favorite" at the bottom of the screen to add more input fields for "My Favorite". At this time, the added setup fields are set in the "context menu".

| Ø | Setup Utility - | Microsoft Internet Explorer - [Working Offline] |   |
|---|-----------------|-------------------------------------------------|---|
|   | My Favorite     |                                                 | ^ |
|   | Assign Action   | 🗹 Extra Window 🗌 Context Menu                   |   |
|   | Title           | Google Down Clear Delete                        |   |
|   | URL             | http://www.google.com/                          |   |
|   | Submit          |                                                 |   |
|   | Method          | ◯none ⓒget ◯post                                |   |
|   | ID              |                                                 |   |
|   | Password        |                                                 |   |
|   | Assign Action   | 🗌 Extra Window 🗹 Context Menu                   |   |
|   | Title           | Up Down Delete                                  |   |
|   | URL             |                                                 |   |
|   | Submit          |                                                 |   |
|   | Method          | ◯none ◯get ◯post                                |   |
|   | ID              |                                                 |   |
| l | Password        |                                                 |   |
|   |                 | Add Favorite Import                             |   |
|   |                 | Save Reset Backup Restore Cancel                | * |

# 2. <u>Please check "My Favorite" in the section for Setup Utility (Refer to Section 9.4)</u> for detailed information for setup.

The submenu displayed in "My Favorite" in the context menu (Panasonic menu) appeared by right-clicking is an item that has been setup in "Title". If the "Title" field is blank, it will not be displayed as a submenu.

Moreover, if the relevant service manual is a bound volume (for multiple models) and there is more than one part number or part name (or parts) for the selected parts in the displayed diagram, this submenu name (title name for connection) will display another submenu only when the reserved words, which are \$(CurModel), \$(CurPartNo), and \$(CurPartName), are setup by the "Submit" specification. However, if the three reserved words mentioned above are included together, only the first reserved word specified to be described becomes available for selection, and the other reserved words are not available for selection, and thus only the first information becomes submitted data.

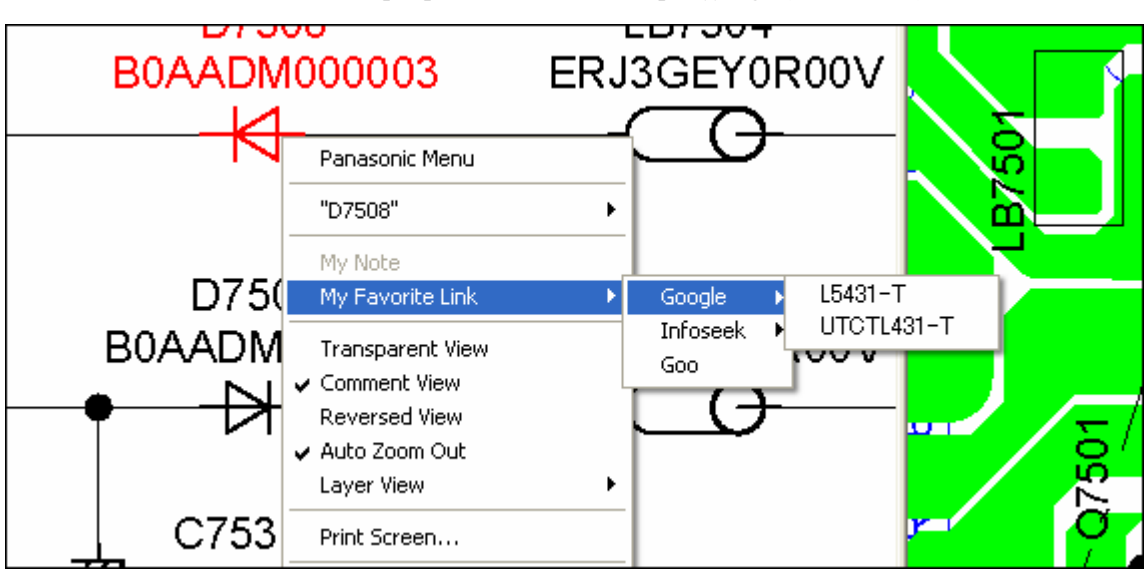

There are multiple part numbers when specifying \$(CurPartNo)

There are multiple model names when specifying \$(CurModel).

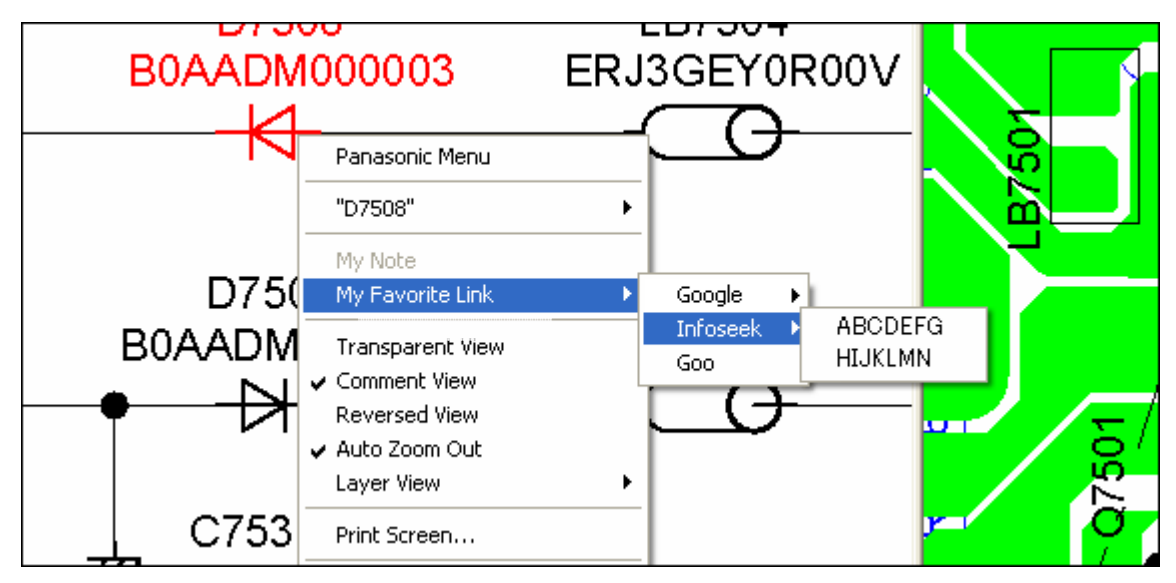

To change the order of the list of Web site information for connection or to delete it, click the "Up", "Down", or "Delete" buttons. The Web pages to be displayed in the Extra Window or a Web page to be displayed from the SVG context menu can be replaced (Refer to Section 9.4.4 for Setup Utility).

#### 8.4. Parts List Update Function (Under Review for Future Functionality Expansion)

Parts List information for a service manual recorded in offline media such as CD-ROM was static, and it was not possible to update the described information in the past. In the XML/SVG Service Manual, it is possible to display in a form with changes tracked by adding updated data (different Parts List data) to the original Parts List data.

#### Parts List before update

| 🗿 XML Service Manual - Micro | osoft Internet Ex          | cplorer                |          |                       |                                 |      |               |            |
|------------------------------|----------------------------|------------------------|----------|-----------------------|---------------------------------|------|---------------|------------|
| <u> </u>                     | <u>T</u> ools <u>H</u> elp |                        |          |                       |                                 |      | j u           | nks 🎽 🧗    |
| ODocuments ⊛Diagra           | ms I / Parts Li            | i <mark>st</mark> ⊖Dia | drams II | / Parts List          |                                 | Pana | sonic ideas   | for life   |
| SETUP V Table of Conter      | No. Part No.               | Part Name              | FIND PAR | TS (undefined) 🔽 🗌 S  | CH PCB PARTS LIST VOLTAGE       |      | / Order No.DS | D0711017CE |
| 🗉 🧰 Notice                   | Ref.No. Part N             | lo. Part               | Name F   | IND PARTS (undefined) |                                 |      | GE            |            |
| 🗉 🧰 Block Diagram            |                            |                        | Pot No   | Dout No.              | Dest Name & Description         |      | Remorke Dies  | ron ID     |
| E 🔄 Schematic Diagrams       | Order Cr                   | lange 🕰                | Kerino.  | CODECHEDROOM          | Part Name & Description         | Giy  | Remarks Diag  |            |
| Video Out (V) (AV Ma         | Order                      |                        | 100101   | C00BCH000004          | Regulator +5V IC                | 4    | 01            |            |
| 🖹 Audio_Main (A) (AV M       | Order                      | -                      | 103401   | B32A20000016          | Optical Digital Audio OutPut IC | 1    | 01            |            |
| 🛐 Power_P (P) (Power/        | Order                      | 4                      | IC3601   | RFKFM45UUE2P          | IC .                            | 1    | U1            |            |
| 📋 Timer (T) (Power/Tim       | Order                      |                        | IC4001   | COCBCDG00006          | JC Regulator +5∨ IC             | 1    | 01            |            |
| Front_L (Front L P.C.        | Order                      |                        | Q3401    | B1ABDF000033          | TRANSISTOR                      | 1    | 01            |            |
| Front_R (Front R P.C         | Order                      |                        | Q4002    | B1ABDF000026          | TRANSISTOR                      | 1    | 01            |            |
| Exploded View                | Order                      |                        | Q4004    | 2SD1862QRTV6          | TRANSISTOR                      | 1    | 01            |            |
| 🗉 🧰 Description of Major ICs | Order                      |                        | Q4005    | 2SB1240PRTV2          | TRANSISTOR                      | 1    | 01            |            |
|                              | Order                      |                        | Q4006    | B1ABDF000026          | TRANSISTOR                      | 1    | 01            |            |
|                              | Order                      |                        | Q4007    | B1ABDF000026          | TRANSISTOR                      | 1    | 01            |            |
|                              | Order                      |                        | Q4008    | B1ABDF000026          | TRANSISTOR                      | 1    | 01            |            |
|                              | Order                      |                        | Q4012    | B1ABDF000026          | TRANSISTOR                      | 1    | 01            |            |
|                              | Order                      |                        | Q4013    | B1ABDF000026          | TRANSISTOR                      | 1    | 01            |            |
|                              | Order                      |                        | Q4014    | B1ABDF000026          | TRANSISTOR                      | 1    | 01            |            |
|                              | Order                      |                        | Q4015    | B1ABDF000026          | TRANSISTOR                      | 1    | 01            |            |
|                              | Order                      |                        | QR3006   | B1GBCFLL0042          | TRANSISTOR                      | 1    | 01            |            |
|                              | Order                      |                        | QR3008   | B1GBCFLL0042          | TRANSISTOR                      | 1    | 01            |            |
| <                            | Order                      |                        | QR4001   | XN0431100L            | TRANSISTOR                      | 1    | 01            | ~          |
| E Done                       |                            |                        |          |                       |                                 | 3    | 😼 My Compu    | er ja      |

### Parts List after update

| 🖹 XML Service Manual - Microsoft Internet Explorer 🛛 🗐 🖂 |                                                                                   |            |           |                         |                                 |        |                |          |
|----------------------------------------------------------|-----------------------------------------------------------------------------------|------------|-----------|-------------------------|---------------------------------|--------|----------------|----------|
| <u>File Edit View Favorites</u>                          | <u>T</u> ools <u>H</u> elp                                                        |            |           |                         |                                 |        | Links          | » 🥂      |
| ⊙Documents ⊛Diagra                                       | ODocuments ⊛Diagrams I/Parts List ⊖Diagrams I/Parts List Panasonic ideas for life |            |           |                         |                                 |        |                |          |
| SETUP V Table of Conter                                  | f No. Part N                                                                      | lo Part Na | me END PA | RTS (undefined) 💌 🗖     |                                 | E      | Order No.DSD0  | 711017CE |
| E Notice                                                 | Ref.No.                                                                           | Part No.   | Part Name | FIND PARTS    (undefine | 0 V USCH UPCB VPARTS LIS        | T VOLT | AGE            |          |
| 🗉 🧰 Block Diagram                                        | Order                                                                             | Change     | ▲ Ref.No. | Part No.                | Part Name & Description         | Gty    | Remarks Diagra | m ID 🔼   |
| Interconnection                                          | Order                                                                             |            | IC3101    | CODBCHD00004            | Regulator +5V IC                | 1      | 01             |          |
| 👔 Video_Out (V) (AV Ma                                   | Order                                                                             |            | IC3401    | B3ZAZ0000016            | Optical Digital Audio OutPut IC | 1      | 01             | _        |
| Audio_Main (A) (AV M                                     | Order                                                                             |            | A IC3601  | RFKFM4500E2P            | IC                              | 1      | 01             | _        |
| Timer (D) (Power/Timer                                   | Order                                                                             |            | IC4001    | C0CBCDG00006            | JC Regulator +5∀ IC             | 1      | 01             |          |
| Front_L (Front L P.C.                                    | Order                                                                             |            | Q3401     | B1ABDF000033            | TRANSISTOR                      | 1      | 01             | _        |
| Front_R (Front R P.C                                     | Order                                                                             |            | Q4002     | B1ABDF000026            | TRANSISTOR                      | 1      | 01             | _        |
| SD_Signal (SD_Sign<br>F = Evaluated View                 | Order                                                                             |            | Q4004     | 2SD1862QRTV6            | TRANSISTOR                      | 1      | 01             | _        |
| Description of Major ICs                                 | Order                                                                             |            | Q4005     | 2SB1240PRTV2            | TRANSISTOR                      | 1      | 01             | _        |
|                                                          | Order                                                                             |            | Q4006     | B1ABDF000026            | TRANSISTOR                      | 1      | 01             |          |
|                                                          | Order                                                                             |            | Q4007     | B1ABDF000026            | TRANSISTOR                      | 1      | 01             |          |
|                                                          | Order                                                                             | D          | Q4008     | B1ABDF000026            | TRANSISTOR                      | 1      | 01             |          |
|                                                          | Order                                                                             | A          | Q4009     | B1ABDF000026            | TRANSISTOR                      | 1      | 01             |          |
|                                                          | Order                                                                             |            | Q4012     | B1ABDF000026            | TRANSISTOR                      | 1      | 01             |          |
|                                                          | Order                                                                             |            | Q4013     | B1ABDF000026            | TRANSISTOR                      | 1      | 01             |          |
|                                                          | Order                                                                             | с          | Q4014     | B1ABDF000033            | TRANSISTOR                      | 1      | 01             |          |
|                                                          | Order                                                                             |            | Q4015     | B1ABDF000026            | TRANSISTOR                      | 1      | 01             |          |
|                                                          | Order                                                                             |            | QR3006    | B1GBCFLL0042            | TRANSISTOR                      | 1      | 01             |          |
|                                                          | Order                                                                             |            | QR3008    | B1GBCFLL0042            | TRANSISTOR                      | 1      | 01             |          |
| <                                                        | Order                                                                             |            | QR4001    | XN0431100L              | TRANSISTOR                      | 1      | 01             | ~        |
| E Done                                                   |                                                                                   |            |           |                         |                                 | 2      | 😼 My Computer  |          |

The change identification is displayed in the Parts List. In addition, reference information on the context of the change will be displayed, if any, in the "Change" field. The following are examples of change identification.

| Display for Change Identification | Description    |
|-----------------------------------|----------------|
| А                                 | Adding parts   |
| С                                 | Changing parts |
| D                                 | Deleting parts |

Notes:

- 1. The comparison Parts List data is displayed in conjunction with the original Parts List data simultaneously upon activating the relevant service manual. Therefore, when using new comparison Parts List data, it is necessary to reactivate the relevant service manual.
- 2. If parts that have been added or deleted in the comparison Parts List data do not exist in the diagram of the relevant service manual, the three-point link or two-point link function will not work properly.

### 8.4.1. Settings

To use this function, set up the folder or URL with the comparison Parts List data in "Update Folder Path or URL" in the Setup Utility.

(Refer to Section 9.2.2 for Setup Utility.)

8.5. Parts Order to the Parts Order Server (Under Review for Future Functionality Expansion)

### 8.5.1. Settings

Note: The conditions for the connection to the Parts Order server need to be set up in the Parts Order setup in the Setup Utility before this function is used.

First, set up the parts order of Setup Utility (Refer to Section 9.3 for Setup Utility).

### 8.5.2. Selecting Parts to Order

With the XML/SVG Service Manual, parts can be selected from the Parts List or SVG diagram to order. Refer to <u>6.3.1 Selecting Parts to Order</u> for how to select them.

If the number of parts stored in the Parts Basket window exceeds the set value of the Parts Order Web site, the message to the right will be displayed, and addition to the Parts Basket will be limited.

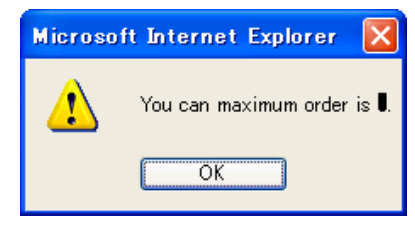

\* Parts information can be added to the Parts Basket from the SVG context menu again by deleting parts items (lines) from the list of the Parts Basket to less than the setting value.

### 8.5.3. Parts Order from the Parts Basket

The necessary information in the list of parts to order will be sent to the Parts Order Site by clicking the "Parts Order Site" button in the Parts Basket window, and the parts will be ordered.

| 🗿 Parts Basket – Microsoft Internet Explorer 🛛 🔲 🗖 🔀     |         |              |                         |     |         |        |   |
|----------------------------------------------------------|---------|--------------|-------------------------|-----|---------|--------|---|
| Model No.: SL-CT730GD/GK/GT/SG<br>Order No.: AD0512069CE |         |              |                         |     |         |        |   |
| Parts                                                    | Basket  |              |                         |     |         |        |   |
| No.                                                      | Ref.No. | Part No.     | Part Name & Description | Qty | Remarks | Action |   |
| 1                                                        | IC1     | C0DBAFG00014 | DC-DC CONVERTER         | 1   |         | Delete |   |
| 2                                                        | IC61    | CODBAFE00027 | IC                      | 1   |         | Delete |   |
| 3                                                        | IC101   | AN22003A-VF  | SERVO AMP               | 1   |         | Delete |   |
|                                                          |         |              |                         |     |         | † top  |   |
| Parts Order Site Print Screen Clear Close                |         |              |                         |     |         |        |   |
|                                                          |         |              |                         |     |         |        | ~ |

- Note: The text input in the Title field of Parts Order in Setup Utility appears as the name of the send button. If "Parts Order Site" has been input in the Title field of Parts Order in the Setup Utility, the button will appear as shown in the screen above.
- \* After the Parts Order operation, the information in the Parts Basket will be initialized (cleared).

### 9. Setup Utility (Diagrams I)

In order to use the XML/SVG Service Manual more effectively, set up the following enhanced functions.

| 🖹 http://www.e-se | ervice.css.panasonic.co.jp - Setup Utility - Microsoft Internet 🔳 🗖 🔀 |
|-------------------|-----------------------------------------------------------------------|
| User Information  |                                                                       |
| User Name         |                                                                       |
| User E-mail Addre | 385                                                                   |
| Path Setting      |                                                                       |
| My Note Folder Pa | th                                                                    |
| Update Folder Pat | th or URL                                                             |
| Parts Order       |                                                                       |
| Title             | Clear                                                                 |
| URL               |                                                                       |
| Submit            |                                                                       |
| Method 🔿          | none 🔾 get 🔘 post                                                     |
| ID                |                                                                       |
| Password          |                                                                       |
| My Favorite       |                                                                       |
| Assign Action 🔽   | Extra Window 🗌 Context Menu                                           |
| Title             | Down Clear Delete                                                     |
| URL               |                                                                       |
| Submit            |                                                                       |
| Method 🔿          | none 🔾 get 🔘 post                                                     |
| ID                |                                                                       |
| Password          |                                                                       |
|                   | Add Favorite Import                                                   |
|                   | Save Reset Backup Restore Cancel                                      |
|                   |                                                                       |
| ど Done            | 😏 My Computer                                                         |

| Item                              | Setup Function                                                |  |
|-----------------------------------|---------------------------------------------------------------|--|
| User Information settings         | User name and e-mail address settings                         |  |
| Path Setting (for functionality   | My Note: Function for writing comments on the diagrams        |  |
| expansion)                        | Update: Function for combining differences between the Parts  |  |
|                                   | List (original data) and modified Parts List data after       |  |
|                                   | original publication                                          |  |
| Parts Order link settings (for    | Function for linking to Parts Order Web site when ordering    |  |
| previous functionality expansion) | parts from parts inside a diagram (parts having a Ref No.) or |  |
|                                   | the Parts List                                                |  |
| My Favorite link settings         | Function for linking to an optional Web site from parts in a  |  |
|                                   | diagram                                                       |  |

### 9.1. User Information Settings

Set up a user name and user e-mail address for the XML/SVG Service Manual, and click the "Save" button at the bottom of the SETUP window.

It is not necessary to set up this item, but if you use the function to write comments on a diagram, the name, etc., of the comment registrant is automatically entered.

| User Information    |  |  |  |  |
|---------------------|--|--|--|--|
| User Name           |  |  |  |  |
| User E-mail Address |  |  |  |  |

#### 9.2. Path Settings

#### 9.2.1. My Note Folder

Designate the destination folder for saving comment information when voluntarily writing comments on SVG diagrams while they are displayed and for information of modified graphic images color in the SVG diagrams.

Here, input "C:\PanaXML\MyNote" and click the "Save" button at the bottom of the SETUP window.

| Path Setting                                                 |                                                                                                    |
|--------------------------------------------------------------|----------------------------------------------------------------------------------------------------|
| My Note Folder Path C:\Pana                                  | XML\MyNote                                                                                                    |
| Update Folder Path or URL                                    |                                                                                                    |
| Save                                                         | Add Favorite Import<br>et Backup Restore Cancel                                                                                                    |
| O Documents O Diagrams I O Di<br>SETUP M Table of Contents E | When setting up the MyNote Folder Path, the Import",<br>"Backup", and "Restore" buttons at the bottom of the SETUP<br>window will become active.<br>The "SETUP" button for entering the Setup Utility will also<br>switch to active display. |

### 9.2.2. Update Folder/URL (for Future Functionality Expansion)

When using the function to update the Parts List, set up the URL or folder for different Parts List data provided in the designated format, and click the "Save" button.

Here, enter "C:\PanaXML\Update ", and click the "Save" button.

| Path Setting              |                   |
|---------------------------|-------------------|
| My Note Folder Path       | C:\PanaXML\MyNote |
| Update Folder Path or UKL | C:\PanaXML\Update |

### 9.2.3. Creation and Role of the Data Folder

To use enhanced functions such as the My Note function and Update function, it is necessary to create a "PanaXML" folder in the C: drive and create subfolders as shown in the following diagram. (Refer to Section 2.4.)

| 😂 PanaXML                                                                                                    |        |                            |
|----------------------------------------------------------------------------------------------------|--------|----------------------------|
| <u>File Edit View Favorites Tools Help</u>                                                                                                    |        |                            |
| Folders ×                                                                                                    | Name 🔺 | Size Type                  |
| Poulers  Posktop  Posktop  Po | MyNote | File Folder<br>File Folder |
| manual's Documents     My Network Places                                                                                                    |        |                            |
| 🥑 Recycle Bin                                                                                                    |        |                            |
|                                                                                                    | <      |                            |

/PanaXML: In addition to the folders and files for My Note and Update, also save data downloaded from the server in this folder.

/MyNote:Folder for saving data from graphic images color modification information and MyNote function (function for writing comments) on the SVG diagrams.

/Update\*: Location for saving update information on the local PC.

Note: When the above mentioned folders are not present, unexpected errors may arise in various operations of the XML/SVG Service Manual.

A folder with the character \* is provided for expanding functions in the future.

#### 9.3. Parts Order Link Settings (for Future Enhanced Functions)

In the future, we will consider a system for directly transmitting Parts Order data to the Parts Order Web site. In that case, set up for transmitting various information regarding Parts Order.

### 9.3.1. Inputting the Title

Text entered into the title field will become the name of the button for sending the Parts Order in the Parts Basket.

|     | arts Or                        | der                                                        |                                                |                                                 |                                                                                                    |                             |         |                                      |   |
|-----|--------------------------------|------------------------------------------------------------|------------------------------------------------|-------------------------------------------------|----------------------------------------------------------------------------------------------------|-----------------------------|---------|--------------------------------------|---|
| Т   | ītle                           | Part                                                       | s Order S                                      | Bite                                            |                                                                                                    |                             | Clear   |                                      |   |
| ι   | JRL                            |                                                            |                                                |                                                 |                                                                                                    |                             |         |                                      |   |
| 8   | Submit                         | :                                                          |                                                |                                                 |                                                                                                    |                             |         |                                      |   |
| N   | /lethod                        | l Or                                                       | ione 💽 g                                       | get 🔘 post                                      |                                                                                                    |                             |         |                                      |   |
| 1[  | D                              |                                                            |                                                |                                                 |                                                                                                    |                             |         |                                      |   |
| F   | assw                           | ord                                                        |                                                |                                                 |                                                                                                    |                             |         |                                      |   |
|     |                                |                                                            |                                                |                                                 |                                                                                                    |                             |         |                                      |   |
| ø   | Parts                          | s Basket – I                                               | licrosoft                                      | Internet Explo                                  | rer                                                                                                    |                             |         |                                      |   |
|     | Model                          | No.: SL-CT73                                               | JOD/GK/G                                       | T/SG                                            |                                                                                                    |                             |         |                                      | ~ |
|     | o                              |                                                            |                                                |                                                 |                                                                                                    |                             |         |                                      |   |
| l r | Order                          | No.: AD05120                                               | 69CE                                           |                                                 |                                                                                                    |                             |         |                                      |   |
|     | Parts B                        | No.: AD05120<br>Basket                                     | 69CE                                           | Datt No.                                        | Part Name & Deparintian                                                                                       | Otv                         | Pomorko | Action                               |   |
|     | Parts E<br>No.                 | No.: AD05120<br>Basket<br>Ref.No.                          | 69CE                                           | Part No.                                        | Part Name & Description                                                                                       | Qty                         | Remarks | Action                               |   |
|     | Order I<br>Parts E<br>No.<br>1 | No.: AD05120<br>Basket<br>Ref.No.                          | 69CE<br>CODBAFG                                | <b>Part No.</b><br>00014                        | Part Name & Description DC-DC CONVERTER                                                                       | Oty<br>1                    | Remarks | Action<br>Delete                     |   |
|     | Parts E<br>No.<br>1            | No.: AD05120<br>Basket<br>Ref.IIo.<br>IC1<br>IC61          | 69CE<br>CODBAFG                                | Part IIo.<br>00014<br>0027                      | Part Name & Description DC-DC CONVERTER IC                                                                    | <b>Qty</b> 1 1              | Remarks | Action<br>Delete<br>Delete           |   |
|     | Parts E<br>No.<br>1<br>2<br>3  | No.: AD05120<br>Basket<br>Ref.IIo.<br>IC1<br>IC61<br>IC101 | 69CE<br>CODBAFG<br>CODBAFE<br>AN22003/         | Part IIo.<br>00014<br>0027                      | Part Name & Description DC-DC CONVERTER IC SERVO AMP                                                          | <b>Qty</b> 1 1 1 1          | Remarks | Action<br>Delete<br>Delete<br>Delete |   |
| -   | Parts E<br>No.<br>1<br>2<br>3  | No.: AD05120<br>Basket<br>Ref.No.<br>IC1<br>IC61<br>IC101  | 69CE<br>CODBAFG<br>CODBAFG<br>AN22003/         | Part No.<br>00014<br>00027<br>↓VF               | Part Name & Description DC-DC CONVERTER IC SERVO AMP                                                          | 0ty<br>1<br>1               | Remarks | Action<br>Delete<br>Delete<br>Delete |   |
| -   | Parts E<br>No.<br>1<br>2<br>3  | No.: AD05120<br>Basket<br>Ref.IIo.<br>IC1<br>IC61<br>IC101 | 69CE<br>CODBAFG<br>CODBAFE<br>AN22003/<br>Part | Part Ho.<br>00014<br>0027<br>VF<br>s Order Site | Part Name & Description         DC-DC CONVERTER         IC         SERVO AMP         Print Screen       Clear | Oty<br>1<br>1<br>1<br>Close | Remarks | Action<br>Delete<br>Delete<br>Delete |   |

When clicking the "Parts Order Site" button in the Parts Basket window, information necessary in the list of ordered parts will be sent to the Parts Order Site, and parts will be ordered.

### 9.3.2. Setting Details

In the future, if a Parts Order Web site is set up and it becomes possible to link to the XML/SVG Service Manual, input after confirming the setting details with the administrator of the server.

### 9.4. My Favorite Settings

Set up the following items to display an optional Web page in the Extra Window and display it from the SVG context menu (right-click menu), or as keywords to send various information (Model No. and Order No.) regarding the relevant service menu or various information regarding selected parts on the diagrams.

After setup, click the "Save" button.

| 🖆 Setup Utility - Microsoft Internet Explorer 🛛 🔲 🗖 🔀 |               |                                  |   |  |
|-------------------------------------------------------|---------------|----------------------------------|---|--|
|                                                       | My Favorite   |                                  | ^ |  |
|                                                       | Assign Action | 🗹 Extra Window 🗌 Context Menu    |   |  |
|                                                       | Title         | Google Down Clear Delete         |   |  |
|                                                       | URL           | http://www.google.com/           |   |  |
|                                                       | Submit        |                                  |   |  |
|                                                       | Method        | 🔿 none 💿 get 🔘 post              |   |  |
|                                                       | ID            |                                  |   |  |
|                                                       | Password      |                                  |   |  |
|                                                       | Assign Action | 🗌 Extra Window 🗹 Context Menu    |   |  |
|                                                       | Title         | Up Down Delete                   |   |  |
|                                                       | URL           |                                  |   |  |
|                                                       | Submit        |                                  |   |  |
|                                                       | Method        | 🔿 none 🔿 get 🔿 post              |   |  |
|                                                       | ID            |                                  |   |  |
|                                                       | Password      |                                  |   |  |
|                                                       |               | Add Favorite Import              |   |  |
|                                                       |               | Save Reset Backup Restore Cancel | * |  |

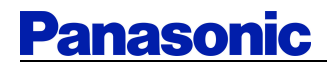

### 9.4.1. Description of Setting Items

| Setting Items          | Description                                                                        |  |
|------------------------|------------------------------------------------------------------------------------|--|
| Title                  | This title name becomes the display name for the "Extra Window" in the             |  |
| (When actions          | sub-frame. "Extra Window" (default) is displayed when blank.                       |  |
| are allotted to        | Setup Utility - Microsoft Internet Explorer                                        |  |
| the "Extra My Favorite |                                                                                    |  |
| Window")               | Assign Action 🕑 Extra Window 🗌 Context Menu                                        |  |
|                        | Title Google                                                                       |  |
|                        | URL http://www.google.com/                                                         |  |
|                        | Submit Submit                                                                      |  |
|                        |                                                                                    |  |
|                        | SETUP Table of Contents Google When Internet Explorer is                           |  |
|                        | FIND rebooted, a title emerges in                                                  |  |
|                        | 🗄 📄 Block Diagram menubar.                                                         |  |
|                        |                                                                                    |  |
| Title                  | This title name becomes the display name of the submenu (right-click menu) in the  |  |
| (When actions          | SVG context menu.                                                                  |  |
| are allotted to        |                                                                                    |  |
| the "context           |                                                                                    |  |
| menu")                 | Panasonic Menu                                                                     |  |
|                        | "D7508" <b>&gt;</b>                                                                |  |
|                        | My Note                                                                            |  |
|                        | D/SU My Favorite Link Google                                                       |  |
|                        | BOAADM Transparent View Goo (0)                                                    |  |
|                        |                                                                                    |  |
|                        | V Auto Zoom Out                                                                    |  |
| UDI                    | Designede des UDL sédes Web side de subjet sons mund de la sons sede d             |  |
| UKL                    | Designate the URL of the Web site to which you want to be connected.               |  |
| Suomit                 | Designate data to be sent to the designated Web site connection. In addition,      |  |
|                        | To describe outgoing data, it is possible to insert the following reserved words.  |  |
|                        | After the following relevant character strings have been automatically inserted in |  |
|                        | this reserved word position, they are sent to the Web site.                        |  |
|                        | Reserved Words Description                                                         |  |
|                        | \$(CurModel) Relevant service manual Model No.                                     |  |
|                        | \$(CurManualNo) Relevant service manual Order No.                                  |  |

Operating Instructions of XML/SVG Service Manual

|                                                          | \$(CurRefNo)                                                                         | Selected parts Diagram No. within the displayed diagram         |  |  |  |
|----------------------------------------------------------|--------------------------------------------------------------------------------------|-----------------------------------------------------------------|--|--|--|
|                                                          | \$(CurPartNo)                                                                        | Selected Parts No. within the displayed diagram                 |  |  |  |
|                                                          | \$(CurBlockNo)                                                                       | Diagram ID while the diagram is displayed                       |  |  |  |
|                                                          | \$(CurUserName)                                                                      | User name (Item set in "user name")                             |  |  |  |
|                                                          | \$(CurUserEmail)                                                                     | User e-mail address (Item set in "user e-mail")                 |  |  |  |
|                                                          | \$(CurUserId)                                                                        | "ID" item to be described later                                 |  |  |  |
|                                                          | \$(CurUserPassword)                                                                  | "Password" item to be described later                           |  |  |  |
|                                                          | \$(CurYYYY)                                                                          | Today's date (for digits for year)                              |  |  |  |
|                                                          | \$(CurMM)                                                                            | Today's date (two digits for month)                             |  |  |  |
|                                                          | \$(CurDD)                                                                            | Today's date (two digits for day)                               |  |  |  |
| Method                                                   | Designate the means of sending data to the designated connection Web site. In        |                                                                 |  |  |  |
|                                                          | addition, the means for sending data will differ depending on the connected Web      |                                                                 |  |  |  |
| site.                                                    |                                                                                      |                                                                 |  |  |  |
| ID                                                       | If user authentication                                                               | n is set for the designated Web site connection, set in advance |  |  |  |
|                                                          | to use together with the previously described reserved words.                        |                                                                 |  |  |  |
| Password                                                 | If user authentication is set for the designated Web site connection, set in advance |                                                                 |  |  |  |
| to use together with the previously described reserved w |                                                                                      | the previously described reserved words.                        |  |  |  |

### 9.4.2. Addition of My Favorite Settings Fields

When newly setting up a connected Web site in the SVG context menu (right-click menu), set up each of the abovementioned various items after clicking the "Add Favorite" button and adding the input fields.

### 9.4.3. Import

When the Path is set for My Note, the Import function becomes active.

In an external file (XML format), preset information for connecting to the optional Web site, and click the "Import" button if necessary to import the connection information. The imported connection information is added below the existing connection information.

#### Notes:

 Importable connection information settings files are limited to XML files of the designated data structure. An error message is displayed when attempting to import XML files that do not have the designated data structure.

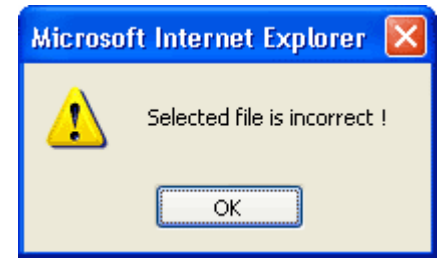

 Backup files created by the Backup function can be imported. In such a case, the information that can be imported is only My Favorite link settings information.

To specify connection information in XML format, refer to the following structure.

Example of using "Yahoo" and "Google" as the optional Web sites for connection

```
<?xml version="1.0" encoding="utf-8" ?>
<myfavorite>
  linkinfo title="Yahoo" orderaction="no">
      <url>http://search.yahoo.co.jp/bin/search</url>
      <submit>p=$(CurModel)</submit>
      <method id="1">get</method>
      <userid />
      <userpsswrd />
  </linkinfo>
  linkinfo title="Google" orderaction="no">
      <url>http://google.com/search</url>
      <submit>hl=ja&amp;q=$(CurPartNo)&amp;lr=lang_ja</submit>
      <method id="1">get</method>
      <userid />
      <userpsswrd />
  </linkinfo>
</myfavorite>
```

Notes:

- When it is necessary to multiple sets of data described in the <submit> node, the various data sequences can be linked by "&", but when specifying them in an external XML file, use "&".
- ID attribute values of the <method> node are described by any of "0:none", "1:get", either of "2:post".

### 9.4.4. Changing the List Display Order

Click the "Up" and "Down" buttons to change the list display order of information for each connected Web site. It is possible to switch the Web pages displayed in the SVG context menu and Web pages displayed in the Extra Window.

### 9.4.5. Deleting Lists

To delete the list display of connected Web site information, click the "Delete" button.

### 9.5. Save

Various set information is saved in "Cookies (\*)".

\* Cookies are mechanisms for Web browsers and Web servers to exchange information such as User Information and access history. The XML/SVG Service Manual uses these cookies to save settings information.

#### Notes:

- 1. Settings information is set/maintained each time a user logs in to Windows.
- 2. The largest size that can be maintained by a "Cookie" is approximately 5 KB. When the settings information exceeds this maximum value, the "Cookie" cannot be saved.
- 3. When a "Cookie" is deleted, all of this settings information is initialized.

#### 9.6. Reset

Various set information is completely deleted.

#### Notes:

- 1. Path Setting and Parts Order link settings return to default.
- 2. The domestic Service Manual and overseas service manual differ in default settings.

#### 9.7. Backup

When the Path of My Note is set, the Backup function becomes active.

The various set information is saved as an external XML file.

#### Notes:

- 1. The XML file name becomes "backupYYYMMDD.xml" (YYYYMMDD is today's date). It is not possible to specify the file name.
- 2. The XML file is saved to the Desktop. It is not possible to specify the destination for saving the file.
- 3. The XML file can be arbitrarily moved after being saved.

### 9.8. Restore

When the Path of My Note is set, the Restore function becomes active.

Read in the settings information file backed up in XML format.

### Notes:

- 1. Any information that may have already been set by the Setup Utility will be completely deleted.
- 2. After reading in the settings file, click the "Save" button and save to a "Cookie". If you do not

save, the settings information will not be updated.

3. When attempting to import a backup file that does not have the designated data structure, an error message will be displayed.

| Microso | ft Internet Explorer  🛛      |
|---------|------------------------------|
| ⚠       | Selected file is incorrect ! |
|         | ОК                           |

### 9.9. Cancel

Cancel details of modified settings before "Save".

End